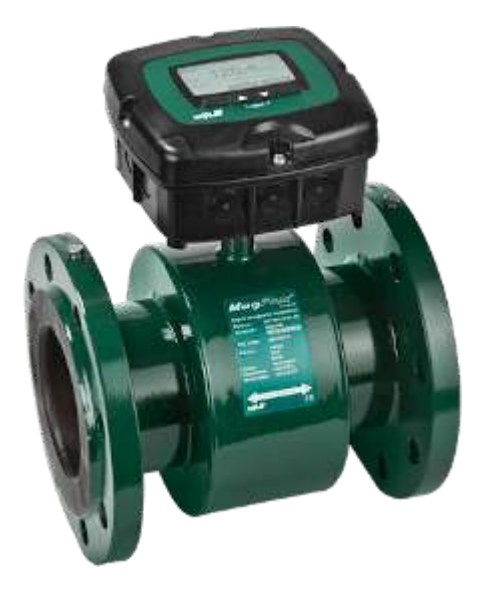

Manual EN 3.05 Version 2105

# MagFlux® Series Electromagnetic flowmeter

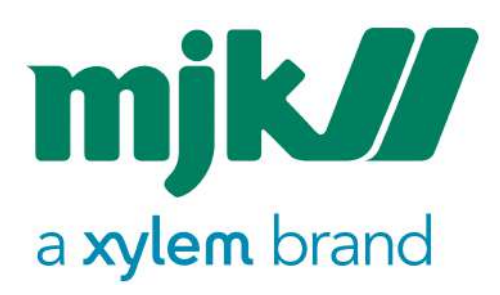

Find Quality Products Online at:

www.GlobalTestSupply.com

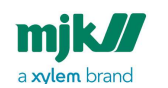

MagFlux® Series EN 3.05 Version 2105

#### Your notes:

2

Find Quality Products Online at:

# www.GlobalTestSupply.com

### Table of Contents

| MJK declaration of conformity                       | 8   |
|-----------------------------------------------------|-----|
| Introduction                                        | 9   |
| Introduction - MagFlux® Q                           | 9   |
| Operating principles                                | 9   |
| The MagFlux® Flow Meter                             | 10  |
| Safety, repair and product identification           | .11 |
| Safety instructions                                 | 11  |
| Physical mounting                                   | 12  |
| Repair                                              | 12  |
| MJK product identification                          | 12  |
| Flow sensor                                         | .14 |
| Minimum conductivity                                | 14  |
| Liner selection                                     | 14  |
| Liner selection, cont                               | 14  |
| Electrode selection                                 | 14  |
| Mounting location                                   | 14  |
| Pressure loss                                       | 16  |
| Accuracy                                            | 17  |
| MJK sizing                                          | 17  |
| Sizing chart                                        | 20  |
| Pipe system                                         | 23  |
| Pipe system - MagFlux Q special conditions          | 27  |
| Cabinet mounted on the flow sensor                  | 28  |
| Potential equalization and grounding                | 28  |
| Type 7100/7200/8200 in conductive pipes             | 28  |
| MagFlux® in conductive pipes, MagFlux® Q            | .29 |
| Type 7100/7200/8200 in non-conductive pipes         | 29  |
| MagFlux® in non-conductive pipes, MagFlux® Q        | .29 |
| Cathodic protection                                 | 30  |
| Type /100//200 in conductive pipes                  | 30  |
| Type /100//200 in non-conductive pipes              | 30  |
| Flow converter                                      | .31 |
| Electrical mounting                                 | 31  |
| Power supply                                        | 32  |
| Change power supply voltage 230/115 V AC            | 33  |
| Analogue output                                     | 36  |
| Digital outputs                                     | 36  |
| Digital input                                       | 3/  |
| Local (compact) flow sensor                         | 38  |
| Remote flow sensor                                  | 38  |
| Converter connection board - local                  | 40  |
| IVIJK Connection board - remotely mounted converter | 41  |
| system configuration examples                       | .42 |

3

Find Quality Products Online at:

# www.GlobalTestSupply.com

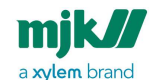

| MJK compact converter and display unit on flow sensor   | 42       |
|---------------------------------------------------------|----------|
| MJK remote converter with connection box on flow sensor | 42       |
| Wiring schematic #1                                     | 43       |
| MJK remote display and multiple converters wiring       | 44       |
| Wiring schematic #2                                     | 45       |
| Startup                                                 | 47       |
| MJK initial checks                                      | 47       |
| Initial flow measurement                                | 47       |
| Flow direction check                                    | 47       |
| Language selection                                      | 47       |
| MJK display read-out, one connected unit                | 48       |
| Display read-out, several connected units               | 48       |
| MJK display keys                                        | 49       |
| Initial setup                                           | 50       |
| MagFlux® menus                                          | 53       |
| Main menu                                               | 53       |
| Specify main screen                                     |          |
| MJK factory settings                                    | 55       |
| Data logger                                             | 60       |
| Graph display                                           | 60       |
| Password                                                |          |
| Set sensor name                                         | 64       |
| Converter setun                                         | 04       |
| Minimum flow                                            | 05       |
| Averaging                                               |          |
| Lipite                                                  |          |
| σητα                                                    |          |
| Flow forward                                            | 70       |
| Flow roverse                                            | 71<br>72 |
| Forward & row $(12m\Lambda - 0)$                        | 72<br>72 |
| Forward & rev. $(1211A-0)$                              | 75<br>74 |
|                                                         | 75       |
| Not in use                                              | 75<br>75 |
| MJK loldizers                                           | 75       |
| Desettable tetalizere                                   | 70<br>70 |
| Resettable totalizers                                   |          |
| WIJK batch counters I & Z                               | 82       |
| Settings and limits for batch counters                  | 87       |
| High flow/low flow                                      |          |
| Flow direction                                          |          |
| Empty pipe                                              | 94       |
| 24h flow                                                | 95       |
| Status                                                  |          |
| Service menu                                            | 97       |
| Sersor calibration code                                 | 97       |
| Converter software ver                                  | 98       |
| Product info                                            | 99       |

4

# www.GlobalTestSupply.com

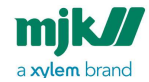

| Reset counter time                                                    | 99    |
|-----------------------------------------------------------------------|-------|
| Internal meas. & cal                                                  | 100   |
| Minimum velocity                                                      | 100   |
| Calibrate mA                                                          | 101   |
| Test velocity                                                         | 103   |
| Freeze coil                                                           | 104   |
| Read eventlog                                                         | 105   |
| Back on stock                                                         | 105   |
| Popup on/off                                                          | 106   |
| Zero point calibration                                                | 106   |
| Verification                                                          | 108   |
| Display setup                                                         |       |
| MJK communication modules documentation.                              | 109   |
| anguage                                                               |       |
| Set clock                                                             |       |
| Modbus                                                                |       |
| Add Device                                                            | . 112 |
| Change Device Address                                                 | . 113 |
| Remove Device                                                         | . 114 |
| Change Display ID No                                                  | 115   |
| Set No. of Retries                                                    | 115   |
| Change Modbus speed                                                   | 116   |
| Factory setting setup                                                 | 116   |
| Display SW version                                                    | 117   |
| Mechanical dimensions                                                 | 118   |
| M IK standard flanges - ENI-1092-1, 2001 - Europe                     | 118   |
| MagElux O sensor sizes and torque                                     | 120   |
| MIK standard flanges - ANSI B 16 5 - U S A                            | 120   |
| M IK standard flanges - AS-4087-2004 - Australia                      | 125   |
| MIK standard flanges - AS-4087-2004 (continued #1)                    | 127   |
| MIK standard flanges - AS-4087-2004 (continued #7)                    | 129   |
| Appendix A Pon-up and error messages                                  | 132   |
| Appendix B. M IK Field Link <sup>TM</sup> software                    | 136   |
| System Requirements M.IK Field Link™                                  | 136   |
| Download M IK Field Link™ and connect a PC to the MagElux® flow meter | 136   |
| Save log data                                                         | 138   |
| Upgrade display firmware                                              | 138   |
| Upgrade converter firmware                                            | 1.39  |
| Install/Add Janquages                                                 | 140   |
| Appendix C FAOs                                                       | 142   |
| Appendix D. Front panel cut-out drawing                               | 144   |
| M IK cut-out download                                                 | 145   |
| Appendix F. M.IK test certificate                                     | 146   |
| Appendix E Log files                                                  | 147   |
| Appendix G. Digital input/output connections                          | 151   |
| Appendix H. Remote slave display unit                                 | 152   |
| Appendix in Remote slave display unit                                 | 152   |

5

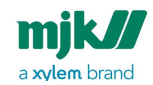

#### MagFlux® Series EN 3.05 Version 2105

| Connection board for remote slave display unit<br>Converter connection board with master display unit<br>Wiring | 153<br>154<br>155 |
|----------------------------------------------------------------------------------------------------|-------------------|
| Configuration for the master unit                                                                               | 155               |
| Configuration for the slave unit                                                                                | 155               |
| Main menu overview                                                                                              | 156               |
| Converter setup menu overview                                                                                   | 158               |
| Service menu overview                                                                                           | 164               |
| Display setup menu overview                                                                                     | 168               |

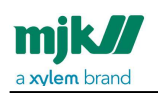

MagFlux® Series EN 3.05 Version 2105

#### Contact

You can always contact your local representative or the MJK hotline for advice and guidance:

other products and the people behind them.

7

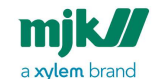

# MJK declaration of conformity

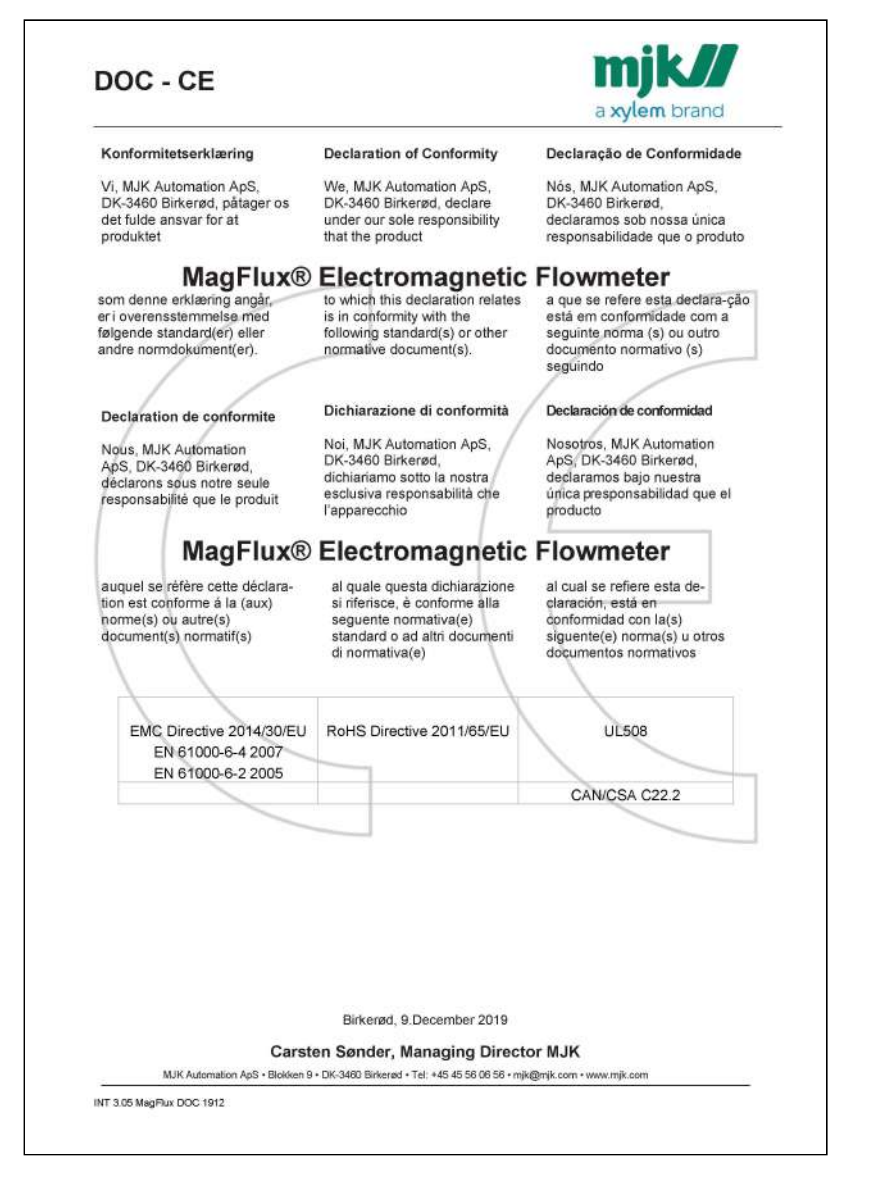

MJK declaration of conformity /

8

**Find Quality Products Online at:** 

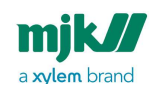

# Introduction

The MagFlux<sup>®</sup> is suitable for flow measurement in all kinds of conductive fluids, and it is especially suited for flow measurement of water, waste water, sludge and other fluids containing particles.

The flow meter is easy to install and put into service. However, read this manual first to learn about the MagFlux<sup>®</sup> electromagnetic flow meter and all its features.

### Introduction - MagFlux® Q

MagFlux® Q is especially suited for seawater and similar conditions as it is created in ABS plast, no outer parts in metal.

### Operating principles

The MagFlux® electromagnetic flow meter is an instrument for measuring the flow of conductive fluid using Faraday's electromagnetic induction law, and consequently the fluid must be electrically conductive.

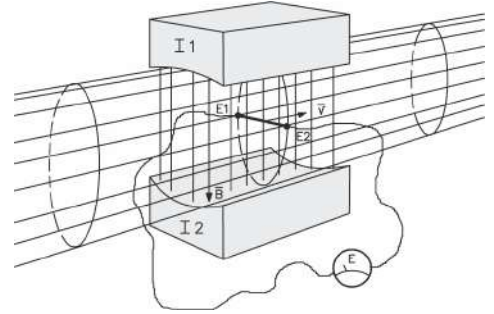

As illustrated above, a magnetic field with density B - perpendicular to the direction of flow - stretches across a fluid flowing within an electrically isolated pipe.

The magnetic flux will induce a voltage difference (E) that can be measured between two electrodes arranged perpendicular to the direction of flow and the magnetic field. The voltage is proportional to the velocity (V) of the fluid.

#### 1. $\mathbf{E} = \mathbf{B} \mathbf{x} \mathbf{D} \mathbf{x} \mathbf{V} \mathbf{x} \mathbf{k}$ [Volt] where

E is the voltage that is induced between the two electrodes

B is the magnetic flux density

D is the distance between the two electrodes

- V is the fluid velocity
- k is a dimensionless constant
- The flow of the fluid Q ( $m^3/s$ ) is given by the following formula:

Introduction /Introduction - MagFlux® Q

9

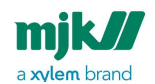

MagFlux® Series EN 3.05 Version 2105

#### 2. $Q = \pi x D2 x V / 4 => V = 4 / (\pi x D2)$ where

- $\pi$  : is the constant pi (= 22/7)
- D: is the internal diameter
- V: is the fluid velocity
- The combination of above formulas 1. and 2. gives the following formula:

#### $E = K \times B \times D \times Q \times 4 / (\pi \times D \times D) = 4 K \times B \times Q / (\pi \times D)$

Evidently, the voltage E is proportional to the actual flow.

#### The MagFlux<sup>®</sup> Flow Meter

#### Measurement

Electromagnetic flow meters may have either direct current (DC) or alternating current (AC) excitation. When systems are AC excited, electrostatic and/or electromagnetic noise may influence the measurements. A DC excited system however, is less sensitive to noise produced by electromagnetic induction, simply because the voltage induced over the electrodes will be a DC voltage. The drawbacks are measurement errors due to electrochemical polarization between the electrodes and the fluid.

The MagFlux<sup>®</sup> flow meters are excited by a 2.5 Hz square wave and thereby eliminate the drawbacks of both DC and AC systems.

A microprocessor receives and measures the amplitude of the pulse with a 16-bit resolution, and converts and displays the result on the display unit.

#### **Electrode cleaning**

Electrode cleaning is always activated to maintain clean and accurate electrodes. The operating principle is a 55 Hz AC voltage superimposed on the normal 2.5 Hz square wave. This step effectively reduces the risk of a dirt layer build-up on the electrodes that eventually will deteriorate and finally isolate electrical contact to the flow media.

Introduction /The MagFlux® Flow Meter

10

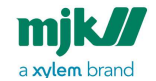

# Safety, repair and product identification

#### Safety instructions

- 1. Read this manual carefully.
- 2. Pay attention to the environment on the installation site.
- 3. Wear necessary protective equipment and follow all current safety regulations.
- 4. The MagFlux® can invoke a start signal for dangerous machinery. Always ensure that connected machinery and other equipment are effectively put out of service (that is to remove the main fuses and lock main and security switches in off-position) before commencing configuration, fault finding, servicing, maintenance work, etc.

**Warning**: There is a risk of lethal, electrical shock from **Mains supply** terminals named **N** and **L** or **-** and **+**. Be careful not to touch these terminals - marked in red in the following - while the MagFlux<sup>®</sup> is being serviced.

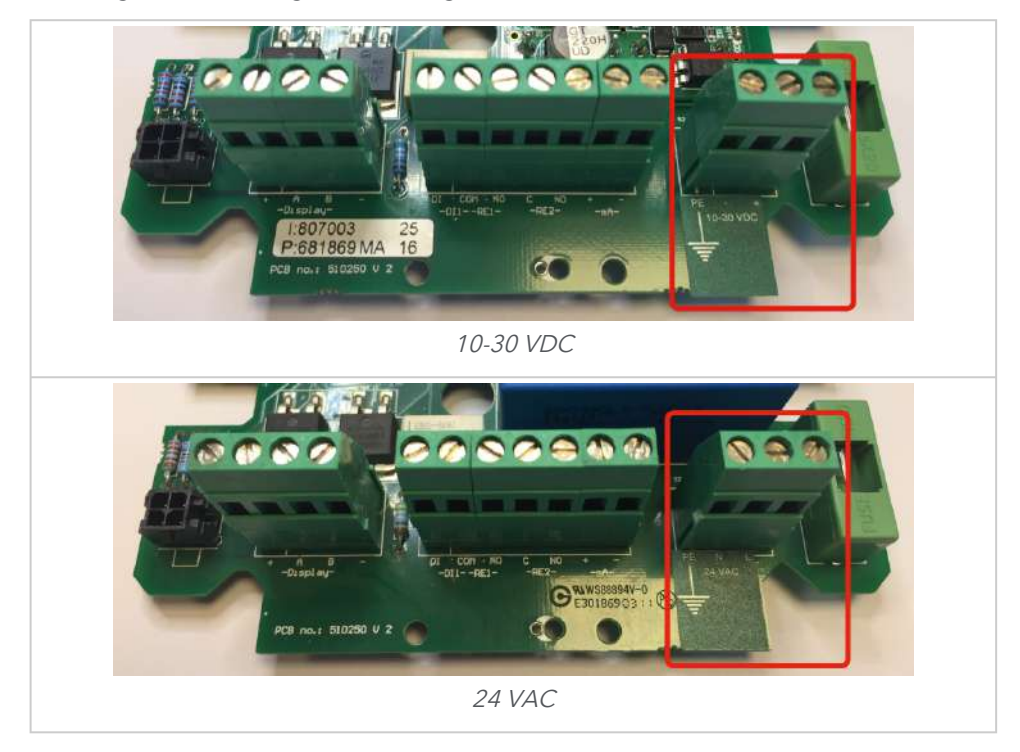

Safety, repair and product identification /Safety instructions

11

# www.GlobalTestSupply.com

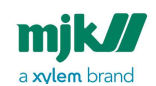

MagFlux® Series EN 3.05 Version 2105

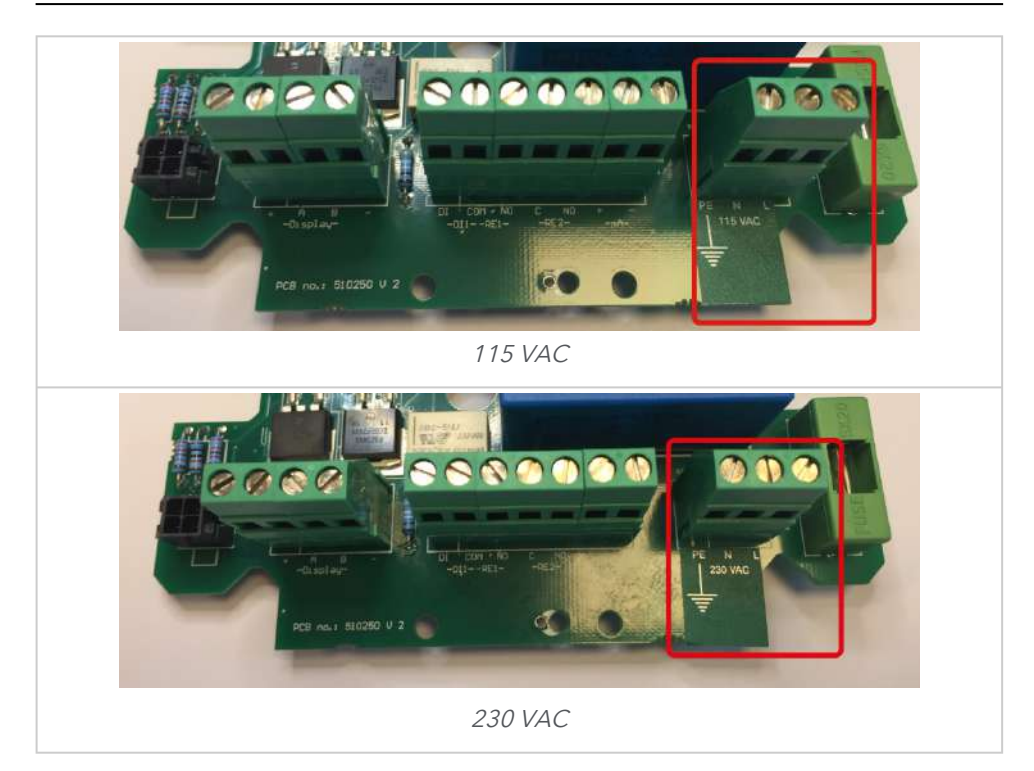

#### Physical mounting

The MagFlux® flow converter/flow meter **must not** be mounted in explosion hazardous areas!

#### Repair

Repair must only be made by this company or by a service representative approved by us.

### MJK product identification

A delivery will usually consist of a MagFlux<sup>®</sup> converter and a MagFlux<sup>®</sup> flow sensor. Check that the item(s) delivered corresponds to the ordered item(s). The part number, serial number, calibration code and electrode/lining data are printed on an identification label on the flow sensor (see the following example):

Safety, repair and product identification /Physical mounting

12

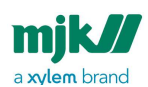

MagFlux<sup>®</sup> Series EN 3.05 Version 2105

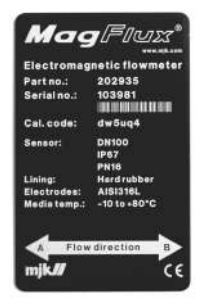

This calibration code (**Cal. code**) is unique and provides the MagFlux<sup>®</sup> converter with information about flow sensor number, nominal diameter of the flow sensor and calibration data for the flow sensor.

The current converter firmware requires an eight character input, but also accepts six characters plus two **OK**. The current example (dw5uq4) would require that you enter: **d w 5 u q 4 OK OK**, where **OK** indicates that you press the **OK** key without selecting any character. Only lower case letters can be entered via the MagFlux<sup>®</sup> keypad.

If changes are needed to the unique sensor calibration code

following initial setup, this is the calibration code that the **Sensor Calibration Code** menu must contain (see Initial setup (see page 50)).

Safety, repair and product identification /MJK product identification

Find Quality Products Online at:

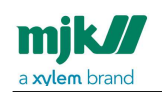

# Flow sensor

The following conditions must be obtained to get the full benefit of the  ${\sf MagFlux}^{\circledast}$  flow sensor.

### Minimum conductivity

The conductivity of the measured media must be greater than 5  $\mu$ S/cm.

#### Liner selection

• Use hard rubber lining for drinking water and waste water.

#### Liner selection, cont.

- Use **PTFE** lining for chemicals and food industries
- Use **ABS** lining for seawater (applies to MagFlux<sup>®</sup> Q only).

#### Electrode selection

- Steel AISI 316TI-1.4571 for general purpose, sewage, water and district heating systems
- Hastelloy for sea water.
- Tantalum, titanium and platinum for chlorine and other aggressive chemicals.

### Mounting location

To obtain a stable and accurate flow measurement it is very important that the flow sensor is mounted correctly in the pipe system.

- There must be no flow fluctuations.
- Avoid locations where vacuum can occur; especially for flow sensors with PTFE linings.
- Avoid locations with vibrations from, for example, pumps.
- Avoid locations with extensive temperature changes.
- Avoid corrosive environments and locations with a great risk of condensation, or consult factory for special builds for these locations.
- Avoid air at the measuring point.
- Take care that condensate and water cannot enter the connector box on the flow sensor.
- There must be sufficient free space around the flow sensor.

Flow sensor /Minimum conductivity

14

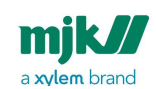

However, the MagFlux<sup>®</sup> can be buried in a well or closed dug-down space. It is created with a significant layer of protective paint preventing rust. But gravel and dirt can wear the paint, thereby decreasing the level of protection. Therefor, it is strongly recommended to leave a gravel-free and dry space for the MagFlux<sup>®</sup> installation as illustrated below.

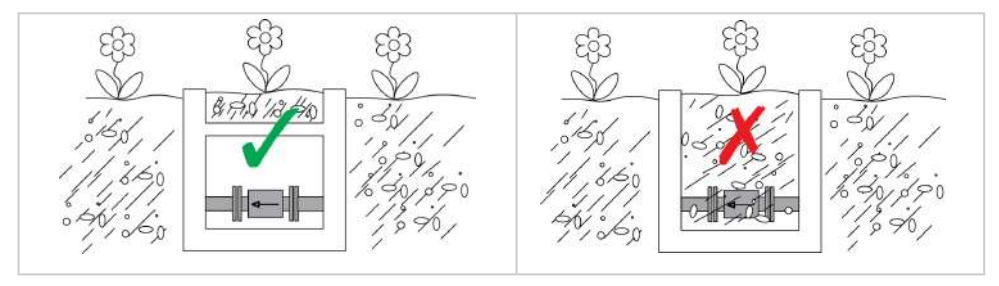

**Important**: Observe that the correct flow direction is set in the MagFlux® **Converter Setup** menu and in the **Service Menu**. Default flow direction is A (flow direction towards left).

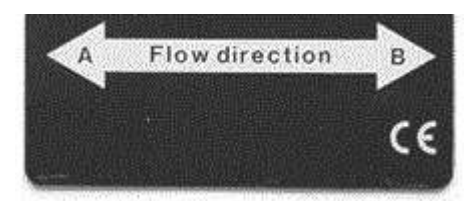

The flow directions A or B are clearly shown on the name plate.

Flow sensor /Mounting location

Find Quality Products Online at:

# www.GlobalTestSupply.com

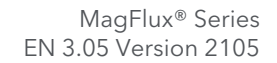

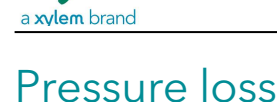

mjk//

Pressure loss can easily be determined, if the nominal pipe diameter is greater than the MagFlux® flow sensor. See this pressure loss diagram:

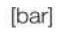

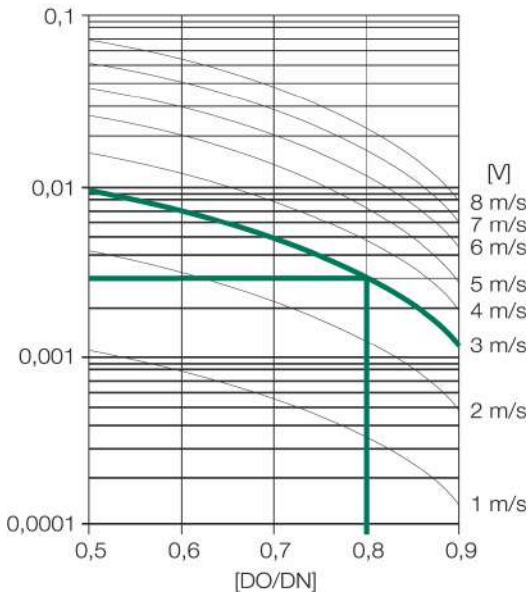

The diagram illustrates that decreasing the internal diameter from 100 mm (DN) to 80 mm (DO) will cause a pressure loss of 0.003 Bar @3 m/s.

Flow sensor /Pressure loss

# www.GlobalTestSupply.com

### Accuracy

mjk//

a xylem brand

According to the type and size of the flow sensor, the measuring accuracy will be better than 0.25%, provided that the flow sensor has the correct dimension.

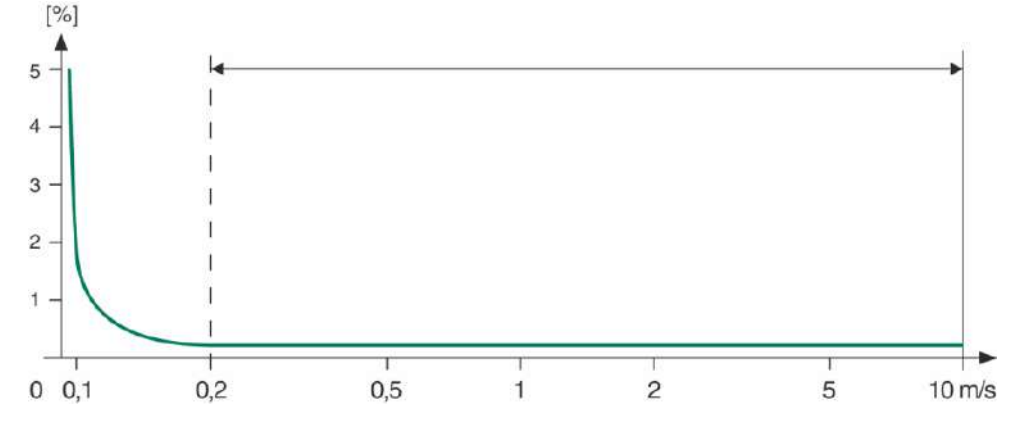

#### MJK sizing

The flow sensor should be selected so the flow velocity through the sensor will be between 0.2-10 m/s. We recommend that flow velocities in tubes are kept between 1-3 m/s for reliable and safe operation. See also the dimensioning table below and the dimensioning chart in the following section.

| Min and max flow, metrics |         |        |
|---------------------------|---------|--------|
| DN                        | Qmin    | Qmax   |
|                           | 0.2 m/s | 10 m/s |
|                           | [l/h]   | [l/h]  |
| 15                        | 127     | 6362   |
| 20                        | 226     | 11304  |
| 25                        | 353     | 17676  |
| 32                        | 579     | 28944  |
| 40                        | 905     | 45360  |

Flow sensor /Accuracy

17

# www.GlobalTestSupply.com

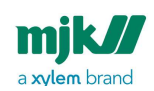

| 50 | 1414 | 70560 |
|----|------|-------|

| Min and max flow, metrics |                     |                     |
|---------------------------|---------------------|---------------------|
| DN                        | Qmin                | Qmax                |
|                           | 0.2 m/s             | 10 m/s              |
|                           | [m <sup>3</sup> /h] | [m <sup>3</sup> /h] |
| 65                        | 2,39                | 119                 |
| 80                        | 3,62                | 181                 |
| 100                       | 5,65                | 283                 |
| 125                       | 8,84                | 442                 |
| 150                       | 12,7                | 636                 |
| 200                       | 22.6                | 1131                |
| 250                       | 35.3                | 1767                |
| 300                       | 50.9                | 2545                |
| 350                       | 69.3                | 3464                |
| 400                       | 90.5                | 4524                |
| 450                       | 115                 | 5726                |
| 500                       | 141                 | 7069                |
| 600                       | 204                 | 10179               |
| 700                       | 277                 | 13854               |
| 800                       | 362                 | 18095               |
| 900                       | 458                 | 22902               |
| 1000                      | 565                 | 28274               |

Flow sensor /MJK sizing

18

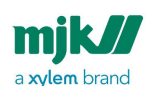

| Min and max flow, metrics |                     |                     |  |
|---------------------------|---------------------|---------------------|--|
| DN                        | Qmin                | Qmax                |  |
|                           | 0.2 m/s             | 10 m/s              |  |
|                           | [m <sup>3</sup> /h] | [m <sup>3</sup> /h] |  |
| 1200                      | 814                 | 40715               |  |

The  $\ensuremath{\mathsf{Q}_{\mathsf{max}}}$  is equal to 20 mA factory preset.

| Min and max flow, imperial |           |          |
|----------------------------|-----------|----------|
|                            | Qmin      | Qmax     |
|                            | 0.6 ft./s | 30 ft./s |
|                            | [GPM]     | [GPM]    |
| 1/2"                       | 0.559     | 28.0     |
| 3⁄4 "                      | 0.995     | 49.76    |
| 1″                         | 1.550     | 77.82    |
| 11⁄4"                      | 2.549     | 127.4    |
| 11/2"                      | 3.984     | 199.7    |
| 2″                         | 6.226     | 310.7    |
| 21/2"                      | 10.52     | 523.9    |
| 3″                         | 15.93     | 796.9    |
| 4"                         | 24.87     | 1246     |
| 5″                         | 38.92     | 1946     |
| 6″                         | 55.91     | 2800     |
| 8"                         | 99.50     | 4,979    |
| 10"                        | 155.4     | 7,780    |
| 12"                        | 224.1     | 11,205   |
| 14"                        | 305.1     | 15,258   |

Flow sensor /MJK sizing

19

# www.GlobalTestSupply.com

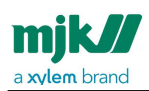

| Min and max flow, imperial |           |          |
|----------------------------|-----------|----------|
|                            | Qmin      | Qmax     |
|                            | 0.6 ft./s | 30 ft./s |
|                            | [GPM]     | [GPM]    |
| 16"                        | 398.5     | 19,919   |
| 18″                        | 506.3     | 25,210   |
| 20″                        | 620.8     | 31,120   |
| 24"                        | 999.1     | 44,910   |
| 28″                        | 1220      | 74,920   |
| 32″                        | 1594      | 79,620   |
| 36″                        | 2017      | 100,800  |
| 40"                        | 2497      | 124,500  |
| 48"                        | 3584      | 179,300  |

#### Sizing chart

**Example:** A MagFlux<sup>®</sup> with an internal diameter of 100 mm can measure flow rates between approx. 5.6 m<sup>3</sup>/h and 290 m<sup>3</sup>/h and the fluid velocity is 1.5 m/s at a flow rate of approx. 42 m<sup>3</sup>/h.

Flow sensor /Sizing chart

Find Quality Products Online at:

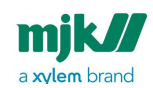

MagFlux® Series EN 3.05 Version 2105

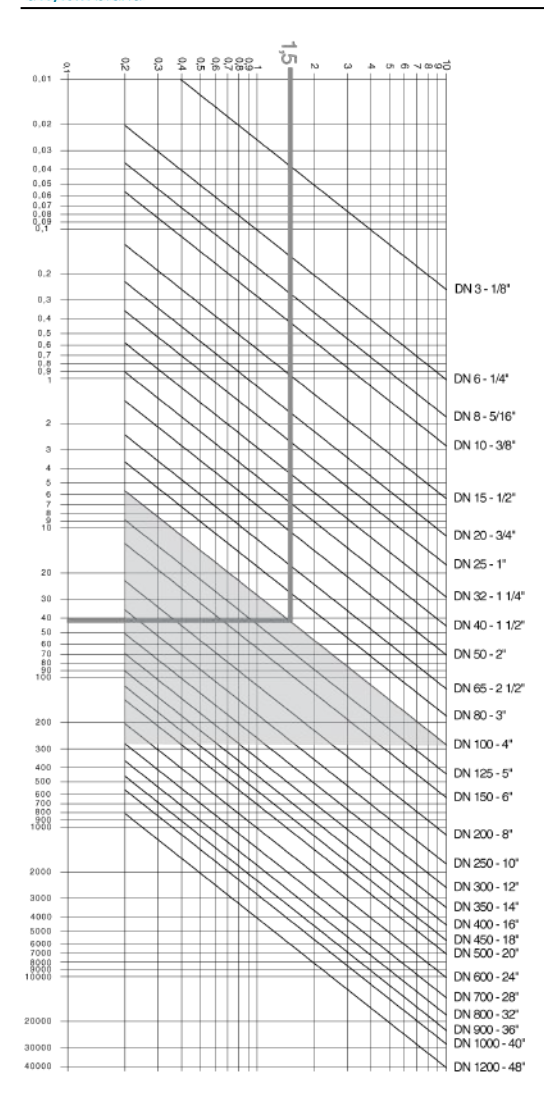

Flow sensor /Sizing chart

21

# www.GlobalTestSupply.com

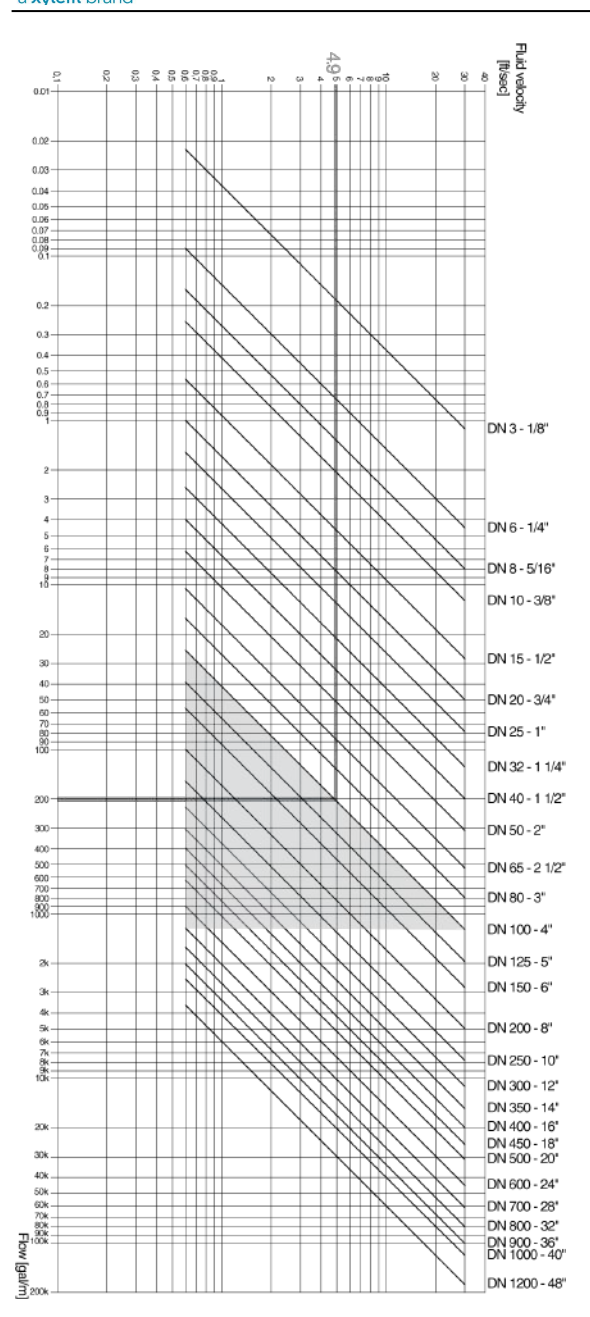

Flow sensor /Sizing chart

22

# www.GlobalTestSupply.com

#### Pipe system

 To ensure a laminar flow without turbulence upstream of the MagFlux® flow sensor, the flow sensor must be mounted in a location which is free from interfering elements like valves, Ts, bends, pumps, etc. For that reason, the MagFlux® flow sensor must be mounted in a straight pipe at a distance from interfering elements of minimum 3 x DN upstream and minimum 2 x DN downstream.

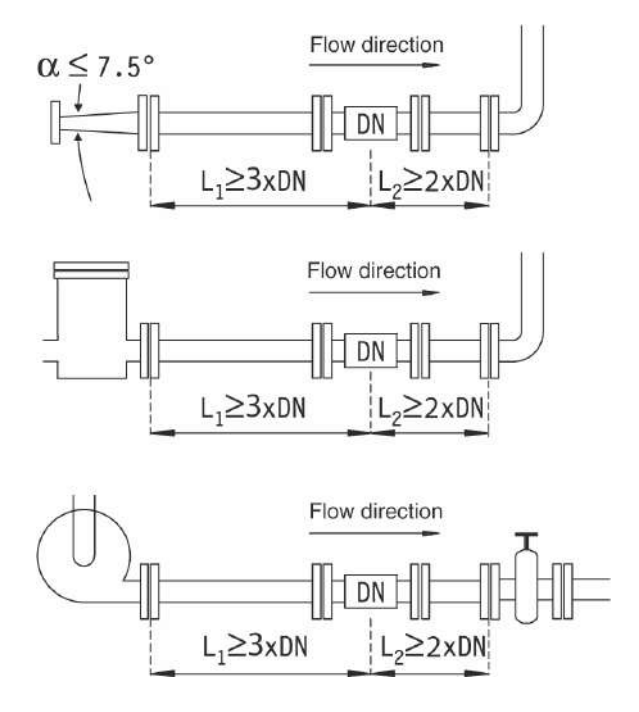

**Important:** Valves should always be mounted on the downstream side of the MagFlux<sup>®</sup> flow sensor!

**Important:** When installing a magnetic inductive flow meter, it is important to comply with the installation criteria described here:

The mentioned respect distances for up/downstream flow respectively, are minimum requirements. If your installation has an already turbulent flow profile due to bends, valves, plug-in fittings etc. in the pipe installation, it may be necessary with a longer respect distance than stated in the data sheet. For the meter to comply with its measuring accuracy, these respect distances apply both before and after the meter. If in doubt about the installation and the respective respect distances, please contact support. We are happy to assist and advise on

Flow sensor /Pipe system

23

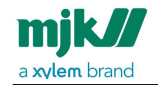

the optimal location of the flow meter according to your application.

2. If it becomes necessary to use reducers, the inner angle must not exceed 7,5°.

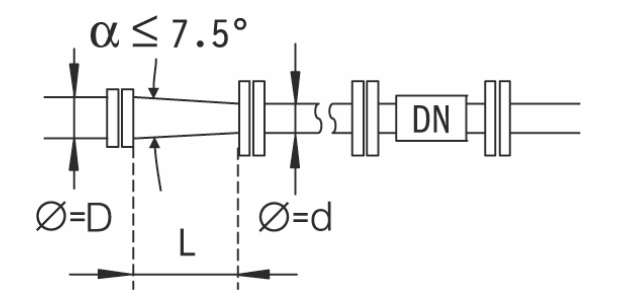

The minimum length to keep the angle below 7,5° can be checked by means of the formula below:

#### $L = (D - d) \times 7.63$

where **D** is the large diameter and **d** the small diameter of the reducer.

**Example:** If a MagFlux<sup>®</sup> flow sensor in dimension DN 80 is mounted downstream of a 100 mm pipe, the reducer must then have a length of minimum 152,6 mm in order to keep the inner angle below 7,5°.

3. Flange connections must be assembled concentrically on both the upstream and the downstream side. Measuring accuracy will be affected by turbulence in the liquid from poorly made connections.

Important: Gaskets and grounding rings must also be mounted concentrically!

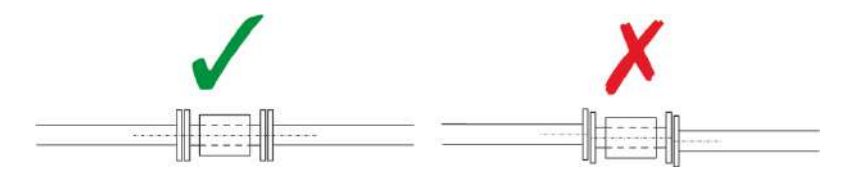

4. The MagFlux<sup>®</sup> flow sensor should always be filled with liquid. For that reason, the flow sensor must not be mounted at the highest point of the pipe system or in free outlets, where gravity could empty or partially empty the pipe.

Flow sensor /Pipe system

24

### www.GlobalTestSupply.com

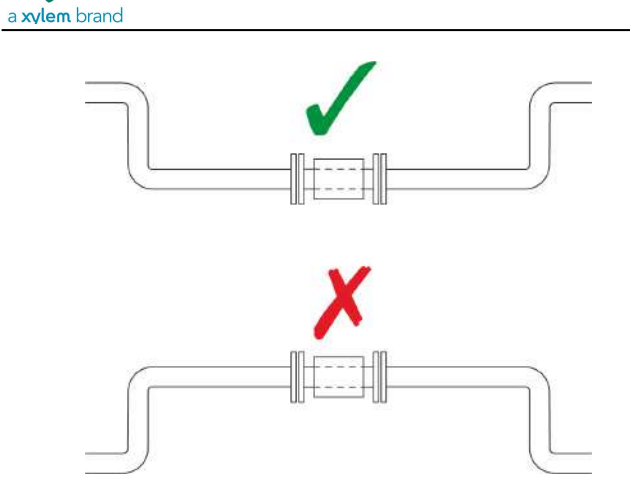

mjk//

5. The MagFlux® flow sensor can be mounted vertically or horizontally. If the flow sensor is mounted vertically, the flow direction should always be upwards. In that way, the effect from possible bubbles in the liquid will be significantly reduced, just as it will ensure that the flow sensor is always filled with liquid. In case the liquid is carrying particles, for example when measuring sludge, sewage, etc., the flow sensor must be mounted vertically.

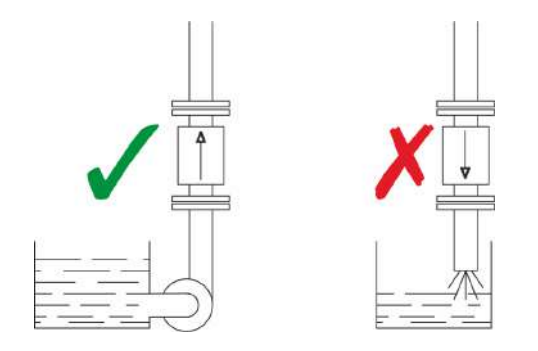

6. When mounting horizontally in pipes with free downstream outlet, the MagFlux<sup>®</sup> flow sensor should be mounted such that it will always be filled with liquid, for example in a bend situated lower than the height of the outlet. In case the liquid is carrying particles, e.g. when measuring sludge, sewage etc. the flow sensor must be mounted vertically.

Flow sensor /Pipe system

25

### www.GlobalTestSupply.com

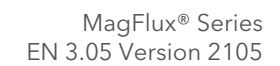

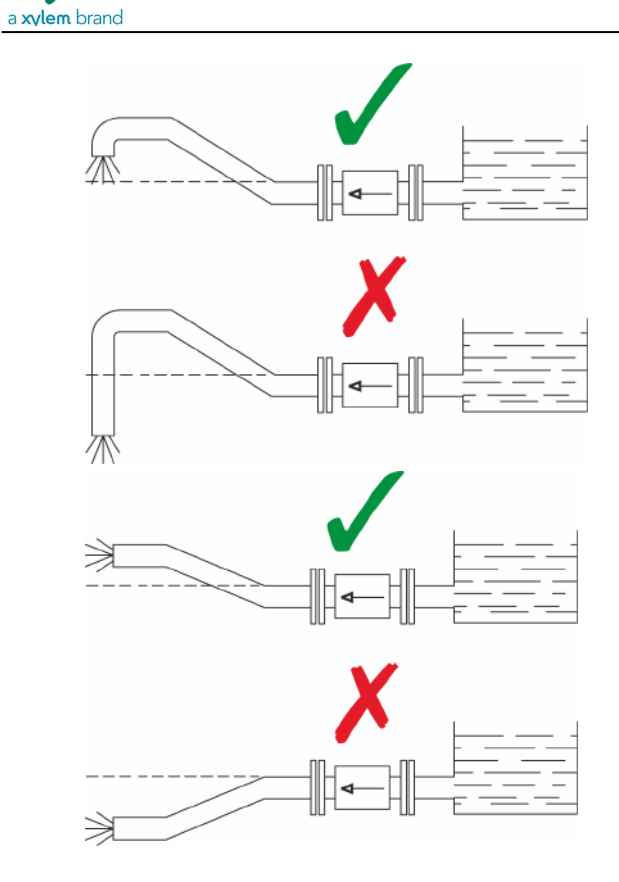

7. When mounting horizontally the MagFlux® flow sensor can be rotated max. +/-45° seen from the connection end. If the flow sensor is rotated more than 45°, one of the electrodes may not be in full contact with the liquid.

Flow sensor /Pipe system

mjk//

26

Find Quality Products Online at:

# www.GlobalTestSupply.com

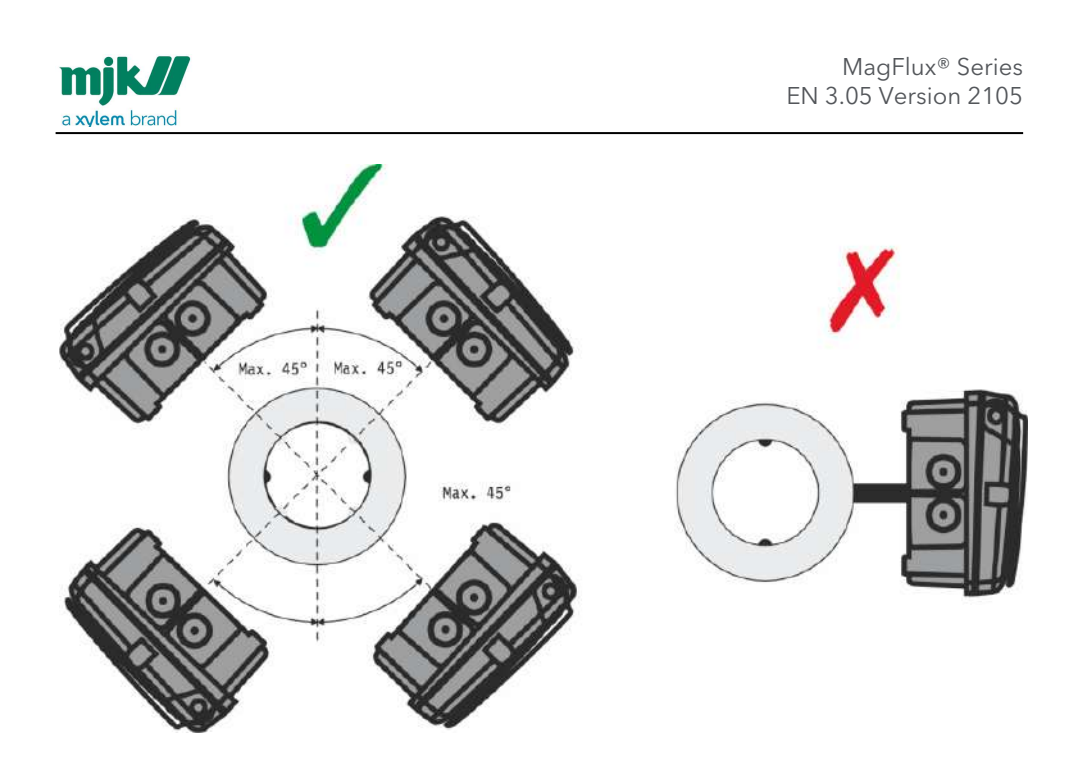

#### Pipe system - MagFlux Q special conditions

For MagFlux® Q, a special design allows using a short build-in construction which provides a very accurate flow measurement even at minimum one pipe diameter of straight pipe upstream and one pipe diameter of straight pipe downstream from the centre of the flow sensor.

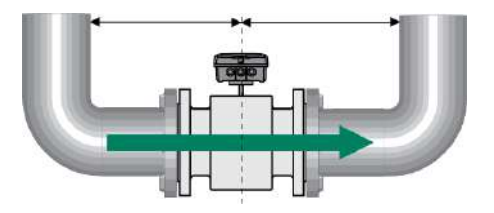

At 1 x diameter before and after the sensor there will be an accuracy of up to 0,5%.

Flow sensor /Pipe system

27

Find Quality Products Online at:

### Cabinet mounted on the flow sensor

The cabinet is mounted on the flow sensor with four pcs. 6x12 hex cap screws.

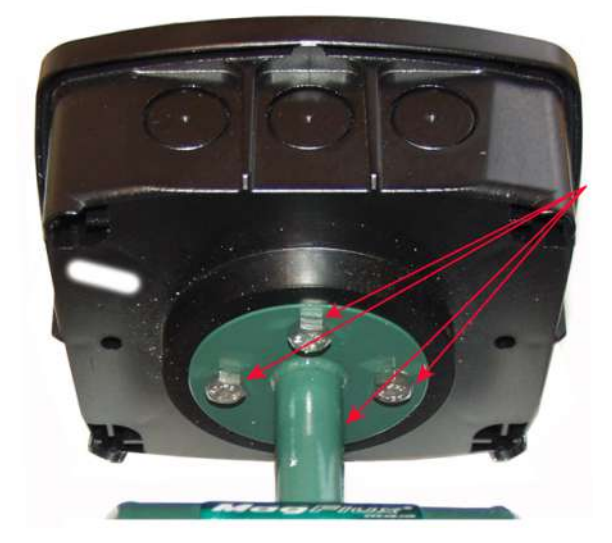

### Potential equalization and grounding

#### Type 7100/7200/8200 in conductive pipes

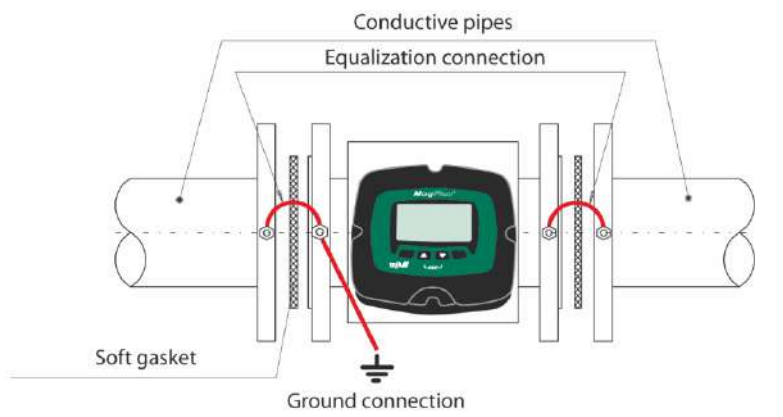

**Note!** The MagFlux<sup>®</sup> flow sensor **must** be connected to an effective ground connection, and the wire dimension must be at least 1.5 mm<sup>2</sup>.

Flow sensor /Cabinet mounted on the flow sensor

28

Find Quality Products Online at:

# www.GlobalTestSupply.com

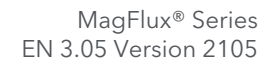

mjk// a xylem brand

Note! Does not apply to the MagFlux® Q.

#### MagFlux<sup>®</sup> in conductive pipes, MagFlux<sup>®</sup> Q

**Note!** Does not apply to the MagFlux® Q.

#### Type 7100/7200/8200 in non-conductive pipes

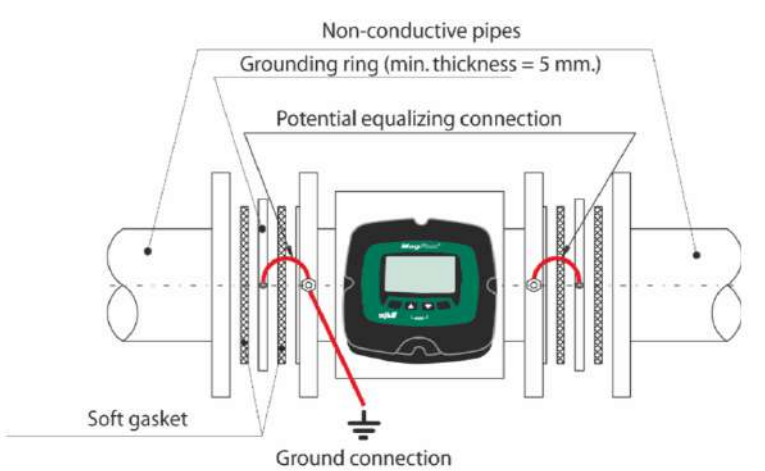

**Note!** The MagFlux® flow sensor **must** be connected to an effective ground connection, and the wire dimension must be at least 1.5 mm<sup>2</sup>.

**Note!** Does not apply to the MagFlux<sup>®</sup> Q.

#### MagFlux<sup>®</sup> in non-conductive pipes, MagFlux<sup>®</sup> Q

**Note!** Does not apply to the MagFlux<sup>®</sup> Q.

Flow sensor /Potential equalization and grounding

29

Find Quality Products Online at:

### www.GlobalTestSupply.com

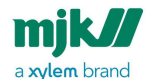

### Cathodic protection

#### Type 7100/7200 in conductive pipes

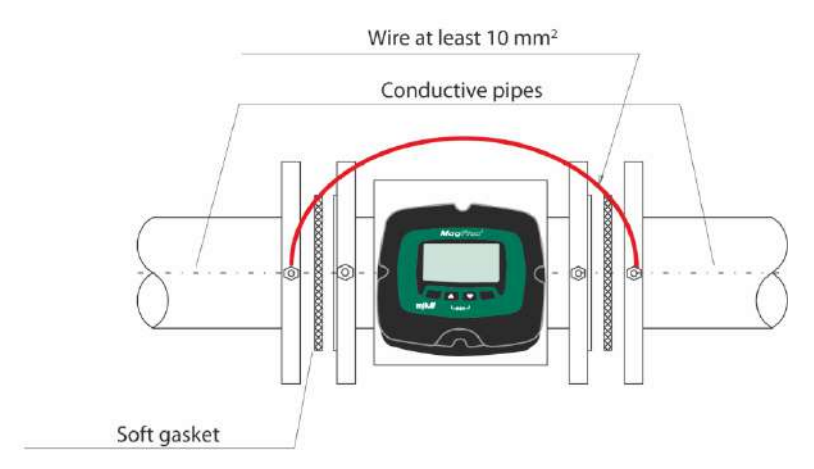

**Note!** The Sensor **must** be isolated from the cathodic protected pipes, this is done by using insulated bolts and nylon washers.

#### Type 7100/7200 in non-conductive pipes

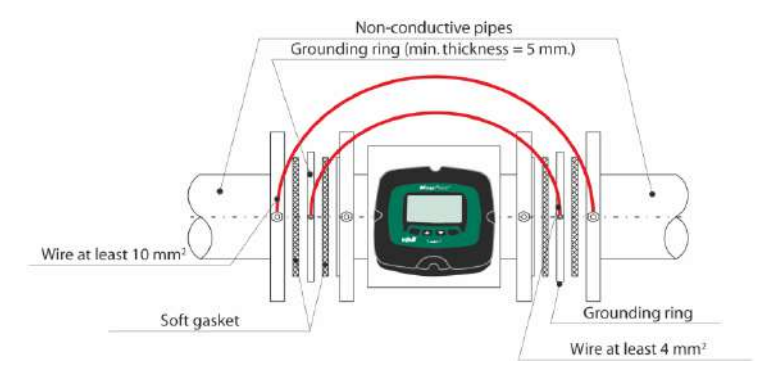

**Note!** The Sensor **must** be isolated from the cathodic protected pipes, this is done by using insulated bolts and nylon washers.

Flow sensor /Cathodic protection

30

Find Quality Products Online at:

### www.GlobalTestSupply.com

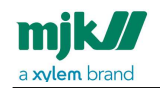

# Flow converter

### **Electrical mounting**

**Warning:** The MagFlux<sup>®</sup> flow converter/flow sensor must not be mounted in explosion hazardous areas!

Loosen the four screws (position indicated by arrows) and remove the display unit to gain access to the terminals.

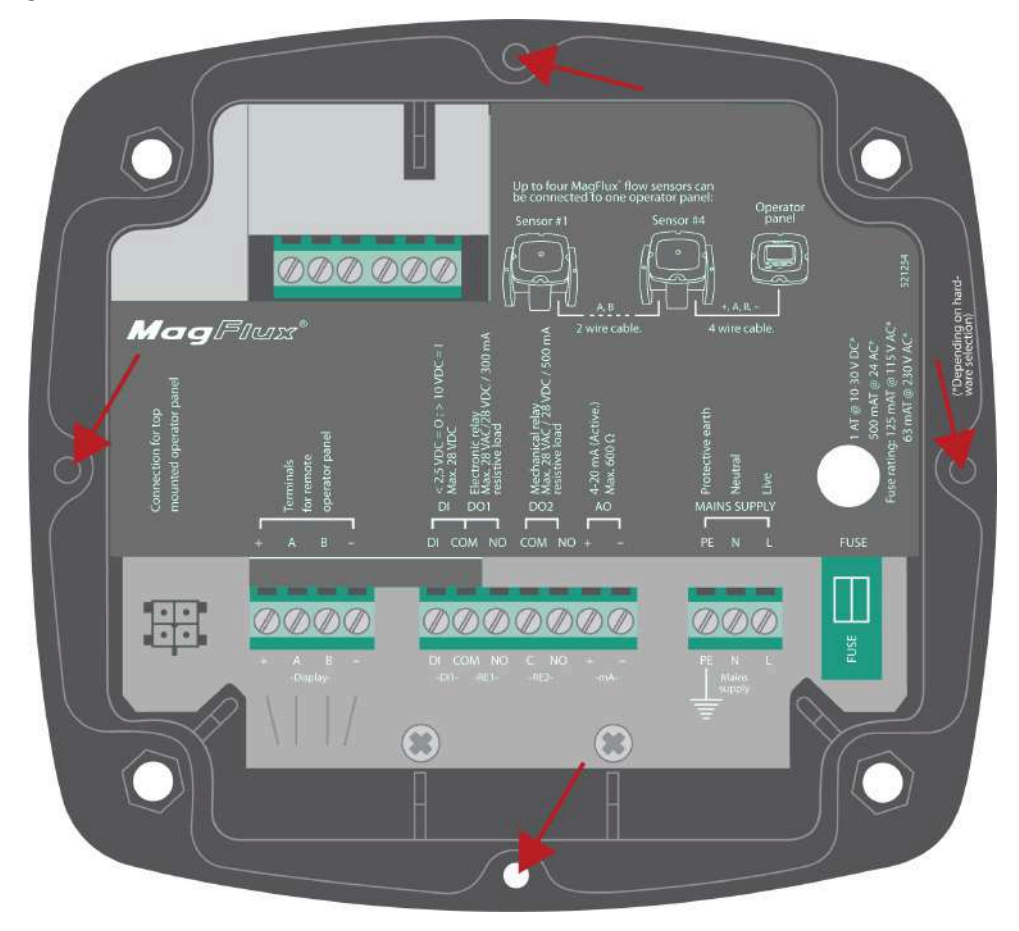

Flow converter /Electrical mounting

31

# www.GlobalTestSupply.com

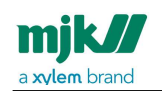

### Power supply

The MagFlux® flow converter must be supplied from a properly fused mains outlet, a 24 volt AC outlet, or a 10 - 30 V DC power supply/battery.

| Power Supply 230 V AC, 115 V AC or 24 V AC |                             |  |
|--------------------------------------------|-----------------------------|--|
| Terminal                                   | Designation                 |  |
| PE                                         | Protective ground           |  |
| Ν                                          | 230 / 115 / 24 V AC neutral |  |
| L                                          | 230 / 115 / 24 V AC live    |  |

| Power Supply 10 - 30 V DC |                   |  |
|---------------------------|-------------------|--|
| Terminal                  | Designation       |  |
| PE                        | Protective ground |  |
| -                         | DC neutral        |  |
| +                         | DC live           |  |

The internal fuse ratings are:

| Internal Fuse Ratings |          |           |           |  |
|-----------------------|----------|-----------|-----------|--|
| Voltage               | Rating   | Order no. | Dimension |  |
| 230 V AC              | 63 mA T  | 550030    | 5 x 20 mm |  |
| 115 V AC              | 125 mA T | 550035    | 5 x 20 mm |  |
| 24 V AC               | 500 mAT  | 550049    | 5 x 20 mm |  |
| 10 - 30 V DC          | 1.0AT    | 550051    | 5 x 20 mm |  |

The technical specifications/requirements for a 10 - 30 V DC power supply/battery are:

Flow converter /Power supply

32

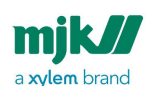

| Technical Specifications for 10 - 30 V DC Power Supply |               |  |  |  |
|--------------------------------------------------------|---------------|--|--|--|
| Power consumption without display                      | < 5 W         |  |  |  |
| Power consumption with display                         | < 8 W         |  |  |  |
| Peak start current @12 V DC,1 second                   | Approx. 1,5 A |  |  |  |
| Peak start current @24 V DC,1 second                   | Approx. 1 A   |  |  |  |

### Change power supply voltage 230/115 V AC

To change the input mains voltage from 230 VAC to 115 VAC (or vice verse) proceed as follows:

- 1. Loosen the four screws on the front and lift out the display (see Electrical mounting (see page 31)).
- 2. Note down the color and position of the wires in the terminal blocks, and loosen the terminal screws.
- 3. Unscrew the two screws that hold the metal cover and then remove it.
- 4. Unscrew the four screws that hold the mother PCB (the printed circuit board with all the electrical components).
- 5. Remove the mother PCB and look at the back side. This is what you should see (230 V AC configuration):

Flow converter /Change power supply voltage 230/115 V AC

Find Quality Products Online at:

# www.GlobalTestSupply.com

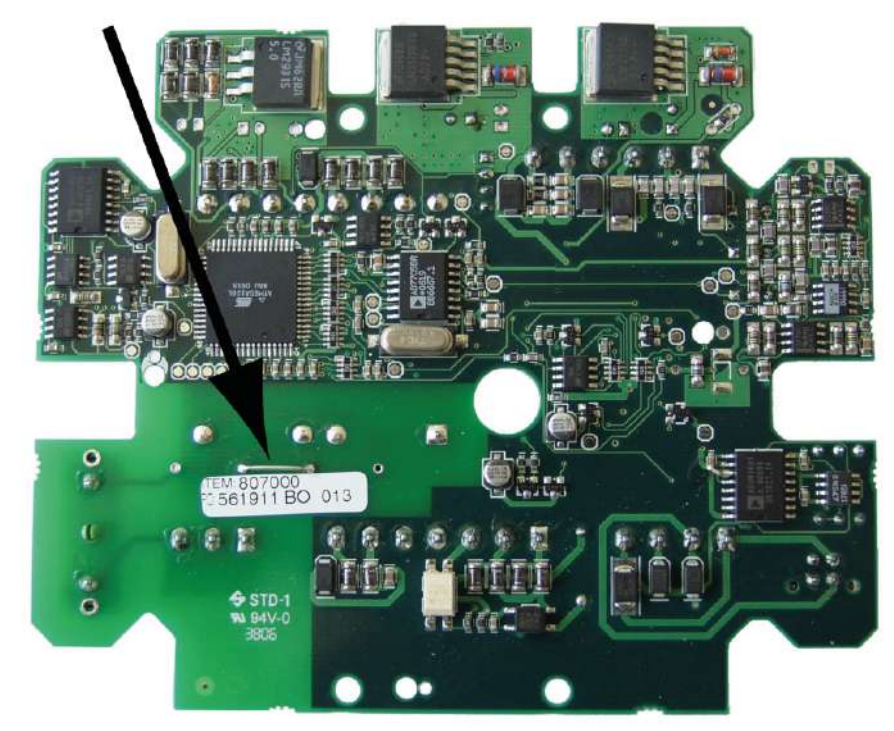

6. Unsolder and remove the jumper indicated by the arrow.

Flow converter /Change power supply voltage 230/115 V AC

Find Quality Products Online at:

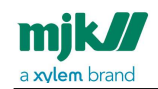

7. Look at the following picture to see where two new jumpers must be inserted (115 V AC configuration):

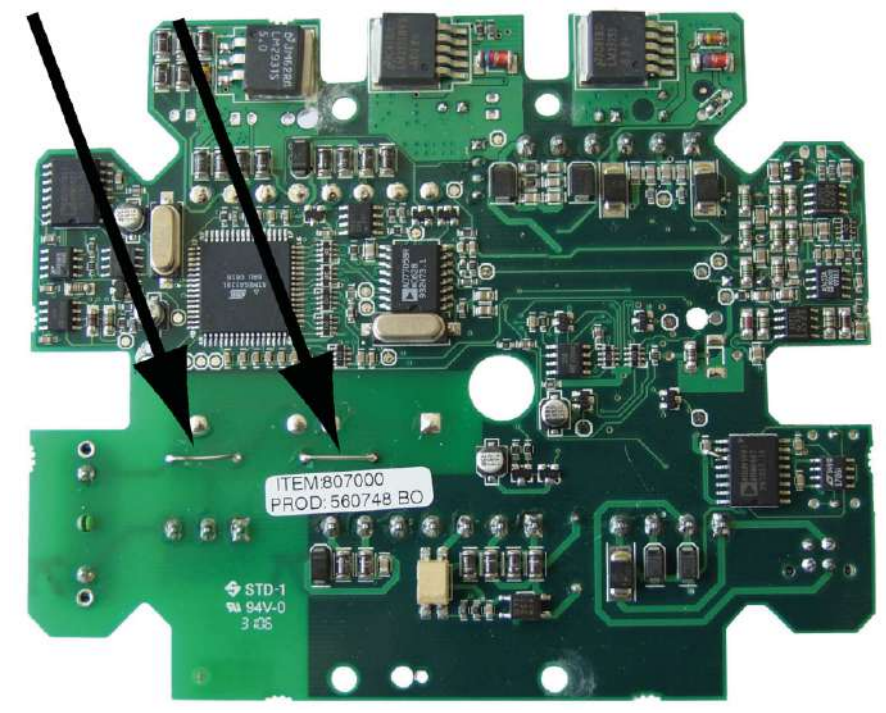

- 8. Insert and solder two jumpers (wires) in the positions indicated by the arrows.
- 9. Turn around the PCB and replace the 63 mAT fuse on the right side with a 125 mAT fuse (or vice verse going from 115 VAC to 230 VAC).
- 10. Re-insert the PCB and re-assemble the flow meter (see also steps 4, 3, 2 and 1).

Flow converter /Change power supply voltage 230/115 V AC

# www.GlobalTestSupply.com

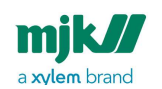

### Analogue output

The analogue output is an active output with a max. load of  $600\Omega$ .

| Analogue Output |   |             |  |  |
|-----------------|---|-------------|--|--|
| Terminal        |   | Designation |  |  |
| AO              | + | 4-20 mA     |  |  |
| AO              | - | 4-20 mA     |  |  |

The analogue output can be programmed for indication of:

- Flow forward
- Flow reverse
- Forward and reverse (12 mA = 0)
- Forward and reverse (4 mA = 0)
- Not in use

See details in sections mA output (see page 70), Flow forward (see page 71), Flow reverse (see page 72), Forward & rev. (12mA=0) (see page 73) and Forward & rev. (4mA=0) (see page 74).

#### **Digital outputs**

 ${\sf MagFlux}^{\circledast}$  has two digital outputs - DO 1 with an opto (light triggered) relay and DO 2 with a mechanical relay.

They can both be programmed for the following functions:

- high and low flow alarms
- pulse output for counters **R Totalizer Forward**, **Reverse** and **Sum**.
- batch 1 and batch 2 counters
- empty pipe alarm
- flow direction indication

| Opto Relay (DO1) |     |                             |  |  |
|------------------|-----|-----------------------------|--|--|
| Terminal         |     | Designation                 |  |  |
| DO 1             | Com | Max. 28 VAC/ 28 VDC /300 mA |  |  |
| DO 1             | NO  |                             |  |  |

Flow converter /Analogue output

36
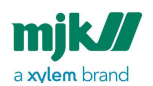

| Mechanical Relay (DO2) |     |                             |  |  |
|------------------------|-----|-----------------------------|--|--|
| Terminal               |     | Designation                 |  |  |
| DO 2                   | Com | Max. 28 VAC/ 28 VDC /500 mA |  |  |
| DO 2 NO                |     |                             |  |  |

DO 1 shares the common terminal (Com) with DI. See also application examples in Appendix G. Digital input/output connections (see page 151).

### Digital input

MagFlux<sup>®</sup> has one digital input which is activated with a voltage higher than 10 V DC and deactivated with a voltage lower than 5 V DC.

| Digital Input |     |              |  |
|---------------|-----|--------------|--|
| Terminal      |     | Designation  |  |
| DI            | Com |              |  |
| DI            |     | Max. 30 V DC |  |

The digital input (DI) can be programmed for the following functions:

- start and pause batch 1 and batch 2 counters
- reset counters **R Totalizer Forward** and **Reverse**
- reset counter **R Totalizer Sum**

DI shares the common terminal (Com) with DO 1. See also application examples in Appendix G. Digital input/output connections (see page 151).

Flow converter /Digital input

37

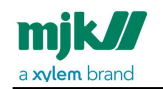

### Local (compact) flow sensor

Connect the compact (local) flow sensor to the flow converter with the wires coming from the flow sensor as shown below.

| Compact Flow Sensor |            |                                  |                       |
|---------------------|------------|----------------------------------|-----------------------|
| Terminal            | Signal     | Designation                      | Colour from<br>sensor |
| 1                   | Liquid GND | Built-in liquid ground electrode | Black/shield          |
| 2                   | E1         | Electrode                        | Red                   |
| 3                   | E2         | Electrode                        | White                 |
| 4                   | GND        | Ground                           | Black                 |
| 5                   | L1         | Coil                             | Blue                  |
| 6                   | L2         | Coil                             | Brown                 |
| 7, 8 and 9          | not used   |                                  |                       |

### Remote flow sensor

Connect the remote flow sensor to the flow converter with the sensor cable.

Important: Do not use other cable types!

Important: Terminals 1 and 4 must be shunted!

The extension cable length between converter and sensor must under normal circumstances not exceed 50 meters. Power lines running in parallel and noisy environments may reduce the max. length to less than 50 meters. Consult us for advice and guidance.

Flow converter /Local (compact) flow sensor

38

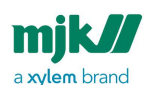

| Remote Flow Sensor |               | r               | MagFlux <sup>®</sup> Sensor Cable |                                |
|--------------------|---------------|-----------------|-----------------------------------|--------------------------------|
| Termina<br>I       | Signal        | Desig- nation   | Color before<br>March 2011        | Color<br>from<br>March<br>2011 |
| 1                  | Liquid<br>GND | Shield          | -                                 | -                              |
| 2                  | E1            | Wire pair no. 1 | Red                               | Red                            |
| 3                  | E2            | Wire pair no. 1 | White                             | White                          |
| 4                  | GND           | Wire pair no. 3 | Black                             | Black                          |
| 5                  | L1            | Wire pair no. 2 | Green                             | Blue                           |
| 6                  | L2            | Wire pair no. 2 | White                             | Brown                          |
| 7, 8 and 9         | not used      |                 |                                   |                                |

Flow converter /Remote flow sensor

39

Find Quality Products Online at:

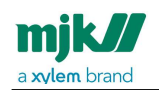

### Converter connection board - local

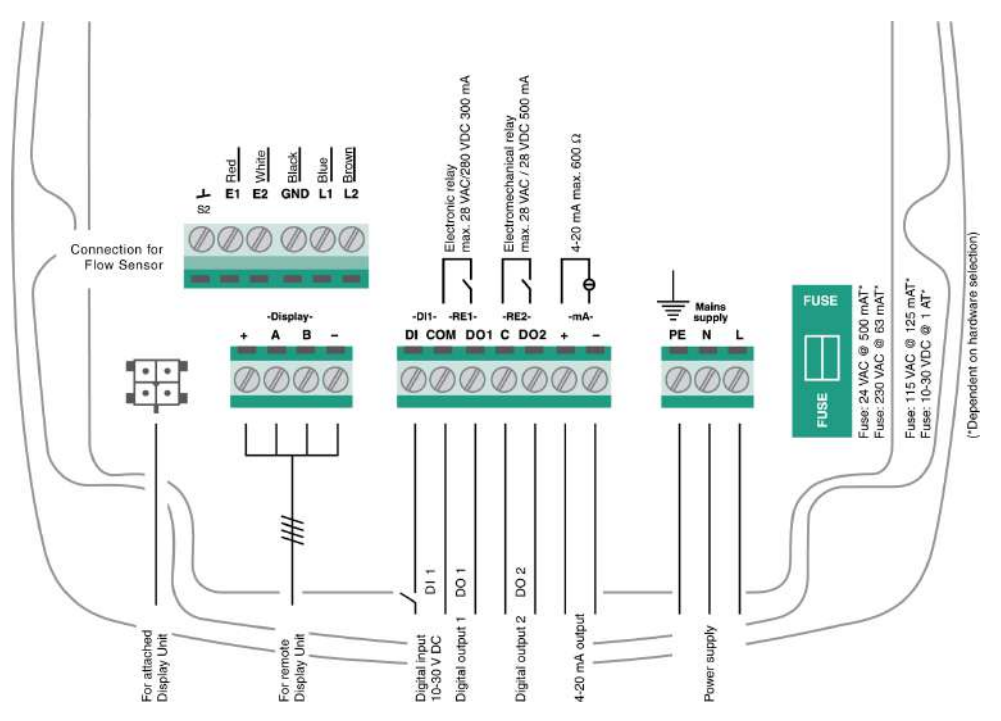

Flow converter /Converter connection board - local

40

Find Quality Products Online at:

# www.GlobalTestSupply.com

# MJK Connection board - remotely mounted converter

mjk//

a xylem brand

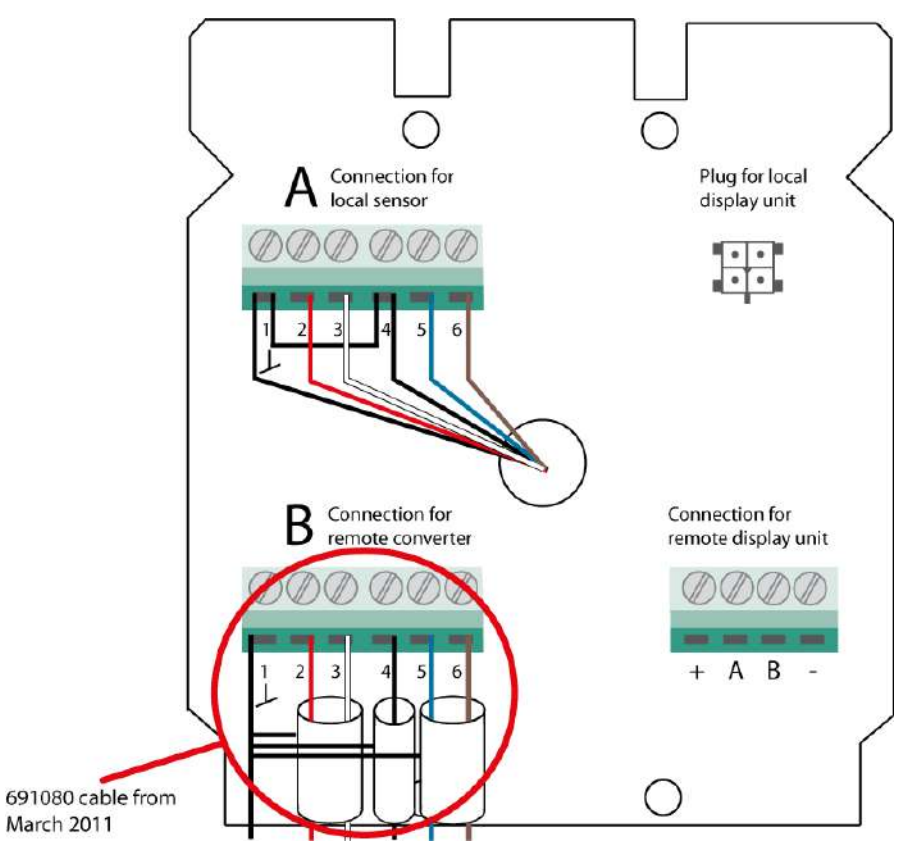

**Note!** Before March 2011, the blue wire for terminal 5 was green and the brown wire for terminal 6 was white.

Note! After November 2018, the latch between terminal A, 1 and 4 is build into the PCB.

Flow converter /MJK Connection board - remotely mounted converter

41

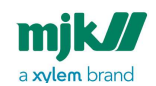

# System configuration examples

# MJK compact converter and display unit on flow sensor

**Configuration:** The MagFlux<sup>®</sup> converter and display unit is mounted directly on the MagFlux<sup>®</sup> flow sensor.

Order numbers for this configuration:

- 207xxx MagFlux® Flow Sensor
- 207920 MagFlux® Converter with display unit for sensor mounting

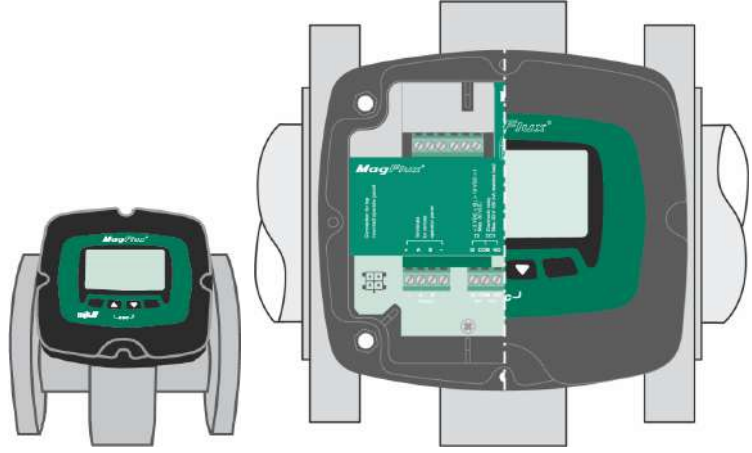

207920 consists of:

- 207940 Display Unit
- 807000 Converter PCB
- 500214 Field Cabinet bottom part for sensor mounting

# MJK remote converter with connection box on flow sensor

**Configuration:** The MagFlux<sup>®</sup> converter and display unit is remote mounted, for example when the sensor must be IP 68 drown-proof.

System configuration examples /MJK compact converter and display unit on flow  $\ensuremath{\mathsf{sensor}}$ 

42

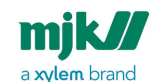

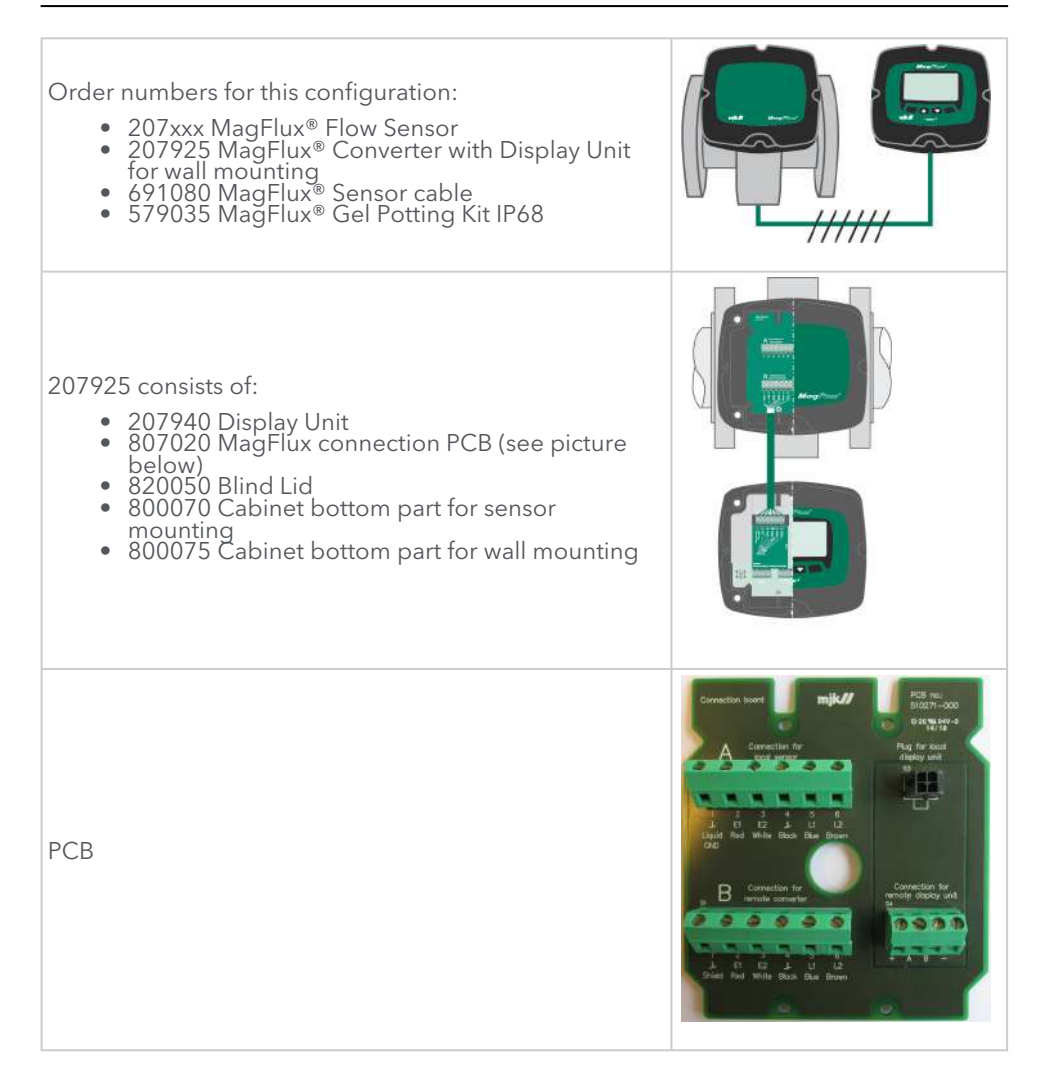

### Wiring schematic #1

Wiring schematic for MJK remote converter with connection box on flow sensor (see page 42).

System configuration examples /Wiring schematic #1

43

# www.GlobalTestSupply.com

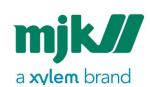

| <b>E</b> 1                                                       |                                                                       |                                                          |                                                           |                                                                                                    |
|------------------------------------------------------------------|-----------------------------------------------------------------------|----------------------------------------------------------|-----------------------------------------------------------|----------------------------------------------------------------------------------------------------|
| Flow senso                                                       | r                                                                     |                                                          |                                                           |                                                                                                    |
| Connect one<br>the table belo<br>slot 1. The wh                  | end of the cabl<br>ow. All three shi<br>nite lead in pair             | e to the flow se<br>elds are twisted<br>no. 3 is not use | nsor as described in<br>d and connected in<br>d.          | B Consection for<br>remote convertor<br>1 2 3 4 5 6<br>1 2 3 4 5 6<br>2 4 3 4 5 1                                                                                                    |
| <b>B</b> Connection                                              | on for remote                                                         | e converter                                              |                                                           |                                                                                                    |
| Terminal                                                         | Signal                                                                | Wire                                                     | Color                                                     | Ĥ                                                                                                    |
| 1                                                                | GND                                                                   | Shield                                                   | -                                                         |                                                                                                    |
| 2                                                                | E1                                                                    | Pair 1                                                   | Red                                                       |                                                                                                    |
| 3                                                                | E2                                                                    | Pair 1                                                   | White                                                     |                                                                                                    |
| 4                                                                | GND                                                                   | Pair 3                                                   | Black                                                     |                                                                                                    |
| -                                                                | -                                                                     | Pair 3                                                   | -                                                         |                                                                                                    |
| 5                                                                | L1                                                                    | Pair 2                                                   | Blue                                                      | 000000                                                                                                    |
| 6                                                                | L2                                                                    | Pair 2                                                   | Brown                                                     | International Transmission of the International International Internationa<br>International International International International International International International International International International International International Internationa Internationa International International Internationa |
| 7,8,9                                                            | Not used                                                              |                                                          |                                                           |                                                                                                    |
| Remote converter (and display unit)                              |                                                                       |                                                          |                                                           | Sensor:<br>Connect any for remote converter                                                                                                    |
| Connect the o<br>shown to the<br>flow pipe, the<br>into E2 White | other end of the<br>right. The 1 Shi<br>2 Red lead go<br>, and so on. | e cable to the re<br>eld lead goes i<br>es into E1 Red,  | emote converter as<br>nto Ground from<br>the 3 White lead |                                                                                                    |

# MJK remote display and multiple converters wiring

**Configuration**: Two locally mounted MagFlux® flow sensors and converters with blind lid and one remotely mounted display unit.

The communication between the sensors and the display unit is executed on shielded twisted 2- and 4-wire cables using the Modbus<sup>®</sup> communication protocol on RS-485.

System configuration examples /MJK remote display and multiple converters wiring

44

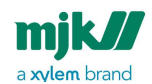

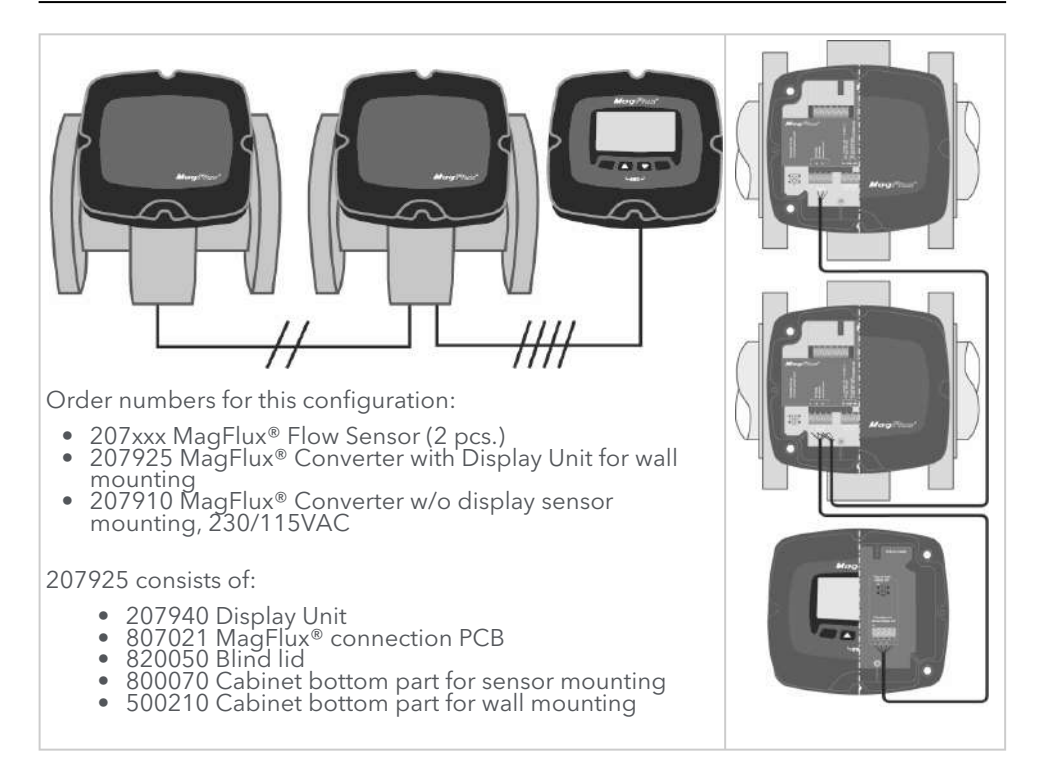

**Note:** The total maximum cable length for the 2- and 4-wire shielded twisted cables is 1000 meters.

### Wiring schematic #2

Wiring schematic for MJK remote display and multiple converters wiring (see page 44).

System configuration examples /Wiring schematic #2

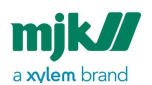

# Local flow sensor 1 2-wire twisted shield cable: Connect lead 1 to slot A, lead 2 to slot B and shield to slot -. Local flow sensor 2 2-wire twisted shield cable: Connect lead 1 to slot A, lead 2 to slot B and twisted shield to slot -. 4-wire twisted shield cable: Connect lead 1 to slot A, lead 2 to slot B, lead 3 to slot + and lead 4 and twisted shield to slot -. Remote display unit 4-wire twisted shield cable: Connect lead 1 to slot A, lead 2 to slot B, lead 3 to slot + and lead 4 and twisted shield to slot -.

System configuration examples /Wiring schematic #2

46

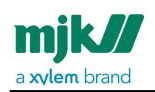

## Startup

### MJK initial checks

Before switching power on for the MagFlux®, the following steps must be checked.

- 1. The local mains power supply voltage corresponds to the voltage printed on the identification label of the MagFlux® flow converter.
- 2. All electrical connections are made in accordance with the electrical connection diagram shown in Converter connection board remote (see page 41).
- 3. All terminal screws are tightened.
- 4. All cable glands are tightly secured.
- 5. All grounding connections are made in accordance with the instructions in Potential equalization and grounding (see page 28).

### Initial flow measurement

- 1. Make sure that the MagFlux<sup>®</sup> flow sensor is completely filled with liquid.
- 2. Turn on power to the MagFlux<sup>®</sup> flow converter and wait one minute.
- Verify or enter the calibration code of the MagFlux® flow sensor in the Converter Setup/Service Menu/Sensor Calibration Code menu (see also Service menu (see page 97)). If the entered calibration code is incorrect read the correct calibration code on the converter as explained in section on product identification.

### Flow direction check

- 1. Allow free flow through the sensor.
- 2. Check on the MagFlux® display unit screen that the flow value increases. If the value goes negative, check that the Flow direction option (see page 92) is set correctly and/or check the electrical connections on the flow sensor.

### Language selection

- 1. The default display language is English (GB). If another language is required, proceed with step 2.
- 2. From the Main Menu, select Display Setup (see page 108).
- 3. Select Language (see page 109) and chose the required language.

Startup /MJK initial checks

47

Find Quality Products Online at:

### MJK display read-out, one connected unit

All MagFlux® display read-outs are illustrated and described in this manual. Section MagFlux® menus (see page 53) gives a detailed description of the displays shown during setup, configuration and normal operation. A 5-line LCD screen displays symbols and the actual status during setup, configuration, servicing and normal operation (see also Specify main screen (see page 54)).

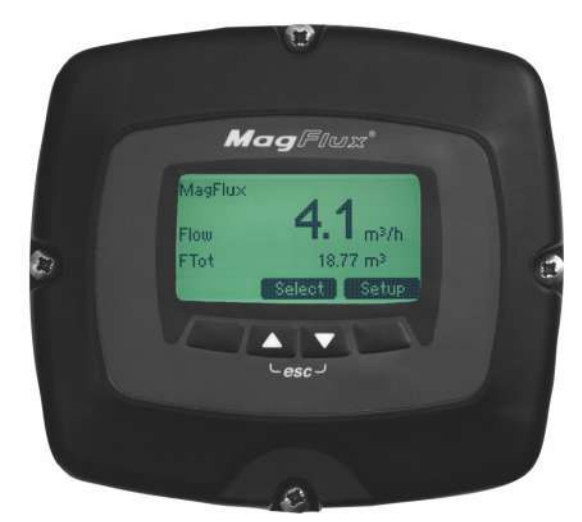

The display shown above will, in the remaining parts of this manual, be stylized to appear like this:

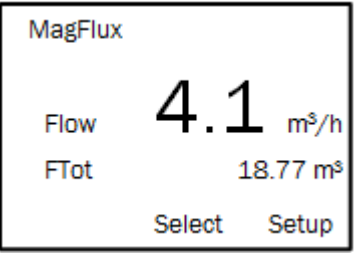

mik//

a xylem brand

### Display read-out, several connected units

When several units are interconnected, for example an Oxix<sup>®</sup> dissolved oxygen transmitter and MagFlux<sup>®</sup> flow meter with different names and Modbus ID numbers, a **Display Overview Menu** is available at top level (press **Back** repeatedly):

Startup /MJK display read-out, one connected unit

48

Find Quality Products Online at:

### www.GlobalTestSupply.com

mjk// a xylem brand

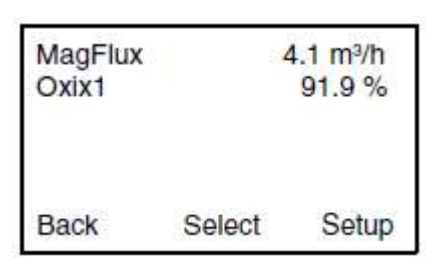

All connected units are displayed and sorted by their ID numbers, and consequently each unit can be selected and set up as required:

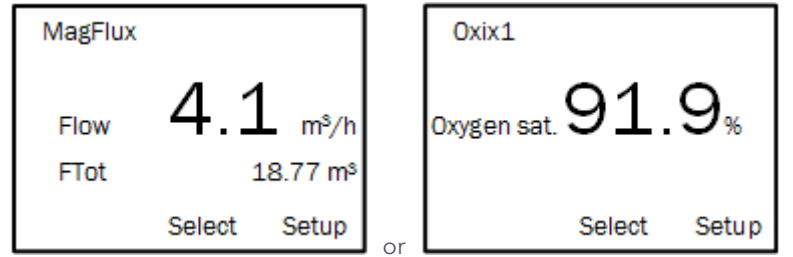

**Important:** More connected units can only by managed as described above if each unit has been assigned a unique name and Modbus ID number. See Modbus (see page 111) for details.

### MJK display keys

The keys and the soft keys (variable key functions determined by the display firmware) are used for initial programming and normal operation of the flow meter. The function(s) of the four available keys is displayed at the bottom of the display. The symbols and actual functions are described in detail in the sections that describe the individual menus.

#### **Contrast adjustment**

Adjust the display contrast by pressing the two outmost keys simultaneously (indicated by the keys) and press the up/down keys as required.

Startup /MJK display keys

49

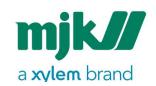

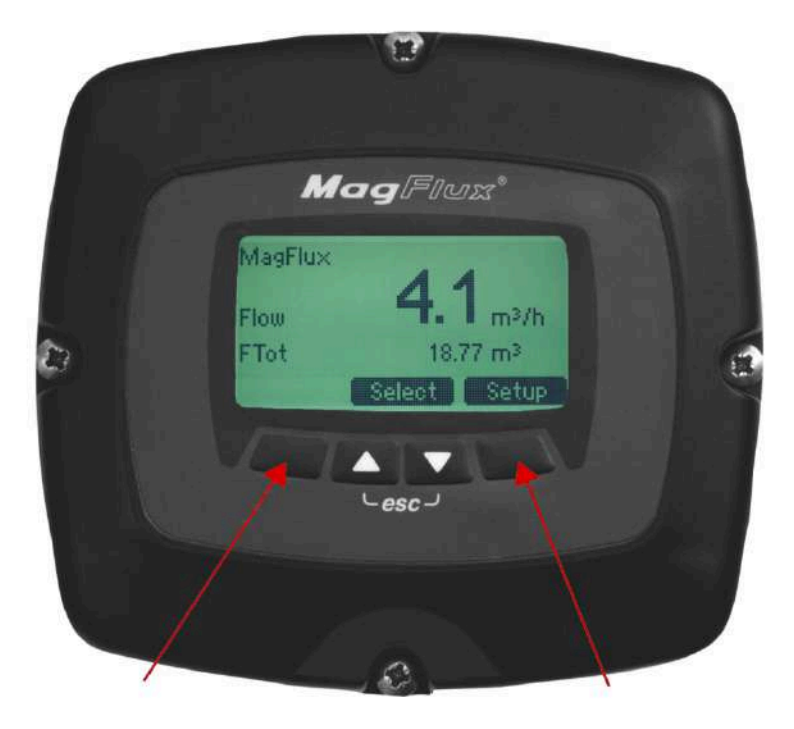

Save the new setting by pressing the two outmost keys simultaneously.

#### System reset

You can reset and refresh all system displays and key combinations by pressing all four keys simultaneously. This feature is especially useful during for example a service call, where the display language (Dutch, Danish, etc.) cannot be understood by the service person. A system reset immediately sets the display language to (GB) English. The system reset must not be confused with the ultimate **Recover factory settings** (see Factory settings (see page 116)) which deletes all local configurations/settings and replaces them with default factory settings.

### Initial setup

Initial setup is normally performed by our personnel and is required to get started with the MagFlux® flow meter. A unique sensor calibration code provides the MagFlux® flow converter with information about flow sensor number, nominal diameter and calibration data.

If changes to the unique sensor calibration code are needed following physical installation and initial setup, the **Sensor Calibration Code** menu must be addressed. A

Startup /Initial setup

50

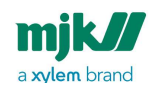

password is not required to enter or change the sensor calibration code. Toggle through the displayed digits with the right-arrow key when prompted for a password and press **OK**.

1. Press the **Setup** key on the display (see below) to enter the MagFlux<sup>®</sup> main menu.

| MagFlux |        |          |
|---------|--------|----------|
| Flow    | 4.1    | s/h      |
| FTot    | 1      | .8.77 m³ |
|         | Select | Setup    |

2. Press the up/down keys to highlight the required menu line (here: **Converter Setup**) and press **OK**.

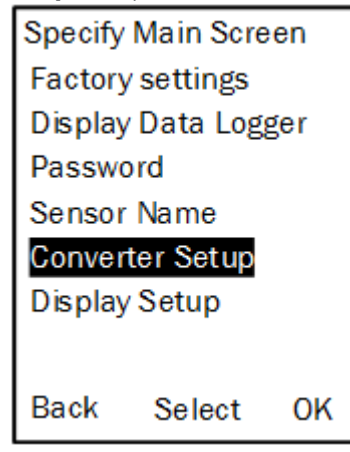

Startup /Initial setup

Find Quality Products Online at:

### www.GlobalTestSupply.com

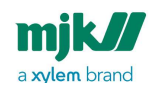

3. Select **Service Menu**, enter the password (the default password is "00000" (five zeros) in **Sensor Calibration Code**.

| Sensor Calibration code<br>xxxxxxxx                                                   |        |    |  |
|---------------------------------------------------------------------------------------|--------|----|--|
| <                                                                                     | Select | ОК |  |
| ок                                                                                    |        |    |  |
| Set Flow Direction<br>Follow Arrow A<br>Follow Arrow B<br><a]=======[b></a]=======[b> |        |    |  |
| Back                                                                                  | Select | OK |  |

- 4. Enter the calibration code read from the flow sensor label (or pass through or change the displayed calibration code) and press **OK**. See also details regarding the calibration code in the section on product identification.
- Select the correct flow direction in the Set Flow Direction menu and press OK. The MagFlux<sup>®</sup> is now configured with default settings and is ready for use.

**Note:** If the MagFlux<sup>®</sup> sensor has not been pre-configured from the factory with a sensor calibration code, the calibration code procedure is somewhat different form the just mentioned.

See the following steps to configure a non-configured sensor with a calibration code.

- 1. Apply power to the MagFlux<sup>®</sup> sensor.
- 2. When the **Sensor Calibration Code** menu appears (see above), enter the calibration code read from the flow sensor label and press **OK**.
- 3. Select the correct flow direction from the **Set Flow Direction** menu and press **OK**.
- 4. Sensor calibration code configuration is now finished, and you are returned to the main menu.

Startup /Initial setup

52

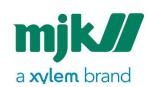

# MagFlux<sup>®</sup> menus

All the MagFlux® menus and sub menus are shown and described in the following sections. Continuous overviews of the menu and sub-menu structures are available from the appendix.

### Main menu

1. Press the **Setup** key on the MagFlux<sup>®</sup> display (see below) to enter the MagFlux<sup>®</sup> main menu:

| MagFlux      |        |                   |
|--------------|--------|-------------------|
| Flow<br>FTot | 4.1    | m <sup>s</sup> /h |
|              | Select | Setup             |

2. The MagFlux<sup>®</sup> main menu contains a number of sub menus:

| Specify Main Screen |  |  |  |
|---------------------|--|--|--|
| Factory settings    |  |  |  |
| Display Data Logger |  |  |  |
| Password            |  |  |  |
| Sensor Name         |  |  |  |
| Converter Setup     |  |  |  |
| Display Setup       |  |  |  |
|                     |  |  |  |
| Back Select OK      |  |  |  |

3. Press the up/down keys to highlight the required menu line (here: **Specify Main Menu**) and press **OK**.

MagFlux<sup>®</sup> menus /Main menu

53

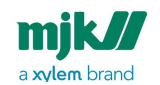

### Specify main screen

The **Specify Main Screen** menu allows you to customize the MagFlux<sup>®</sup> display to suit your requirements. You can add and remove the five available display lines and configure them individually.

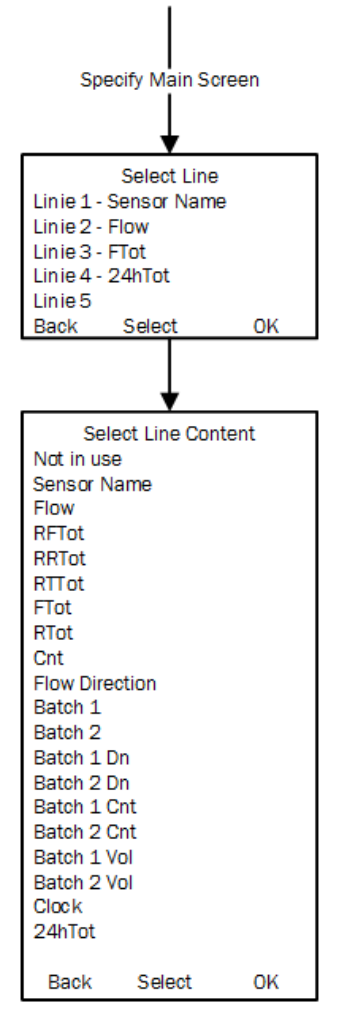

- 1. Press the up/down keys to highlight the required menu line and press **OK**.
- 2. Press the up/down keys to highlight the required option and press **OK**.

The available options are:

MagFlux<sup>®</sup> menus /Specify main screen

54

## www.GlobalTestSupply.com

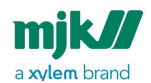

- Not in use: The line will not be used. The set free space will be used by the other lines.
- Sensor Name: The actual sensor name for example, a number, a location, a name or a function will be displayed.
  Note: The actual sensor name is defined later on in the Set Sensor Name menu, see Set sensor name (see page 64).
- Flow: Actual flow rate (in units chosen in the menu for primary units).
- **RFTot:** Resettable Forward Totalizer counter 32bit (unit L) 4 294 967 295 L
- RRTot: Resettable Reverse Totalizer counter 32bit (unit L) 4 294 967 295 L
- RTTot: Resettable Total Totalizer counter 32bit (unit L) 2 147 483 647 L (+/- half of Tot)
- FTot: Forward Totalizer counter 64bit (unit mm<sup>3</sup>) 18 446 744 073 709 551 615 mm<sup>3</sup>
- RTot: Reverse Totalizer counter 64bit (unit mm<sup>3</sup>) 18 446 744 073 709 551 615 mm<sup>3</sup>
- **Cnt:** Totalizer sum Counter 64bit (unit mm<sup>3</sup>) 9 223 372 036 854 775 807 mm<sup>3</sup> (+/- half of Tot)
- Flow Direction: Flow direction **A** or **B** will be displayed
- Batch 1: Timer for batch volume 1
- Batch 2: Timer for batch volume 2
- Batch 1 DN: Displays the missing amount of Batch volume 1 (DN = down)
- **Batch 2 DN:** Displays the missing amount of Batch volume 2 (DN = down)
- Batch 1Cnt: Batch 1 Counts (number of batches)
- Batch 2 Cnt : Batch 2 Counts (number of batches)
- Batch 1 Vol: Batch 1 Volume
- Batch 2 Vol: Batch 2 Volume
- Clock: Time and date
- 24hTot: The total flow for 1 day (24 hours) logged at midnight (12 PM).

The size of the display lines will automatically increase or decrease as the number of display lines is removed or added to maximize the field of view for the measured values.

### MJK factory settings

The **Factory Settings** menu resets the display to default settings, to metric settings or to US settings.

**Note:** The converter settings are not changed from this menu. Converter settings are covered in Converter setup (see page 65).

MagFlux<sup>®</sup> menus /MJK factory settings

55

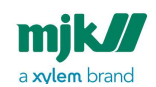

1. Press the up/down keys to highlight the required menu line (here: **Factory Settings**) and press **OK**.

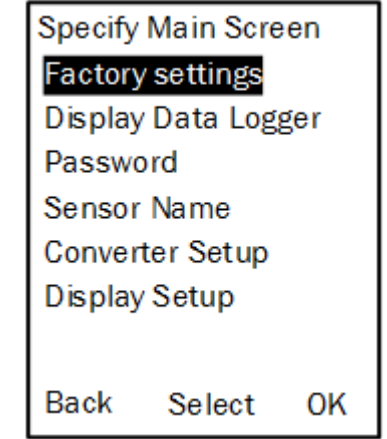

2. Press the up/down keys to highlight the required option and press OK.

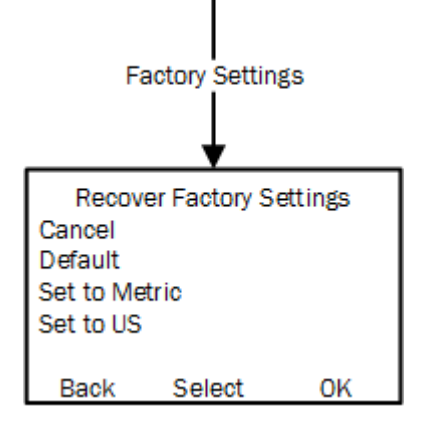

The available options are:

- **Cancel**: Exit the menu without changes.
- **Default**: When **Default** is selected, the following settings are not affected and remain as chosen by the user:
  - Sensor Name
  - Device ID
  - Flow Direction
  - DN, size
  - Calibration
  - Calibration Code

MagFlux® menus /MJK factory settings

56

Find Quality Products Online at:

### www.GlobalTestSupply.com

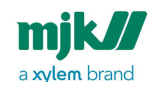

Per default, the in- and outputs are not activated from the factory. Activate the in- and outputs by configuring the functions with, for example, the default values shown in the following tables:

- MagFlux Default DI/DO Settings
- MagFlux Default 20 mA Settings

| MagFlux Default DI/DO Settings   |                                   |                                  |  |  |
|----------------------------------|-----------------------------------|----------------------------------|--|--|
| Digital Output 1 (opto)<br>- DO1 | Digital Output 2<br>(mech.) - DO2 | Digital Input - DI               |  |  |
| Counter R Totalizer<br>Forward   | Counter R Totalizer<br>Forward    | RESET R Totalizer<br>Forward     |  |  |
| Counter R Totalizer<br>Reverse   | Counter R Totalizer<br>Reverse    | RESET R Totalizer<br>Reverse     |  |  |
| R Totalizer Sum                  | R Totalizer Sum                   | RESET R Totalizer Sum            |  |  |
| Batch Counter 1                  | Batch Counter 1                   | Start / Pause Batch<br>counter 1 |  |  |
| Batch Counter 2                  | Batch Counter 2                   | Start / Pause Batch<br>counter 2 |  |  |
| Low Flow                         | Low Flow                          |                                  |  |  |
| High Flow                        | High Flow                         |                                  |  |  |
| Flow Direction                   | Flow Direction                    |                                  |  |  |
| Empty Pipe                       | Empty Pipe                        |                                  |  |  |

**Note:** The same function can not be on assigned to both relays.

MagFlux<sup>®</sup> menus /MJK factory settings

Find Quality Products Online at:

# www.GlobalTestSupply.com

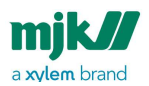

| MagFlux Default 20 mA Settings |                          |       |            |  |
|--------------------------------|--------------------------|-------|------------|--|
| Metric                         |                          | US    |            |  |
| DN [mm]                        | Flow [m <sup>3</sup> /h] | Size  | Flow [GPM] |  |
| 15                             | 5                        | 1⁄2"  | 30         |  |
| 20                             | 10                       | 3/4"  | 50         |  |
| 25                             | 20                       | 1"    | 75         |  |
| 32                             | 30                       | 11⁄4" | 100        |  |
| 40                             | 50                       | 11/2" | 200        |  |
| 50                             | 75                       | 2"    | 300        |  |
| 65                             | 100                      | 21/2" | 500        |  |
| 80                             | 200                      | 3"    | 800        |  |
| 100                            | 300                      | 4"    | 1000       |  |
| 125                            | 400                      | 5"    | 2000       |  |
| 150                            | 600                      | 6"    | 3000       |  |
| 200                            | 1000                     | 8"    | 5000       |  |
| 250                            | 2000                     | 10"   | 7700       |  |
| 300                            | 2500                     | 12"   | 10000      |  |
| 350                            | 3000                     | 14"   | 10000      |  |
| 400                            | 4500                     | 16"   | 20000      |  |
| 450                            | 6000                     | 18"   | 25000      |  |
| 500                            | 7000                     | 20"   | 30000      |  |
| 600                            | 10000                    | 24"   | 40000      |  |

MagFlux<sup>®</sup> menus /MJK factory settings

58

# www.GlobalTestSupply.com

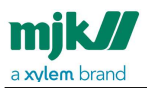

| MagFlux Default 20 mA Settings |                          |      |            |  |
|--------------------------------|--------------------------|------|------------|--|
| Metric                         |                          | US   |            |  |
| DN [mm]                        | Flow [m <sup>3</sup> /h] | Size | Flow [GPM] |  |
| 700                            | 15000                    | 28"  | 60000      |  |
| 800                            | 20000                    | 32"  | 80000      |  |
| 900                            | 25000                    | 36"  | 100000     |  |
| 1000                           | 30000                    | 40"  | 100000     |  |
| 1200                           | 40000                    | 48"  | 200000     |  |

• **Set to metric:** All converter-related units can be set to the following units (default values in bold and italics):

| Flow<br>Unit        | Tota-<br>lizers |                       |                       |                |                |                |
|---------------------|-----------------|-----------------------|-----------------------|----------------|----------------|----------------|
| m <sup>3</sup> /sec | RFTot           | RRTot                 | RSTot                 | FTot           | RTot           | Cnt            |
| l/sec               |                 | I                     | I                     | 1              | 1              | /              |
| l/min               | hl              | hl                    | hl                    | hl             | hl             | hl             |
| l/h                 | kl              | kl                    | kl                    | kl             | kl             | kl             |
| m <sup>3</sup> /h   | m <sup>3</sup>  | <i>m</i> <sup>3</sup> | <i>m</i> <sup>3</sup> | m <sup>3</sup> | m <sup>3</sup> | m <sup>3</sup> |

• Set to US: All converter-related units can be set to the following units (default values bold and in italics)

| Flow<br>Unit       | Tota-<br>lizers |                 |                 |                 |                 |                 |
|--------------------|-----------------|-----------------|-----------------|-----------------|-----------------|-----------------|
| ft <sup>3</sup> /h | RFTot           | RRTot           | RSTot           | FTot            | RTot            | Cnt             |
| MGD                | ft <sup>3</sup> | ft <sup>3</sup> | ft <sup>3</sup> | ft <sub>3</sub> | ft <sup>3</sup> | ft <sup>3</sup> |
| GPM                | gal             | gal             | gal             | gal             | gal             | gal             |
|                    | MG              | MG              | MG              | MG              | MG              | MG              |

MagFlux<sup>®</sup> menus /MJK factory settings

59

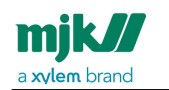

### Data logger

MagFlux<sup>®</sup> provides a data logger with a capacity of approx. 345.000 entry points. See **Appendix E.** about test certificate for examples and descriptions of log files. The data logger operates after the FIFO principle (First In, First Out). If the data logger is full and new data are coming in, the oldest data are discarded.

1. Press the up/down keys to highlight the required menu line (here: **Display Data Logger**) and press **OK**.

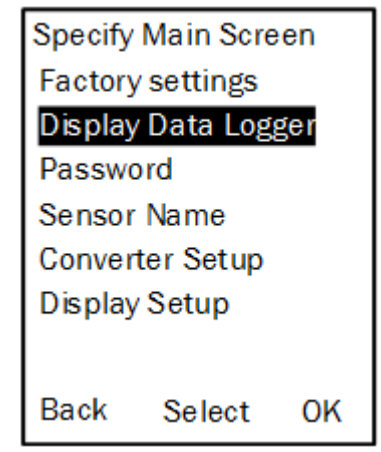

2. Select the digits one by one with the left/right keys and set the values with the up/down keys.

| Set Log | Interval<br>10 | Sec |
|---------|----------------|-----|
| <       | Select         | Ok  |

3. Continue until all digits have been set and press **OK**. The log interval can be set in intervals from 10 sec. up to 9999 sec.

The data log contains:

- Date
- Time
- Flow values

In case of a power failure, the MagFlux® data logger continues when power returns. If more MagFlux® converters are connected to one MagFlux® display unit, each MagFlux®

MagFlux<sup>®</sup> menus /Data logger

60

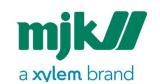

converter has its own individual log interval and can be sorted. All MagFlux® converters share the same memory of 345.000 entry points.

The log data can be shown on the MagFlux<sup>®</sup> display unit or be stored in an external CSV file. The **Field Link** software is needed for transfer of data into CSV file format via the USB port in the MagFlux<sup>®</sup> display unit. The format can be read in, for example Microsoft<sup>®</sup> Excel<sup>®</sup>, (see **Appendix B.** about **Field Link** software for details).

| Log interval |         | Log capacity |       |  |
|--------------|---------|--------------|-------|--|
| Seconds      | Minutes | Hours        | Days  |  |
| 10           | -       | 958          | 39    |  |
| 30           | -       | 2875         | 119   |  |
| -            | 1       | 5750         | 239   |  |
| -            | 5       | 28750        | 1198  |  |
| -            | 10      | 57500        | 2395  |  |
| -            | 30      | 172500       | 7187  |  |
| -            | 60      | 345000       | 14375 |  |

An example of the log capacity of one sensor versus the time interval is shown in the following table.

### Graph display

The content of the **Data Logger** can be displayed on the MagFlux® display unit by pressing the up/down keys simultaneously (**esc**), highlighting **Flow** and selecting **Graph**.

MagFlux<sup>®</sup> menus /Data logger

61

# mjk//

MagFlux® Series EN 3.05 Version 2105

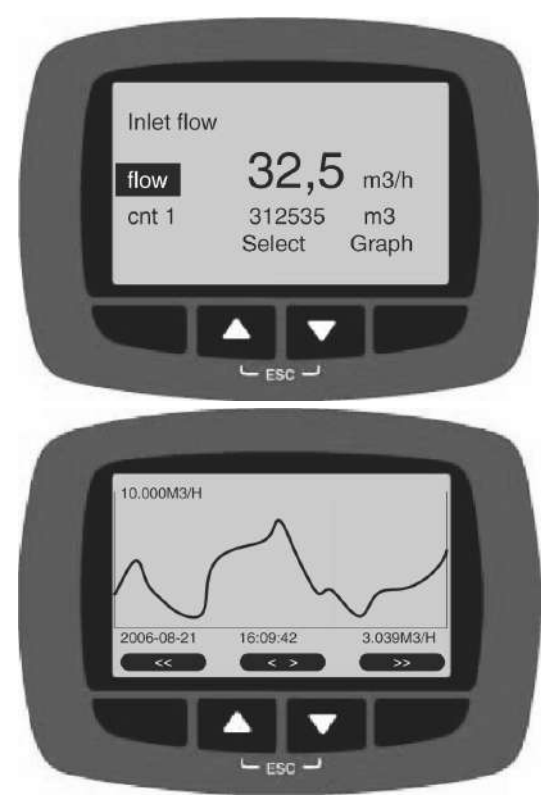

The MagFlux® display unit then shows the **Graph** screen. To return to the **Main Menu**, select **esc** by pressing the up/down keys simultaneously. The Y axis is automatically scaled according to the Q<sub>max</sub> of the mA output.

Double-arrow keys jump forward and backward one screen frame at a time. Singlearrow keys move the cursor forward and backward on the screen. The actual values at the cursor position is shown at the bottom of the screen.

### Password

A password provides (and prevents) access to all settings in the display and converter unit. The code consists of a numeric 5-digit code between 0 and 65535. If your current password is lost or forgotten, the password protection can be overruled with the code **01750**.

MagFlux<sup>®</sup> menus /Password

62

### www.GlobalTestSupply.com

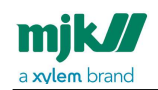

1. Press the up/down keys to highlight the required menu line (here: **Password**) and press **OK**.

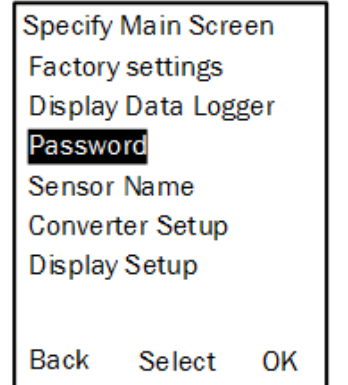

2. Press the up/down keys to highlight the required menu line and press **OK**.

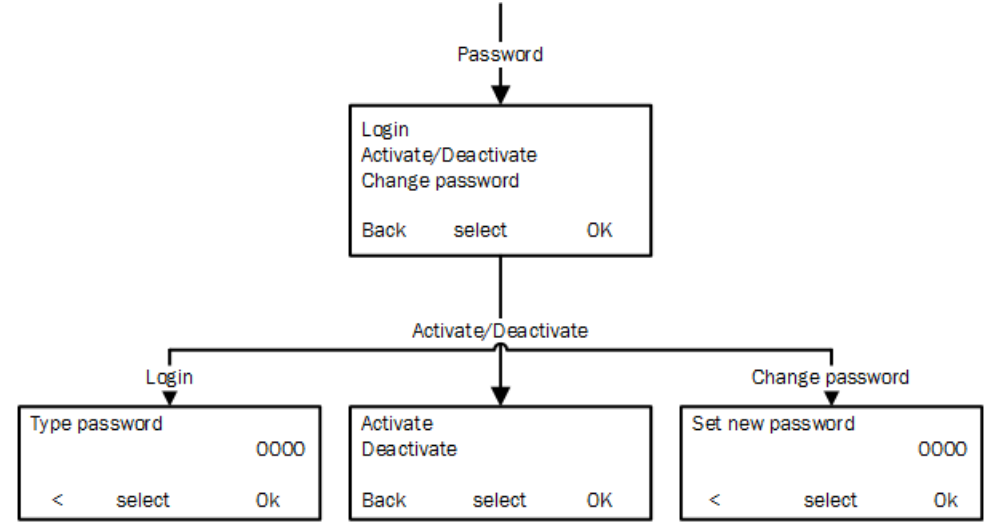

The available options are:

- Login: Select the digits one by one with the left/right keys and set the values with the up/down keys and press **OK**.
- Activate/Deactivate: Write protection. Selecting Activate means that a password must be entered to change vital settings. Deactivate disables password protection. If your current password is lost or forgotten, the password protection can be overruled with the code 01750.
- **Set new password:** The selected 5-digit password can be changed as required.

MagFlux<sup>®</sup> menus /Password

63

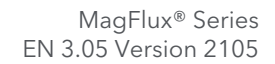

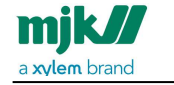

### Set sensor name

A unique name and/or number, a function or a location can be assigned as name for a sensor (here: **MagFlux1**). It is consequently shown on the main display with up to four display lines.

| N | lagFlux | 1      |       |  |
|---|---------|--------|-------|--|
| F | low     | 32,5   | m3/h  |  |
| С | nt 1    | 312535 | m3    |  |
| B | ack     | Select | Setup |  |

1. Press the up/down keys to highlight the required menu line (here: **Sensor Name**) and press **OK**.

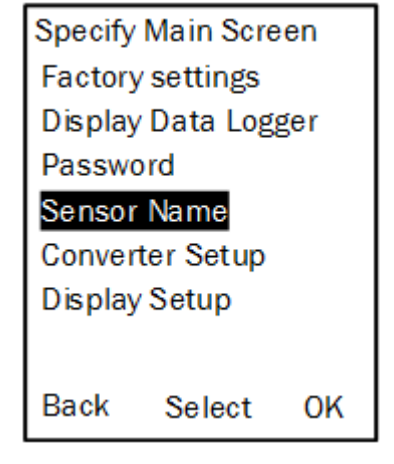

MagFlux<sup>®</sup> menus /Set sensor name

64

Find Quality Products Online at:

### www.GlobalTestSupply.com

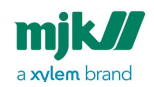

2. To change the default sensor name (**MagFlux1**), press the left/right keys to highlight the wanted character.

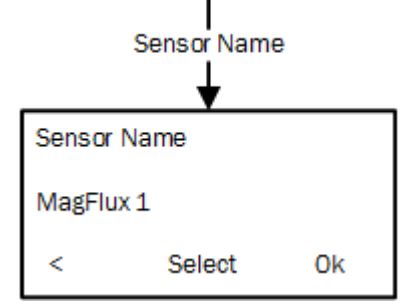

- 3. Select the digits one by one with the left/right keys and set the value with the up/ down keys.
- 4. Continue until the name has been set to, for example, Inlet flow (see the following).
- 5. Press OK.

| Inlet flow | v      |       |  |
|------------|--------|-------|--|
| Flow       | 32,5   | m3/h  |  |
| Cnt 1      | 312535 | m3    |  |
| Back       | Select | Setup |  |

The available characters depend on the chosen language. English, for example, provides the following character set:

a b c d e f g h i j k l m n o p q r s t u v w x y z A B C D E F G H I J K L M N O P Q R S T U V W X Y Z <space> 1 2 3 4 5 6 7 8 9 and 0.

### Converter setup

**Converter Setup** provides configuration options for volumes, batches, units, etc. See detailed descriptions in the following sections and in the overview sections at the end.

MagFlux<sup>®</sup> menus /Converter setup

65

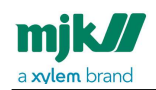

1. Press the up/down keys to highlight the required menu line (here: **Converter Setup**) and press **OK**.

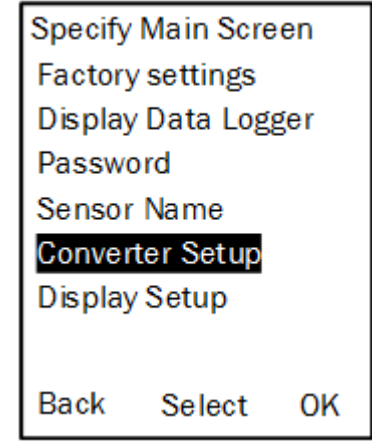

MagFlux<sup>®</sup> menus /Converter setup

66

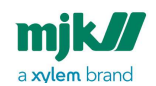

2. Press the up/down keys to highlight the required option and press OK.

| Converter Setup      |  |  |  |  |  |
|----------------------|--|--|--|--|--|
| Ļ                    |  |  |  |  |  |
| Converter Setup      |  |  |  |  |  |
| Minimum Flow         |  |  |  |  |  |
| Averaging            |  |  |  |  |  |
| Units                |  |  |  |  |  |
| mA Output            |  |  |  |  |  |
| R Totalizer Forward  |  |  |  |  |  |
| R Totalizer Reverse  |  |  |  |  |  |
| R Totalizer Sum      |  |  |  |  |  |
| NR Totalizer Forward |  |  |  |  |  |
| NR Totalizer Reverse |  |  |  |  |  |
| NR Totalizer Sum     |  |  |  |  |  |
| Batch Counter 1      |  |  |  |  |  |
| Batch Counter 2      |  |  |  |  |  |
| High Flow            |  |  |  |  |  |
| Low Flow             |  |  |  |  |  |
| Flow Direction       |  |  |  |  |  |
| Empty Pipe           |  |  |  |  |  |
| 24h Flow             |  |  |  |  |  |
| Status               |  |  |  |  |  |
| Service Menu         |  |  |  |  |  |
|                      |  |  |  |  |  |
| Back Select OK       |  |  |  |  |  |

The available options are described in detail in the following sections.

#### Minimum flow

Sets the minimum forward and reverse flow rate. MagFlux® flow meters are default set to 0,1 m/s. For other values, see Sizing Chart (see page 20). The unit for the flow rate can be set from the **Units** option (see Units (see page 70)).

You can set both the forward and reverse minimum flow. By setting the minimum flow, you indicate when the MagFlux<sup>®</sup> flow meter should stop measuring.

MagFlux<sup>®</sup> menus /Converter setup

67

Find Quality Products Online at:

## www.GlobalTestSupply.com

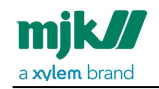

The **1 m/s** indicates the flow volume at the selected unit.

| Minimum Flow<br>▼ |            |                       |  |  |  |
|-------------------|------------|-----------------------|--|--|--|
| м                 | inimum Flo | w                     |  |  |  |
| Forward           | 0.         | 177 m <sup>s</sup> /h |  |  |  |
| Reverse           | 0.         | 177 m <sup>s</sup> /h |  |  |  |
| 1 m/s =           |            | 1.77m³/h              |  |  |  |
| Back              | Select     | ОК                    |  |  |  |
|                   |            |                       |  |  |  |
| М                 | inimum Flo | w                     |  |  |  |
| Reverse           | 0.         | 177 m³/h              |  |  |  |
| Forward           | 0.         | 177 m <sup>s</sup> /h |  |  |  |
| 1 m/s =           |            | 1.77m³/h              |  |  |  |
| Back              | Select     | ок                    |  |  |  |

ı.

- 1. Select the digits one by one with the left/right keys and set the value with the up/ down keys.
- 2. When you press **OK**, **Reverse** and **Forward** will change places and you can edit the other one.
- 3. Press **OK** to save.

MagFlux<sup>®</sup> menus /Converter setup

# www.GlobalTestSupply.com

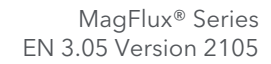

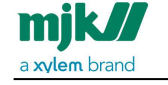

### Averaging

**Standard averaging** (the first setting) indicates the time period within which measurements are smoothed and averaged.

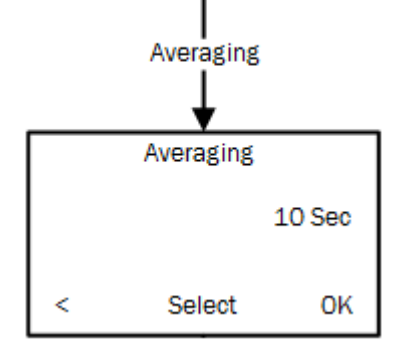

- 1. In **Averaging**, to change the standard averaging period, select the digits one by one with the left/right keys and set the value with the up/down keys.
- 2. Press OK.

MagFlux<sup>®</sup> menus /Converter setup

69

Find Quality Products Online at:

# www.GlobalTestSupply.com

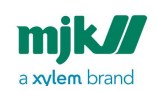

### Units

Sets the unit for the flow rate. The available units are shown below.

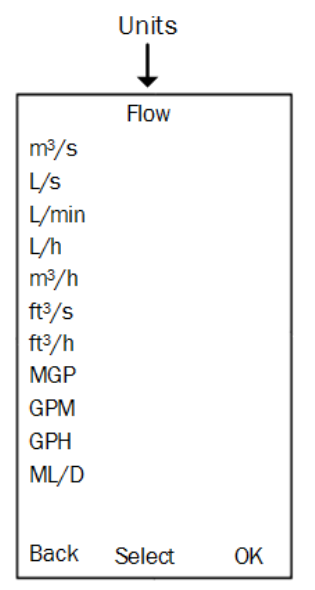

1. Press the up/down keys to highlight the required unit and press **OK**.

#### mA output

When a MagFlux<sup>®</sup> is connected to a power supply for the first time, the mA output is automatically set to provide 4 mA at zero flow and 20 mA at a flow corresponding to the theoretical  $Q_{max}$  of the flow sensor. Changes in the mA setting will not affect the relay output settings.

**Note:** Both values can be set in the range 10% to 120%, making it possible to increase or decrease the mA signal.

The **mA Output** parameters can be configured in four different ways. Each option is described in the following sections.

MagFlux<sup>®</sup> menus /Converter setup

70

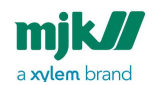

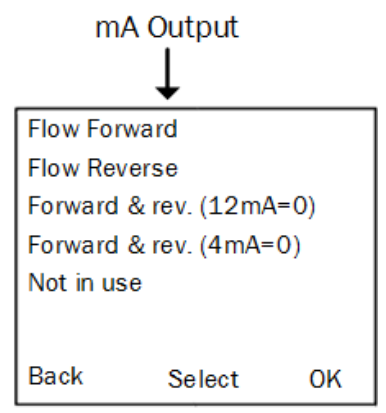

Using the factory setup, MagFlux<sup>®</sup> returns to default mA settings corresponding to the chosen MagFlux<sup>®</sup> flow sensors  $Q_{min}$  and  $Q_{max}$ . The mA output is an active output, and the maximum load is 600 Ohm. The upper limit for the mA output is 20,5 mA:

- 3,75 mA indicates the mA output is not in use
- 3,5 mA indicates flow under 4 mA level
- 20,5 mA indicates flow higher than 20 mA level.

The 20 mA maximum output is rounded up to the nearest round figure.

**Example:** The maximum flow of 17.676  $\text{m}^3$ /h for a DN25 is rounded up to 20.000  $\text{m}^3$ /h.

#### Flow forward

The mA signal provides 4 mA at zero flow and 20 mA at  $Q_{max}$  in the forward direction. The 1 m/s indicates the flow volume at the selected unit.

MagFlux<sup>®</sup> menus /Converter setup

71

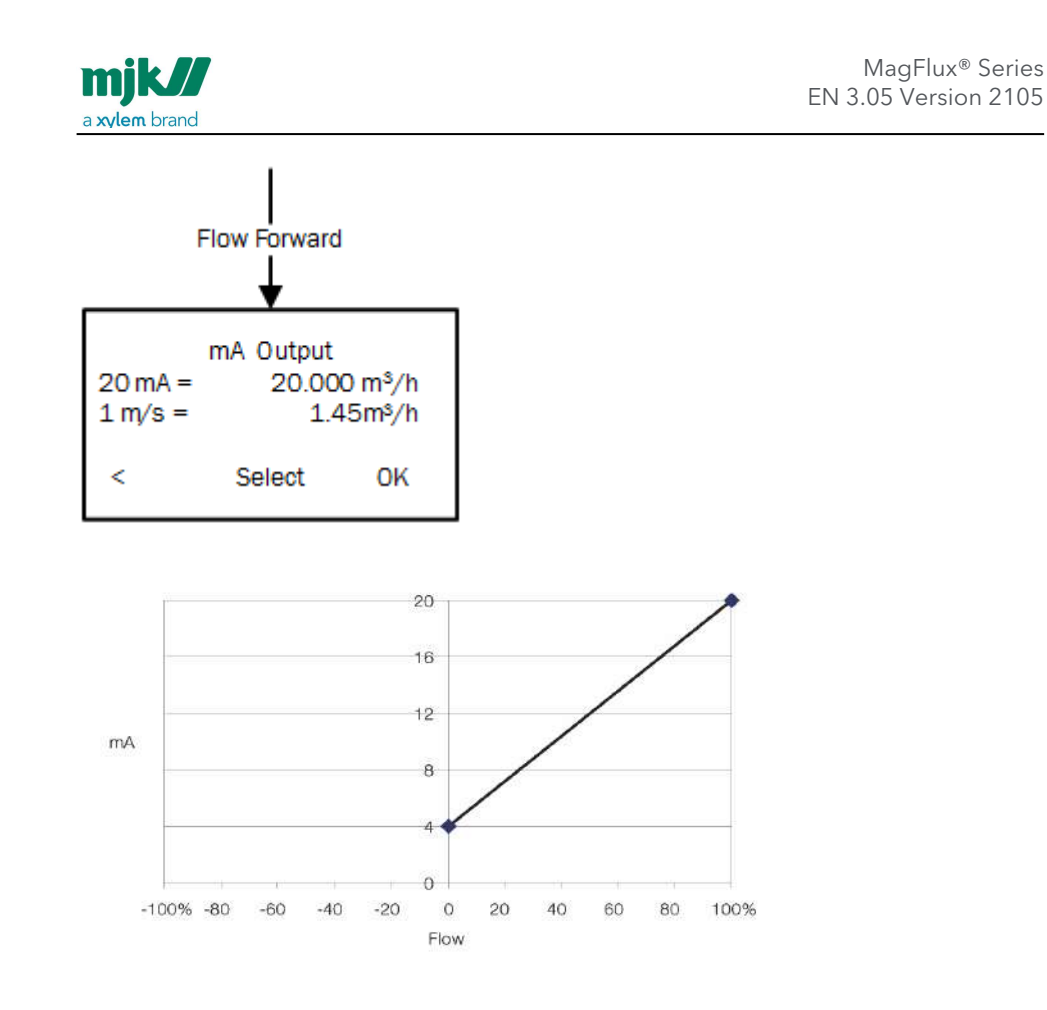

#### Flow reverse

The mA signal provides 4 mA at zero flow and 20 mA at  $Q_{max}$  in the reverse direction. The 1 m/s indicates the flow volume at the selected unit.

MagFlux<sup>®</sup> menus /Converter setup

72

Find Quality Products Online at:

# www.GlobalTestSupply.com
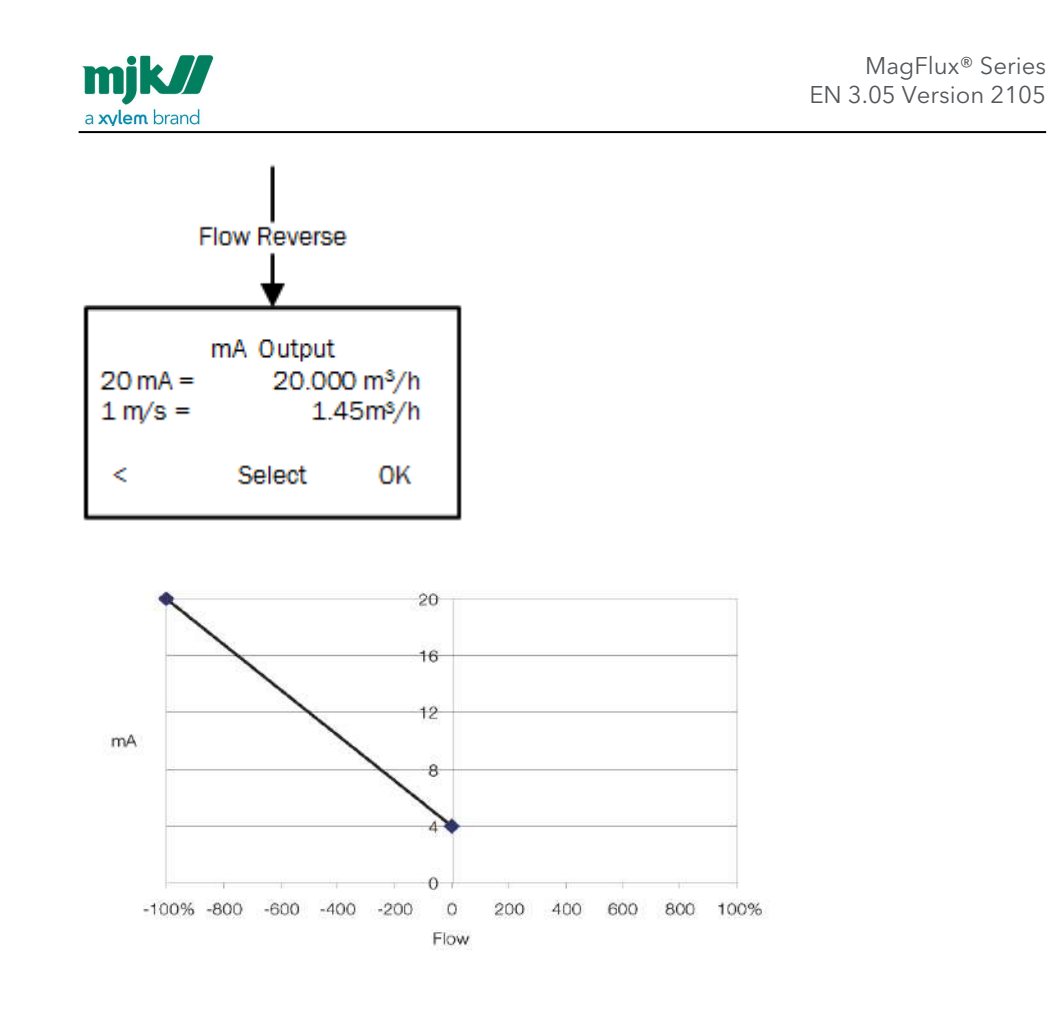

## Forward & rev. (12mA=0)

The mA signal provides 4 to 20 mA reverse to forward direction with 12 mA at zero flow. The 1 m/s indicates the flow volume at the selected unit.

MagFlux<sup>®</sup> menus /Converter setup

73

Find Quality Products Online at:

# www.GlobalTestSupply.com

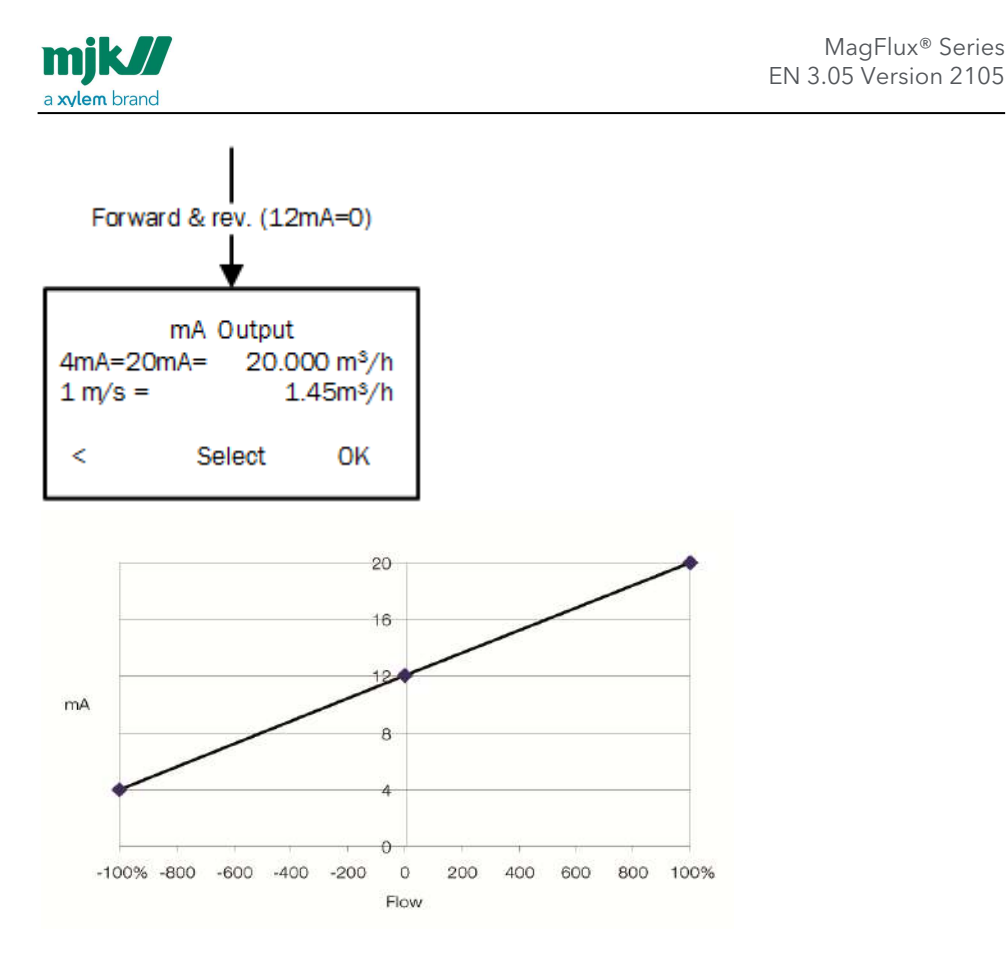

## Forward & rev. (4mA=0)

The mA signal provides 4 to 20 mA for forward and reverse flow with 4 mA at zero flow. The 1 m/s indicates the flow volume at the selected unit.

MagFlux<sup>®</sup> Series

**Find Quality Products Online at:** 

# www.GlobalTestSupply.com

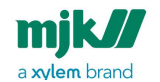

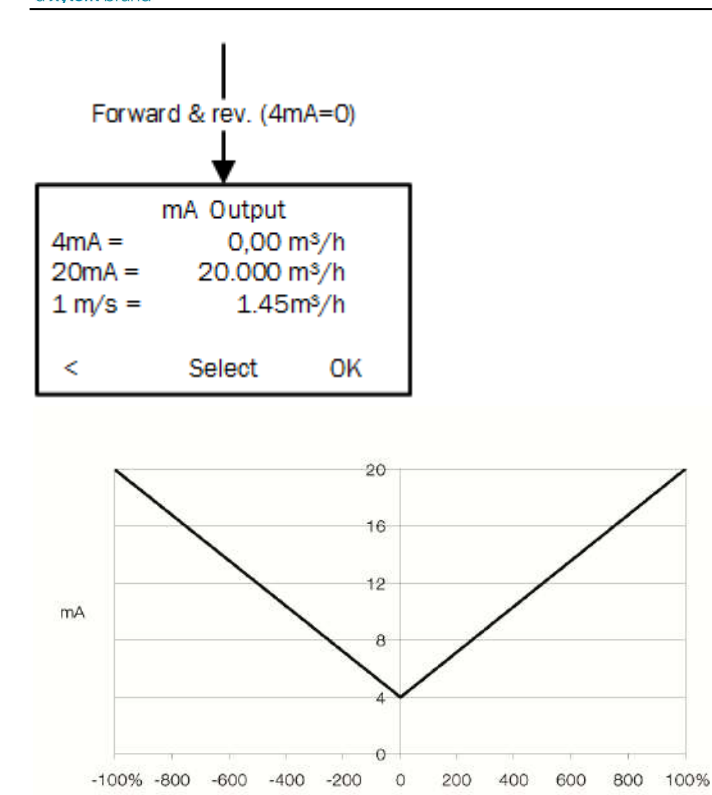

# Flow

#### Not in use

The **mA Output** option is not being used. The 1 m/s indicates the flow volume at the selected unit.

## MJK totalizers

The MagFlux® provides six totalizers, each with two or three output options. Up to two totalizers can be assigned to one digital output. The totalizers are:

- Resettable Totalizer Forward
- Resettable Totalizer Reverse
- Resettable Totalizer Sum

and

MagFlux<sup>®</sup> menus /Converter setup

75

# www.GlobalTestSupply.com

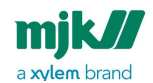

MagFlux<sup>®</sup> Series EN 3.05 Version 2105

- Non-Resettable Totalizer Forward
- Non-Resettable Totalizer Reverse
- Non-Resettable Totalizer Sum

The available output options for the resettable totalizers are:

- Mechanical Relay (DO2)
- **Opto Relay** (DO1) (light-triggered electronic relay)
- **Display only** (on the display unit)

The available output option for the non-resettable totalizers is:

• **Display only** (on the display unit)

If a chosen output is not available (dedicated to another function), a Device Exception pop-up message will inform the operator.

#### Settings and limits for resettable totalizers

- Totalizer Forward Unit: Available units are I, hl, kl, m<sup>3</sup>, ft<sup>3</sup>, gal and MG.
- Reset with Digital Input: Reset the totalizer via the digital input (DI).
- **On-time:** The pulse length of the opto digital output (DO1) is adjustable from 1 ms to 10 secs. The pulse length of the mechanical digital relay (DO2) is adjustable from 100 ms to 10 secs.
- Volume between Pulses: Select a volume between pulses in steps of: 0,001, 0,01, 0,1, 1, 10, 100 and 1000.

MagFlux<sup>®</sup> menus /Converter setup

**Find Quality Products Online at:** 

## www.GlobalTestSupply.com

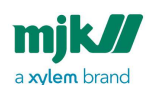

MagFlux® Series EN 3.05 Version 2105

| MagFlux® Totalizer Output Setting |                               |      |                                  |      |                |  |
|-----------------------------------|-------------------------------|------|----------------------------------|------|----------------|--|
| Metric                            |                               |      |                                  |      |                |  |
|                                   | Optical DO<br>1 @100<br>mSec. |      | Mechanical<br>DO 2 @100<br>mSec. |      |                |  |
| DN [mm]                           | min.                          | max. | min.                             | max. | Unit           |  |
| 15                                | 0,001                         | 1    | 0,1                              | 1    | m <sup>3</sup> |  |
| 20                                | 0,001                         | 1    | 0,1                              | 1    | m <sup>3</sup> |  |
| 25                                | 0,01                          | 10   | 1                                | 10   | m <sup>3</sup> |  |
| 32                                | 0,01                          | 10   | 1                                | 10   | m <sup>3</sup> |  |
| 40                                | 0,01                          | 10   | 1                                | 10   | m <sup>3</sup> |  |
| 50                                | 0,01                          | 10   | 1                                | 10   | m <sup>3</sup> |  |
| 65                                | 0,01                          | 100  | 1                                | 100  | m <sup>3</sup> |  |
| 80                                | 0,1                           | 100  | 10                               | 100  | m <sup>3</sup> |  |
| 100                               | 0,1                           | 100  | 10                               | 100  | m <sup>3</sup> |  |
| 125                               | 0,1                           | 100  | 10                               | 100  | m <sup>3</sup> |  |
| 150                               | 0,1                           | 100  | 10                               | 100  | m <sup>3</sup> |  |
| 200                               | 0,1                           | 1000 | 10                               | 1000 | m <sup>3</sup> |  |
| 250                               | 1                             | 1000 | 100                              | 1000 | m <sup>3</sup> |  |
| 300                               | 1                             | 1000 | 100                              | 1000 | m <sup>3</sup> |  |
| 350                               | 1                             | 1000 | 100                              | 1000 | m <sup>3</sup> |  |
| 400                               | 1                             | 1000 | 100                              | 1000 | m <sup>3</sup> |  |

MagFlux® menus /Converter setup

77

# www.GlobalTestSupply.com

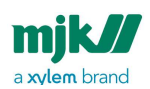

MagFlux® Series EN 3.05 Version 2105

| MagFlux® Totalizer Output Setting |                               |       |                                  |       |                |  |  |
|-----------------------------------|-------------------------------|-------|----------------------------------|-------|----------------|--|--|
| Metric                            |                               |       |                                  |       |                |  |  |
|                                   | Optical DO<br>1 @100<br>mSec. |       | Mechanical<br>DO 2 @100<br>mSec. |       |                |  |  |
| DN [mm]                           | min.                          | max.  | min.                             | max.  | Unit           |  |  |
| 450                               | 1                             | 1000  | 100                              | 1000  | m <sup>3</sup> |  |  |
| 500                               | 1                             | 1000  | 100                              | 1000  | m <sup>3</sup> |  |  |
| 600                               | 1                             | 10000 | 100                              | 10000 | m <sup>3</sup> |  |  |
| 700                               | 1                             | 10000 | 1000                             | 10000 | m <sup>3</sup> |  |  |
| 800                               | 10                            | 10000 | 1000                             | 10000 | m <sup>3</sup> |  |  |
| 900                               | 10                            | 10000 | 1000                             | 10000 | m <sup>3</sup> |  |  |
| 1000                              | 10                            | 10000 | 1000                             | 10000 | m <sup>3</sup> |  |  |
| 1200                              | 10                            | 10000 | 1000                             | 10000 | m <sup>3</sup> |  |  |

If a required volume between pulses is not contained in the above steps, for example, for a preset to a sampler, use the batch counter option. The relays are limited to a minimum and a maximum of pulses per hour depending on the 20 mA scale and the ontime of the relay in milliseconds.

DO 1 (Opto Relay): The maximum limit is 500 pulses per sec at 1 ms pulse length.

The formula for the minimum flow unit per pulses is: (flow at 20mA) x (pulse delay in mSec) / 1800000

**Example:** Min. flow unit/pulses for DN 100 max. flow 300 m<sup>3</sup>/h? Minimum flow unit per pulses =  $300 \text{ m}^3 \text{ x} 100 \text{ mSec} / 1800000 = 0,016 \text{ m}^3$  which is rounded to 0,1 m<sup>3</sup> by the MagFlux®

The formula for the maximum flow unit per pulses is: (flow at 20mA)

**Example:** DN 100 max. flow 300 m<sup>3</sup>/h ? Maximum flow unit per pulses = 300 m<sup>3</sup>

MagFlux<sup>®</sup> menus /Converter setup

78

## www.GlobalTestSupply.com

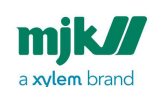

DO 2 (Mechanical Relay): The maximum limit is 120 pulses per hour.

The formula for minimum flow unit per pulses is: (flow at 20mA) / 120

**Example:** DN 100 max. flow 300 m<sup>3</sup>/h ? Minimum flow unit per pulses =  $300 / 120 = 2,5 \text{ m}^3$  which is rounded to  $10 \text{ m}^3$  by MagFlux®

The formula for maximum flow unit per pulses is: (flow at 20mA)

**Example:** DN 100 max. flow  $300 \text{ m}^3/\text{h}$ ? Maximum flow unit per pulses =  $300 \text{ m}^3$ 

#### Resettable totalizers

Totalizers can be reset from the main menu (see page 53) and via the digital input (see page 37) Dl.

MagFlux<sup>®</sup> menus /Converter setup

Find Quality Products Online at:

## www.GlobalTestSupply.com

mjk//

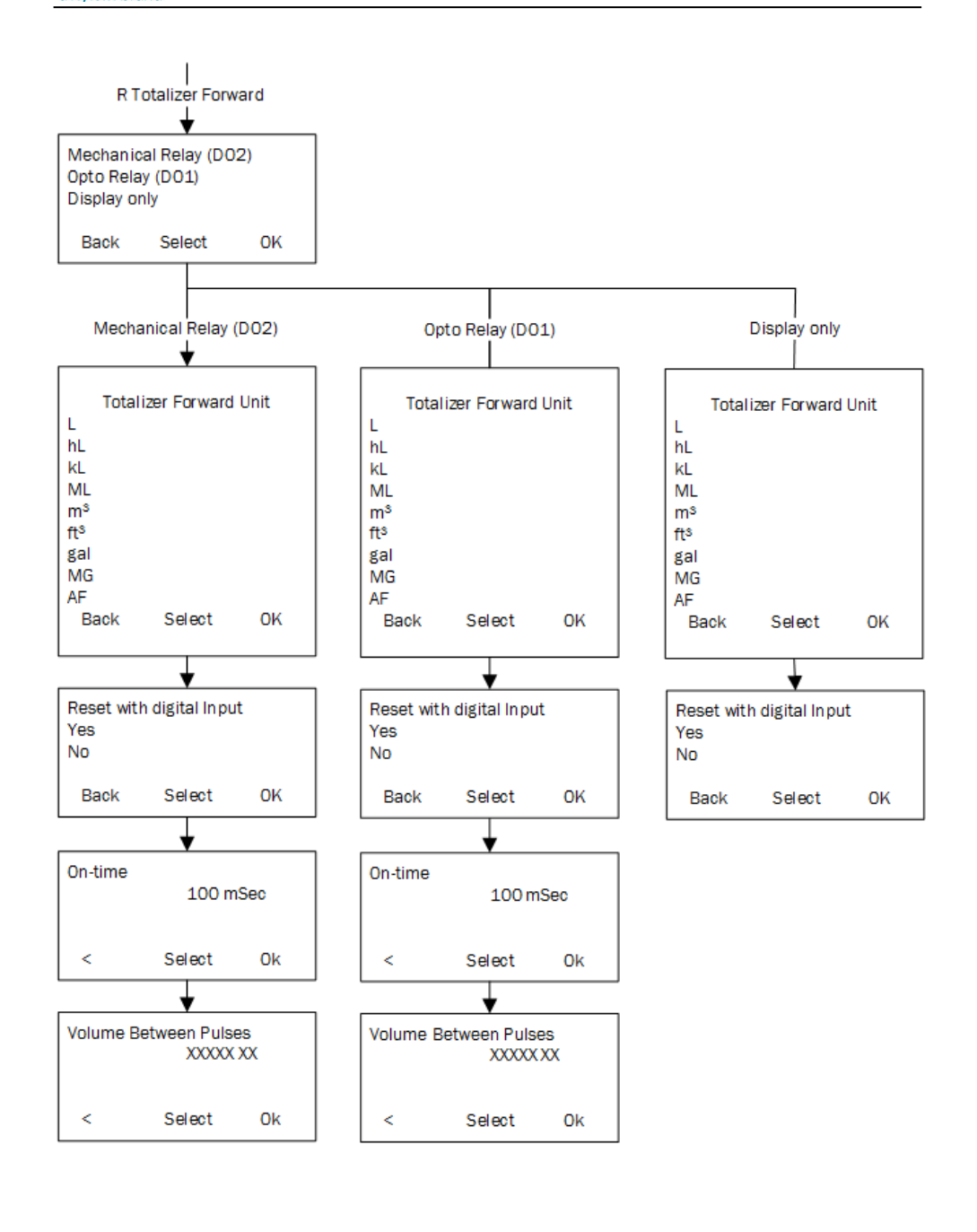

MagFlux<sup>®</sup> menus /Converter setup

80

# www.GlobalTestSupply.com

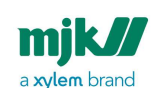

#### Resettable forward totalizer

**RFTot:** The Totalizer counts the forward flow volume according to the primary flow direction selected at startup. The Totalizer counts in selected units and is resettable. The counter can be connected to the relays or to the display only. To reset the counter, the totalizer must be present in the main display and be selected by the up/down keys followed by a click on **Reset.** Alternatively, it can be reset via the digital input (see page 37) DI.

#### Resettable reverse totalizer

**RRTot:** The Totalizer counts the reverse flow volume according to the primary flow direction selected at startup. The Totalizer counts in selected units and is resettable. The counter can be connected to the relays or to the display only. To reset the counter, the totalizer must be present in the main display and be selected by the up/down keys followed by a click on **Reset**. Alternatively it can be reset via the digital input (see page 37) DI.

Resettable Sum Totalizer

**RSTot:** The Totalizer counts the sum of forward flow volume minus the reverse flow volume according to the primary flow direction selected at startup. The Totalizer counts in selected units and is resettable. The counter can be connected to the relays or to the display only. To reset the counter, the totalizer must be present in the Main display and be selected by the up/down keys followed by a click on **Reset.** Alternatively it can be reset via the digital input (see page 37)t DI.

#### Non-resettable totalizers

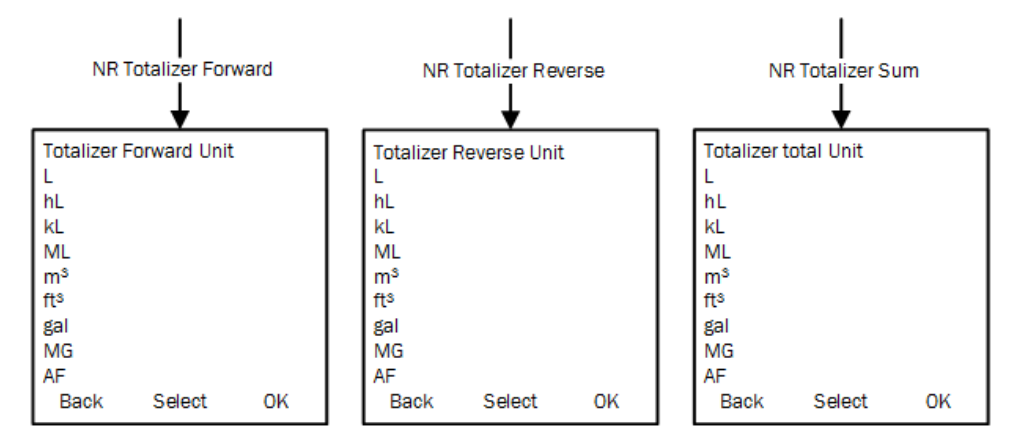

MagFlux<sup>®</sup> menus /Converter setup

81

## www.GlobalTestSupply.com

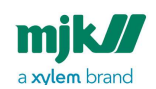

#### NR totalizer forward

**NR FTot:** The Totalizer counts the forward flow volume according to the primary flow direction selected at start up. The Totalizer counts in selected units and cannot be reset. The counter can only be selected from the **Main** display.

#### NR totalizer reverse

**NR RTot:** The Totalizer counts the reverse flow volume according to the primary flow direction selected at start up. The Totalizer counts in selected units and cannot be reset. The counter can only be selected from the **Main** display.

#### NR totalizer sum

**NR Cnt:** The Totalizer counts the sum of forward flow volume minus the reverse flow volume according to the primary flow direction selected at startup. The Totalizer counts in selected units and cannot be reset. The counter can only be selected from the **Main** display.

## MJK batch counters 1 & 2

The batch counters can operate in three different ways: automatically, manually or adaptively, and they deduct a reverse flow from the forward flow.

MagFlux<sup>®</sup> menus /Converter setup

82

## www.GlobalTestSupply.com

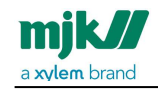

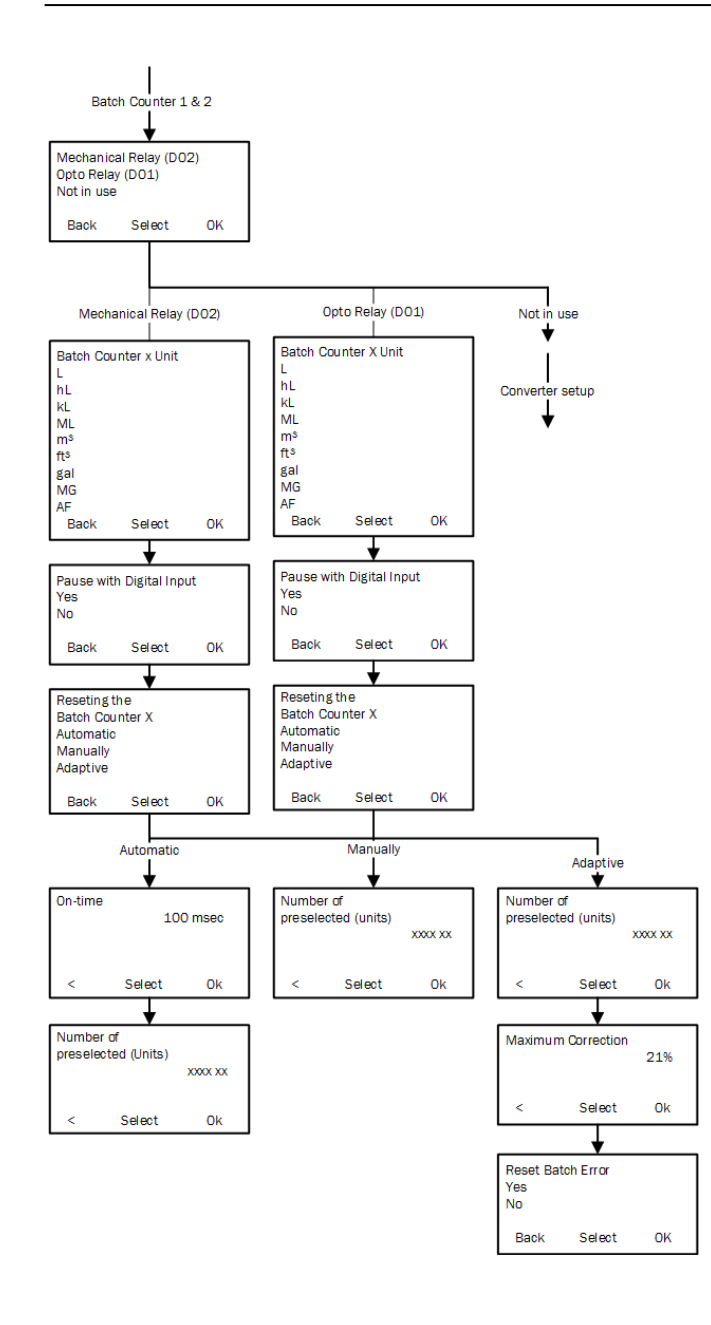

MagFlux<sup>®</sup> menus /Converter setup

83

Find Quality Products Online at:

# www.GlobalTestSupply.com

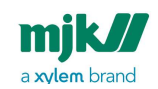

In the following descriptions of the batch counters, the function or digital status is illustrated as follows:

Function or DO activated

Function or DO deactivated

**Automatic Batch Counter:** The automatic batch counter issues a signal, when a preset volume is reached.

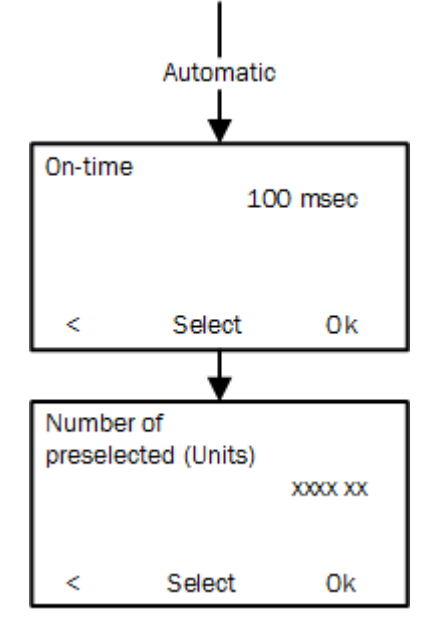

**On-time:** The period of time in which the relay is activated (drawn). **Number of preselected (units):** The preset batch volume.

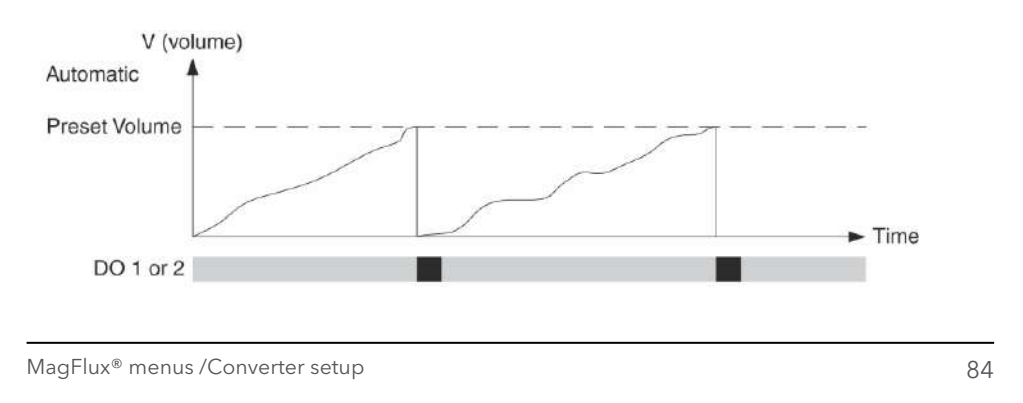

### Find Quality Products Online at:

# www.GlobalTestSupply.com

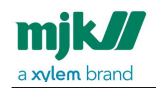

**Manual Batch Counter:** The counter issues signals as determined by manual start, stop and pause commands. A manual stop is equivalent to a reset command.

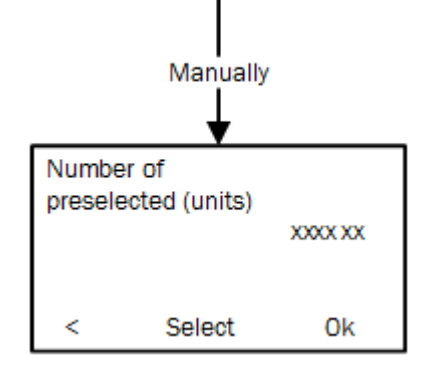

Number of preselected (units): The preset batch volume.

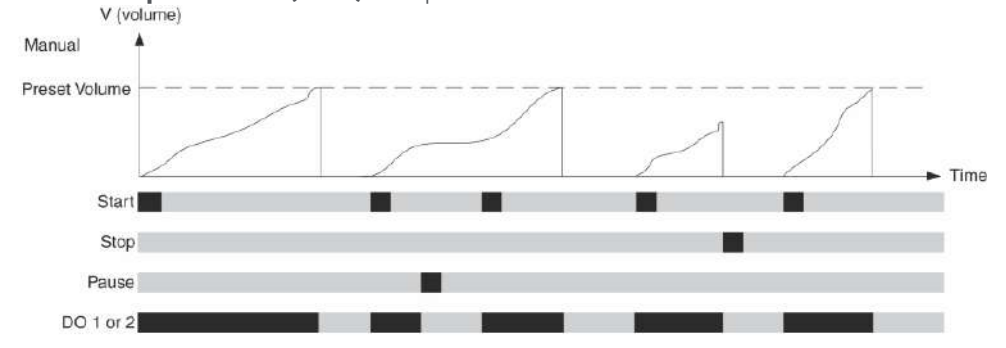

MagFlux<sup>®</sup> menus /Converter setup

85

# www.GlobalTestSupply.com

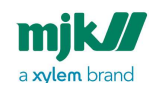

MagFlux® Series EN 3.05 Version 2105

Adaptive Batch Counter: The counter compensates for overrun and insufficient flow.

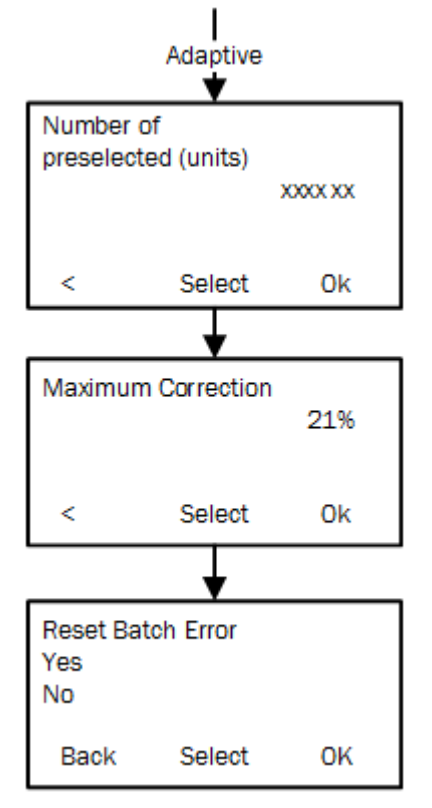

Number of preselected (units): The preset batch volume.

**Maximum Correction:** The correction in percent that triggers an error message or an alarm.

**Reset Batch Error:** Reset the batch correction percentage to 0%.

MagFlux<sup>®</sup> menus /Converter setup

86

Find Quality Products Online at:

## www.GlobalTestSupply.com

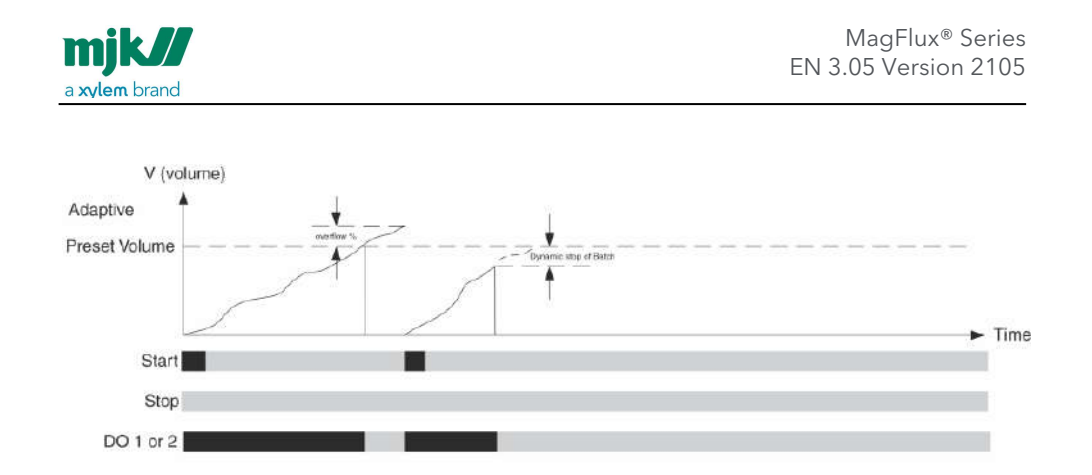

#### Settings and limits for batch counters

- Batch counter units: Available units are I, hI, kI, m<sup>3</sup>, ft<sup>3</sup>, gal and MG.
- Start, stop or pause with Digital Input: The manual and the adaptive batch counters can be started, stopped or paused via the digital input (DI)
- **On-time:** The pulse length of the opto digital output (DO1) is adjustable from 1 ms to 10 secs. The pulse length of the mechanical digital relay (DO2) is adjustable from 100 ms to 10 secs.
- Volume between pulses: Select a volume between pulses as listed in the table overleaf. The relays are limited to a minimum and a maximum of pulses pr. hour depending on the 20 mA scale and the on-time of the relay in milliseconds.

MagFlux® menus /Converter setup

**Find Quality Products Online at:** 

## www.GlobalTestSupply.com

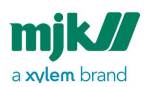

| MagFlux <sup>®</sup> Batch Counter Output Settings - Metric |                |                       |                           |                |                       |      |                |
|-------------------------------------------------------------|----------------|-----------------------|---------------------------|----------------|-----------------------|------|----------------|
| Optical DO1 @100 mSec.                                      |                |                       | Mechanical DO2 @100 mSec. |                |                       |      |                |
| DN<br>[mm]                                                  | min.           |                       | max.                      | min.           | min.                  |      | Unit           |
|                                                             | Auto-<br>matic | Manually/<br>adaptive |                           | Auto-<br>matic | Manually/<br>adaptive |      |                |
| 15                                                          | 0,0002778      | 0,0138889             | 5                         | 0,041666<br>7  | 0,0138889             | 5    | m <sup>3</sup> |
| 20                                                          | 0,0005556      | 0,0277778             | 10                        | 0,083333<br>3  | 0,0277778             | 10   | m <sup>3</sup> |
| 25                                                          | 0,001111       | 0,055556              | 20                        | 0,166667       | 0,055556              | 20   | m <sup>3</sup> |
| 32                                                          | 0,001667       | 0,083333              | 30                        | 0,250000       | 0,083333              | 30   | m <sup>3</sup> |
| 40                                                          | 0,002778       | 0,138889              | 50                        | 0,416667       | 0,138889              | 50   | m <sup>3</sup> |
| 50                                                          | 0,004167       | 0,208333              | 75                        | 0,625000       | 0,208333              | 75   | m <sup>3</sup> |
| 65                                                          | 0,005556       | 0,277778              | 100                       | 0,833333       | 0,277778              | 100  | m <sup>3</sup> |
| 80                                                          | 0,011111       | 0,555556              | 200                       | 1,666667       | 0,555556              | 200  | m <sup>3</sup> |
| 100                                                         | 0,016667       | 0,833333              | 300                       | 2,500000       | 0,833333              | 300  | m <sup>3</sup> |
| 125                                                         | 0,022222       | 1,111111              | 400                       | 3,333333       | 1,111111              | 400  | m <sup>3</sup> |
| 150                                                         | 0,033333       | 1,666667              | 600                       | 5,000000       | 1,666667              | 600  | m <sup>3</sup> |
| 200                                                         | 0,055556       | 2,777778              | 1000                      | 8,333333       | 2,77778               | 1000 | m <sup>3</sup> |
| 250                                                         | 0,111111       | 5,555556              | 2000                      | 16,66667       | 5,555556              | 2000 | m <sup>3</sup> |
| 300                                                         | 0,138889       | 6,944444              | 2500                      | 20,83333       | 6,944444              | 2500 | m <sup>3</sup> |
| 350                                                         | 0,166667       | 8,333333              | 3000                      | 25,00000       | 8,333333              | 3000 | m <sup>3</sup> |
| 400                                                         | 0,250000       | 12,500000             | 4500                      | 37,50000       | 12,500000             | 4500 | m <sup>3</sup> |

MagFlux® menus /Converter setup

88

# www.GlobalTestSupply.com

| MagFlux <sup>®</sup> Batch Counter Output Settings - Metric |                |                       |                           |                |                       |       |                |
|-------------------------------------------------------------|----------------|-----------------------|---------------------------|----------------|-----------------------|-------|----------------|
| Optical DO1 @100 mSec.                                      |                |                       | Mechanical DO2 @100 mSec. |                |                       |       |                |
| DN<br>[mm]                                                  | min.           |                       | max.                      | min.           |                       | max.  | Unit           |
|                                                             | Auto-<br>matic | Manually/<br>adaptive |                           | Auto-<br>matic | Manually/<br>adaptive |       |                |
| 450                                                         | 0,333333       | 16,666667             | 6000                      | 50,00000       | 16,666667             | 6000  | m <sup>3</sup> |
| 500                                                         | 0,388889       | 19,444444             | 7000                      | 58,33333       | 19,444444             | 7000  | m <sup>3</sup> |
| 600                                                         | 0,555556       | 27,77778              | 10000                     | 83,33333       | 27,77778              | 10000 | m <sup>3</sup> |
| 700                                                         | 0,833333       | 41,666667             | 15000                     | 125,0000       | 41,666667             | 15000 | m <sup>3</sup> |
| 800                                                         | 1,111111       | 55,555556             | 20000                     | 166,6667       | 55,555556             | 20000 | m <sup>3</sup> |
| 900                                                         | 1,388889       | 69,444444             | 25000                     | 208,3333       | 69,444444             | 25000 | m <sup>3</sup> |
| 1000                                                        | 1,666667       | 83,333333             | 30000                     | 250,0000       | 83,333333             | 30000 | m <sup>3</sup> |
| 1200                                                        | 2,222222       | 111,111111            | 40000                     | 333,3333       | 111,111111            | 40000 | m <sup>3</sup> |

**Limitation of the automatic batch counter on DO1 (Opto Relay):** The maximum limit is 500 pulses per sec at 1 ms pulse length.

The formula for the minimum flow unit per pulses is: (flow at 20mA) x (pulse delay in mSec) / 1800000

**Example:** Min. flow unit/pulses for DN 100 max. flow 300 m<sup>3</sup>/h? Minimum flow unit per pulses =  $300 \text{ m}^3 \text{ x} 100 \text{ mSec} / 1800000 = 0,016 \text{ m}^3 \text{ which is rounded to 0,1 m}^3 \text{ by MagFlux}^{\circledast}$ .

The formula for the maximum flow unit per pulses is: (flow at 20mA)

**Example:** DN 100 max. flow 300 m<sup>3</sup>/h ? Maximum flow unit per pulses = 300 m<sup>3</sup>

**Limitation of the automatic batch counter on DO2 (mech. relay):** The maximum limit is 120 pulses per hour.

MagFlux<sup>®</sup> menus /Converter setup

89

## www.GlobalTestSupply.com

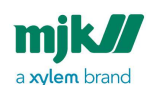

The formula for minimum flow unit per pulses is: (flow at 20mA) / 120

**Example:** DN 100 max. flow 300 m<sup>3</sup>/h ? Minimum flow unit per pulses = 300 / 120 = 2,5 m<sup>3</sup>

The formula for maximum flow unit per pulses is: (flow at 20mA)

**Example:** DN 100 max. flow 300 m<sup>3</sup>/h ? Maximum flow unit per pulses = 300 m<sup>3</sup>

#### Limitation of the manual and adaptive batch counter on DO1 or DO2:

The formula for minimum flow unit per pulses is: (flow at 20mA) / 360

**Example:** DN 100 max. flow 300 m<sup>3</sup>/h ? Minimum flow unit per pulses = 300 / 360 = 0,833 m<sup>3</sup>

The formula for maximum flow unit per pulses is: (flow at 20mA)

**Example:** DN 100 max. flow 300 m<sup>3</sup>/h ? Maximum flow unit per pulses = 300 m<sup>3</sup>

## High flow/low flow

Provides alarms and triggers relays when certain volume limits are exceeded or not reached.

MagFlux<sup>®</sup> menus /Converter setup

90

**Find Quality Products Online at:** 

## www.GlobalTestSupply.com

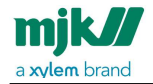

MagFlux® Series EN 3.05 Version 2105

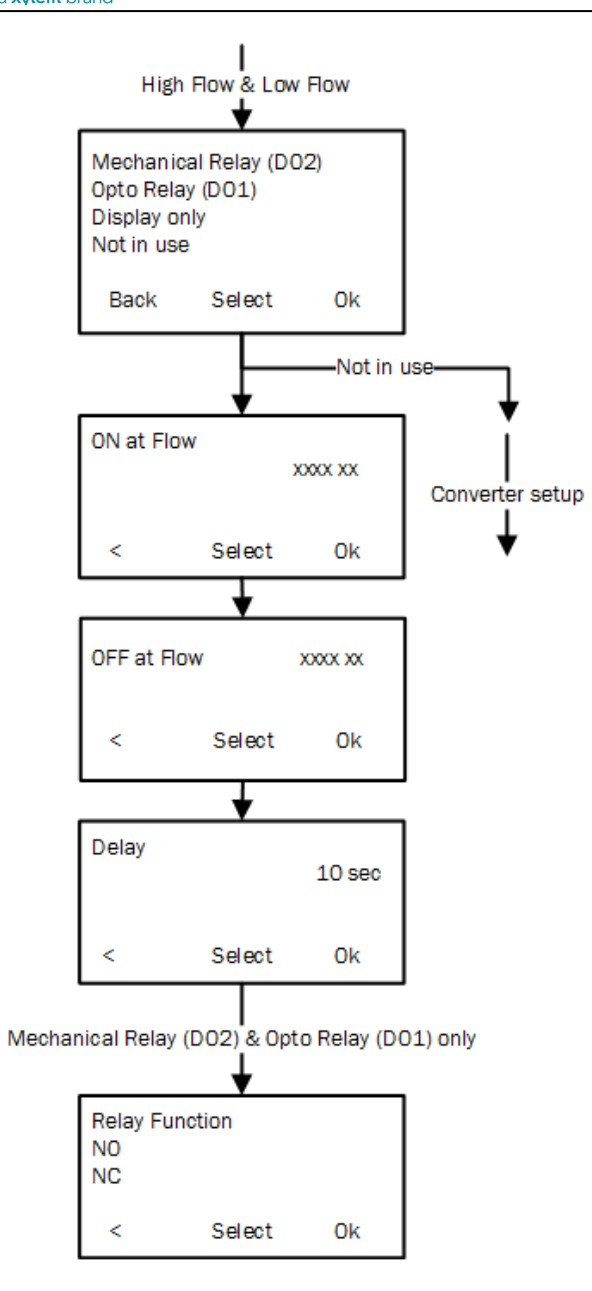

The available output options for **High Flow** and **Low Flow** are:

MagFlux<sup>®</sup> menus /Converter setup

91

# www.GlobalTestSupply.com

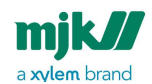

- Mechanical Relay (DO2)
- Opto Relay (DO1) (light-triggered, electronic relay)
- **Display only** (signals to the **display unit** only)
- Not in use (the High/Low Flow option is not being used)

**ON at Flow:** Issues an alarm and/or sends a signal when, for example, a high flow limit is exceeded.

**OFF at Flow:** Cancels an alarm and/or sends a signal when recovering from, for example, an overflow situation.

**Delay:** A delay in seconds can be set to compensate for positive and negative spikes in the flow. The length is the time between an incident and setting an alarm.

**Relay Function:** 

- NO (Normally Open) determines the relay state under normal conditions.
- NC (Normally Closed) determines the relay state under normal conditions.

## Flow direction

Indicates the direction of the flow and determines the open/closed state of the relay. The default **Flow Direction** is set to **Direction A**.

MagFlux<sup>®</sup> menus /Converter setup

**Find Quality Products Online at:** 

## www.GlobalTestSupply.com

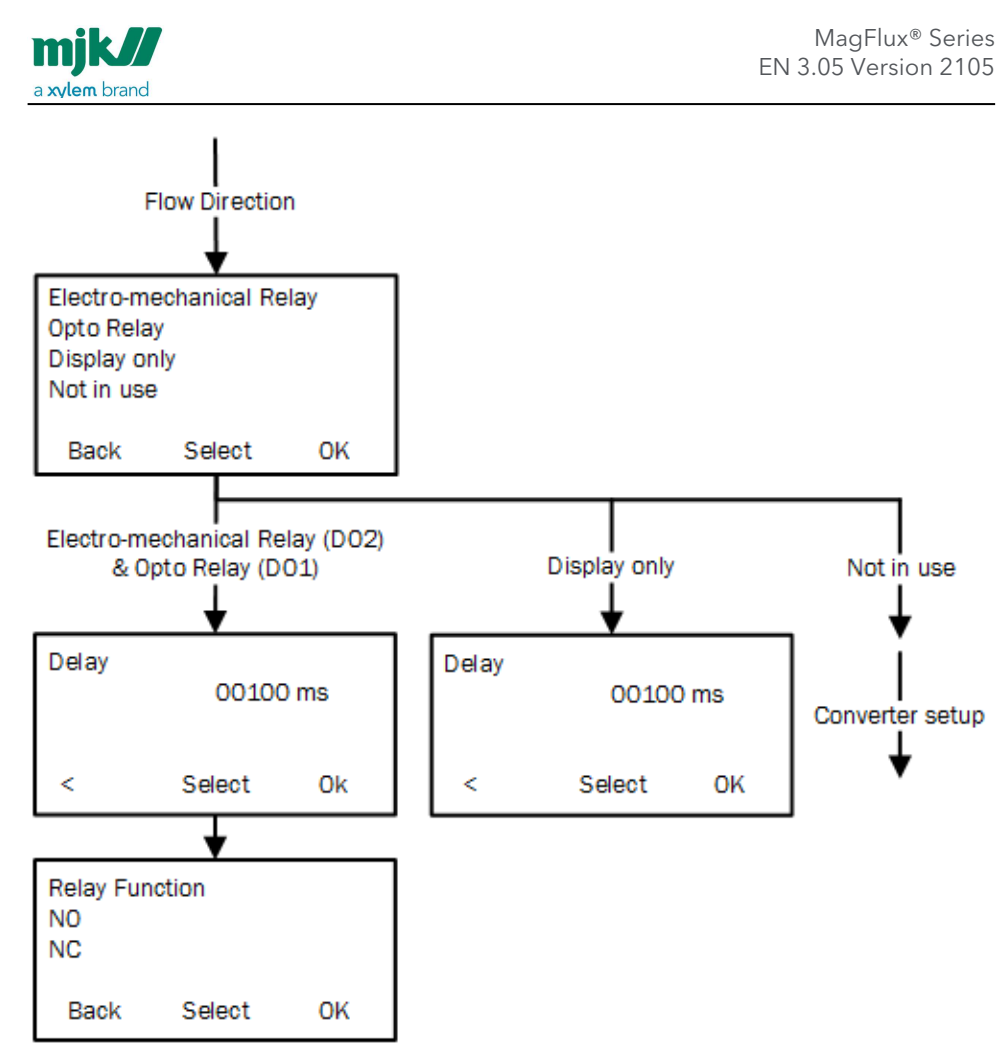

The available output options for **Flow Direction** are:

- Mechanical Relay (DO2)
- Opto Relay (DO1) (light-triggered electronic relay)
- **Display only** (signals to the display unit only)
- Not in use (the Flow Direction option is not being used)

**Delay:** A delay in seconds can be set to compensate for positive and negative spikes in the flow. The length is the time between an incident and setting an alarm. Relay Function:

- **NO** (Normally Open) determines the relay state under normal conditions.
- NC (Normally Closed) determines the relay state under normal conditions.

MagFlux<sup>®</sup> menus /Converter setup

93

## www.GlobalTestSupply.com

## Empty pipe

A signal and/or an alarm can be set, when the sensor becomes practically empty (see also Pipe system (see page 23)), or if the conductivity drops below 5  $\mu$ S/cm.

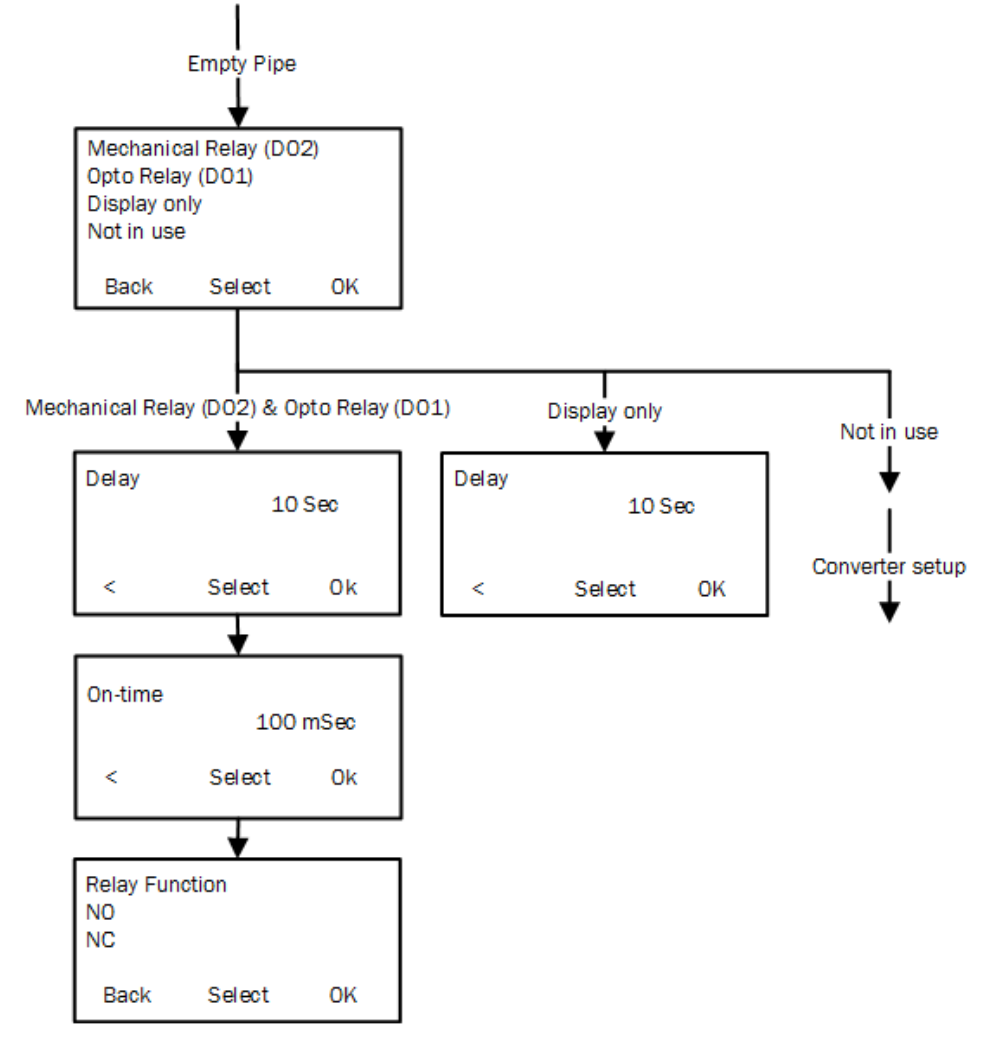

The available output options for **Empty Pipe** are:

- Mechanical Relay (DO2)
- Opto Relay (DO1) (light-triggered electronic relay)
- **Display only** (signals to the display unit only)

MagFlux<sup>®</sup> menus /Converter setup

94

# www.GlobalTestSupply.com

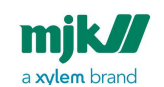

• Not in use (the Empty Pipe option is not being used)

**Delay:** A delay in seconds can be set to compensate for positive and negative spikes in the flow. The length is the time between an incident and setting an alarm. On-time: The period of time in which the relay is activated (in on-state).

#### **Relay Function:**

- NO (Normally Open) determines the relay state under normal conditions.
- NC (Normally Closed) determines the relay state under normal conditions.

## 24h flow

Measures the total flow (FTot) for 1 day (24 hours) and logs at midnight (12 PM).

**NB!** It takes up to 48 hours form power on before a valid value can be viewed from the log.

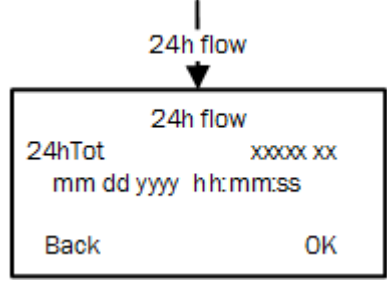

## Status

The **Status** option provides an overview of the in- and output status. The check-boxes can contain four different characters to indicate the current status at that very moment:

- X: A cross (X) in a check box indicates an active state
- /: A blinking forward slant (/) indicates that the input/output is in the process of being activated. Eventually, it turns into a steady X.
- A blinking backward slant (A) indicates that the input/output is in the process of being deactivated. Eventually, the check box is cleared
- An empty check box indicates a deactivated state.

MagFlux<sup>®</sup> menus /Converter setup

Find Quality Products Online at:

# www.GlobalTestSupply.com

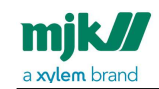

MagFlux® Series EN 3.05 Version 2105

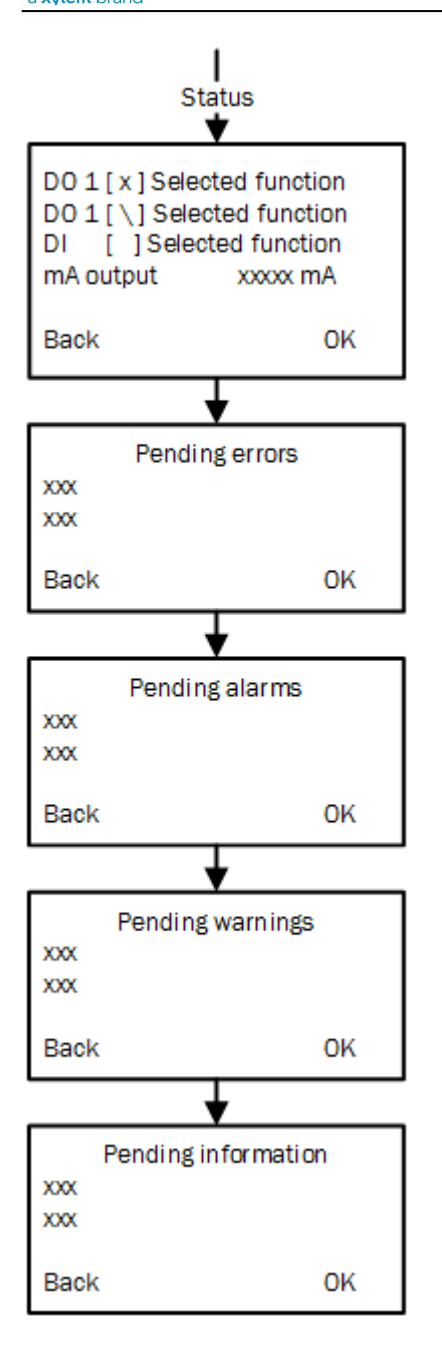

MagFlux<sup>®</sup> menus /Converter setup

96

Find Quality Products Online at:

# www.GlobalTestSupply.com

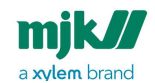

MagFlux<sup>®</sup> Series EN 3.05 Version 2105

The available output options for Status are:

- **DO1:** Status for Digital Output 1.
- **DO2:** Status for Digital Output 2.
- **DI:** Status for Digital Input.
- **mA output:** The present analog output current in mA.

**Pending errors:** Lists pending errors. **Pending alarms**: Lists pending alarms. **Pending warnings:** Lists pending warnings. **Pending information:** Lists pending information.

#### Service menu

The **Service Menu** provides options intended for service personnel during installation, calibration, operation, monitoring and maintenance. All parameters can be read without any restrictions, but certain parameters can only by changed after a password has been typed.

#### Sersor calibration code

Each and every MagFlux<sup>®</sup> has a unique calibration code that contains calibration data for the specific unit. A calibration code could for example be **dw5uq4** or **7v3ri0**. The current MagFlux<sup>®</sup> converter firmware requires an 8-character input, but it also accepts 6 characters plus two **OK**'s. If the code is **dw5uq4**, enter:

#### d w 5 u q 4 OK OK

where **OK** indicates that you press the **OK** key without selecting any character. Only lower case letters can be entered from the MagFlux<sup>®</sup> keypad.

**Important**: All letters are lower case letters (e.g. a and not A), and numbers are numbers (e.g. **0**, zero and not lower case **o**). A potential source of error is incorrect reading of numbers and letters, where a lower case o is confused with a zero (**0**), or a lower case I is confused with the number one (**1**).

**NB!** This menu items is usually only used once, when first employing the MagFlux<sup>®</sup>. However, it can be used later to change the flow direction if needed.

• Set Flow Direction: Used to indicate the direction of the flow in the pipe to which the MagFlux® is mounted. The default flow direction is **A**. See the section on product identification regarding the calibration code and where to find it. A password is not required to add or change the sensor calibration code.

MagFlux<sup>®</sup> menus /Converter setup

Find Quality Products Online at:

## www.GlobalTestSupply.com

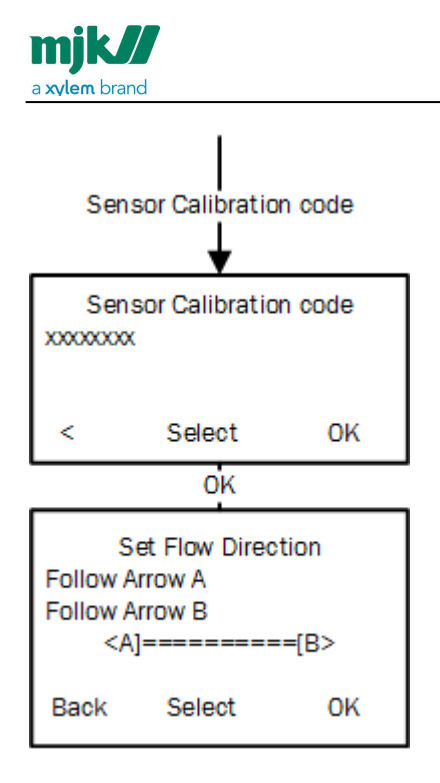

#### Converter software ver.

The converter software version and bootload version are displayed, so that you can determine whether a software (firmware) upgrade is required or not.

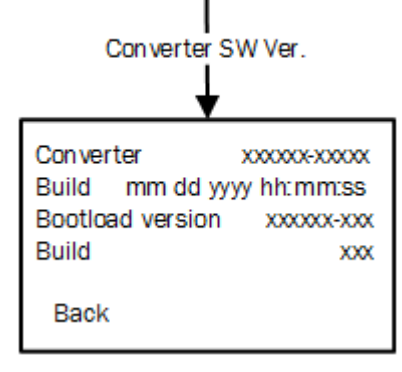

MagFlux<sup>®</sup> menus /Converter setup

98

MagFlux<sup>®</sup> Series EN 3.05 Version 2105

Find Quality Products Online at:

# www.GlobalTestSupply.com

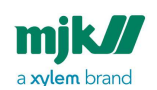

### Product info

Key product data like serial number, hardware type no., track no., etc. are displayed.

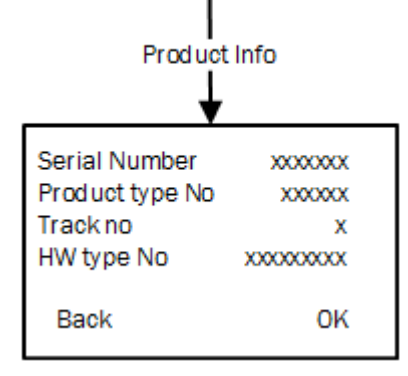

#### Reset counter time

The counter reset and run-time can be reset for fault finding, error correction and similar service procedures.

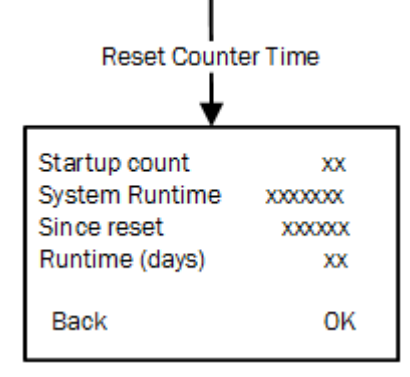

MagFlux<sup>®</sup> menus /Converter setup

Find Quality Products Online at:

## www.GlobalTestSupply.com

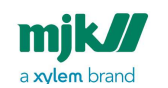

MagFlux® Series EN 3.05 Version 2105

#### Internal meas. & cal.

For our service technician's use only. Internal measurements and calculations used for adjustments and calibrations.

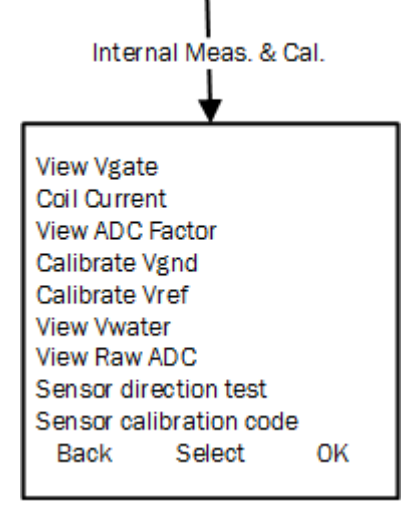

#### Minimum velocity

Sets the minimum forward and reverse flow velocity. MagFlux® flow meters are default set to 0,1 m/s. For other values, see Sizing Chart (see page 20). You can set both the forward and reverse minimum flow. By setting the minimum flow, you indicate when the MagFlux® flow meter should stop measuring.

The value under the selected item indicates the flow volume at the selected unit.

- 1. Select the digits one by one with the left/right keys and set the value with the up/ down keys.
- 2. When you press **OK**, **Reverse** and **Forward** will change places and you can edit the other one.
- 3. Press **OK** to save.

MagFlux<sup>®</sup> menus /Converter setup

100

## www.GlobalTestSupply.com

mjk//

MagFlux® Series EN 3.05 Version 2105

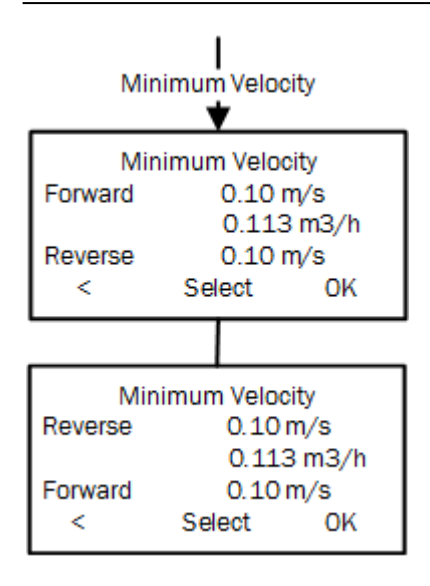

#### Calibrate mA

From this menu, the mA reading can be read, set and calibrated against a multimeter.

- **Current**: Indicates the actual current output.
- **Set fixed current**: Lets you set the mA to a fixed output of either 4, 12 or 20 mA or to a minimum mA or a maximum mA, primarily used for test purposes.
- **Calib. current:** Lets you calibrate the mA output. **NB!** This should be done by trained personnel only and a password login is required.
- DAC zero current: Indicates raw current values for internal usage only.
- DAC top current: Indicates raw current values for internal usage only.

MagFlux<sup>®</sup> menus /Converter setup

101

## www.GlobalTestSupply.com

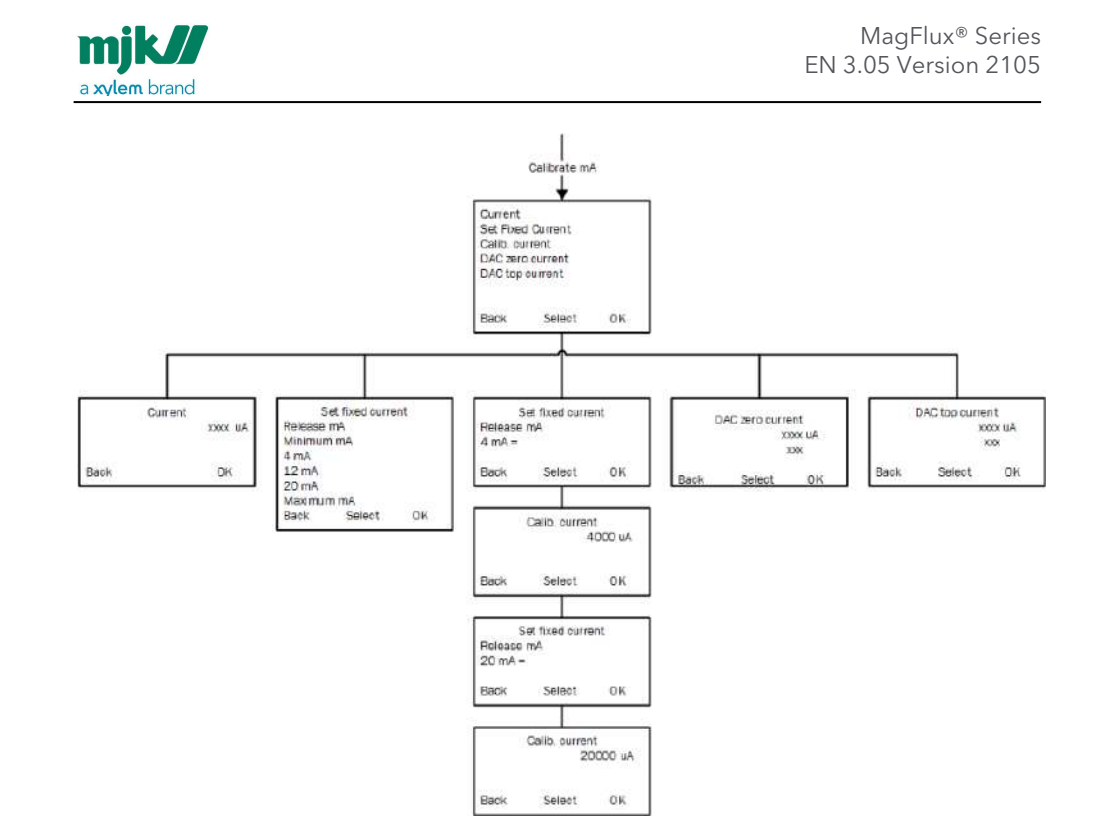

MagFlux® menus /Converter setup

102

Find Quality Products Online at:

# www.GlobalTestSupply.com

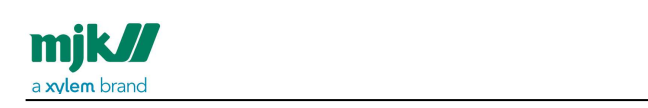

#### Test velocity

For our service technician's use only. Can be used to compare the actual velocity against the flow/velocity/diameter chart.

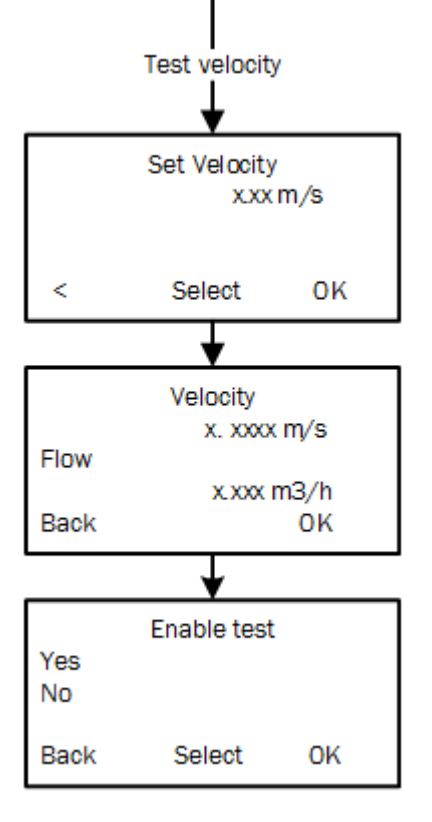

MagFlux<sup>®</sup> menus /Converter setup

103

Find Quality Products Online at:

# www.GlobalTestSupply.com

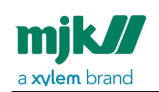

#### Freeze coil

For our service technician's use only. The sensor coil current and voltage values can be "frozen" to enable read-out using an standard multimeter.

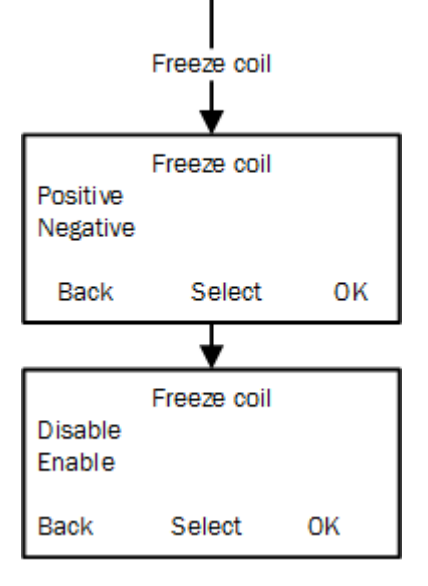

MagFlux<sup>®</sup> menus /Converter setup

104

Find Quality Products Online at:

# www.GlobalTestSupply.com

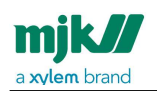

### Read eventlog

See the events within a certain time frame.

|     | R    | ead event | log     |
|-----|------|-----------|---------|
|     |      | ↓         |         |
| No  | Hour | Event Ex  | tension |
| 1   | 154  | 0         | 0       |
| 2   | 154  | 0         | 0       |
| 3   | 154  | 0         | 0       |
| 4   | 154  | 0         | 0       |
| Bac | k    | Select    | Next    |
|     |      | +         |         |
| No  | Hour | Event Ex  | tension |
| 5   | 154  | 0         | 0       |
| 6   | 154  | 0         | 0       |
| 7   | 154  | 0         | 0       |
| 8   | 15/  | 0         | 0       |
| _   | 104  |           |         |

### Back on stock

Resets the factory settings. This should be done by trained personnel only and a password login is required.

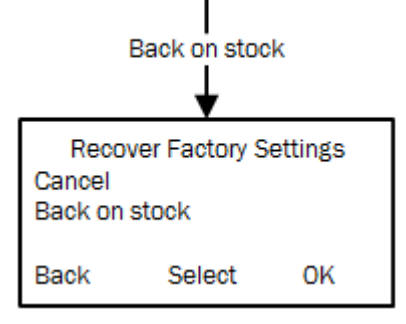

MagFlux<sup>®</sup> menus /Converter setup

105

# www.GlobalTestSupply.com

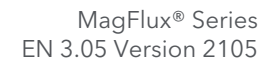

### mjk// a xylem brand

### Popup on/off

Lets you determine which pop-up alarms you wish to see in your MagFlux<sup>®</sup> display. Click **Change** to disable a popup when it is selected.

| Popup On/Off<br>↓   |        |  |  |  |  |
|---------------------|--------|--|--|--|--|
| Popup On Off        |        |  |  |  |  |
| 1 Empty Pipe        | [X]    |  |  |  |  |
| 2 Low Alarm [x]     |        |  |  |  |  |
| 3 High Alarm [x]    |        |  |  |  |  |
| 4 System Alarm [x]  |        |  |  |  |  |
| 5 Sensor Alarms [x] |        |  |  |  |  |
| 6 Batch1 Ended [x]  |        |  |  |  |  |
| 7 Batch2 Ended [x]  |        |  |  |  |  |
| Back Select         | Change |  |  |  |  |

(!) The following item is for future usage only!

## Zero point calibration

If, for some reason, your MagFlux<sup>®</sup> detects a minimal flow, but you know that there is no actual flow, you can use this feature to - within certain limits - adjust the zero point. You can do this either automatically or manually. From here, it is also possible to restore to the factory zero point:

- Auto Zero: Lets you auto calibrate the zero point by pressing Start.
- **Manual Calibration:** Lets you manually calibrate the zero point by entering a calibration value next to **User**.
- Restore factory calibration: Lets you restore the zero point by pressing Yes.

MagFlux<sup>®</sup> menus /Converter setup

106

## www.GlobalTestSupply.com

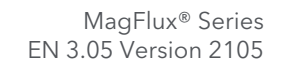

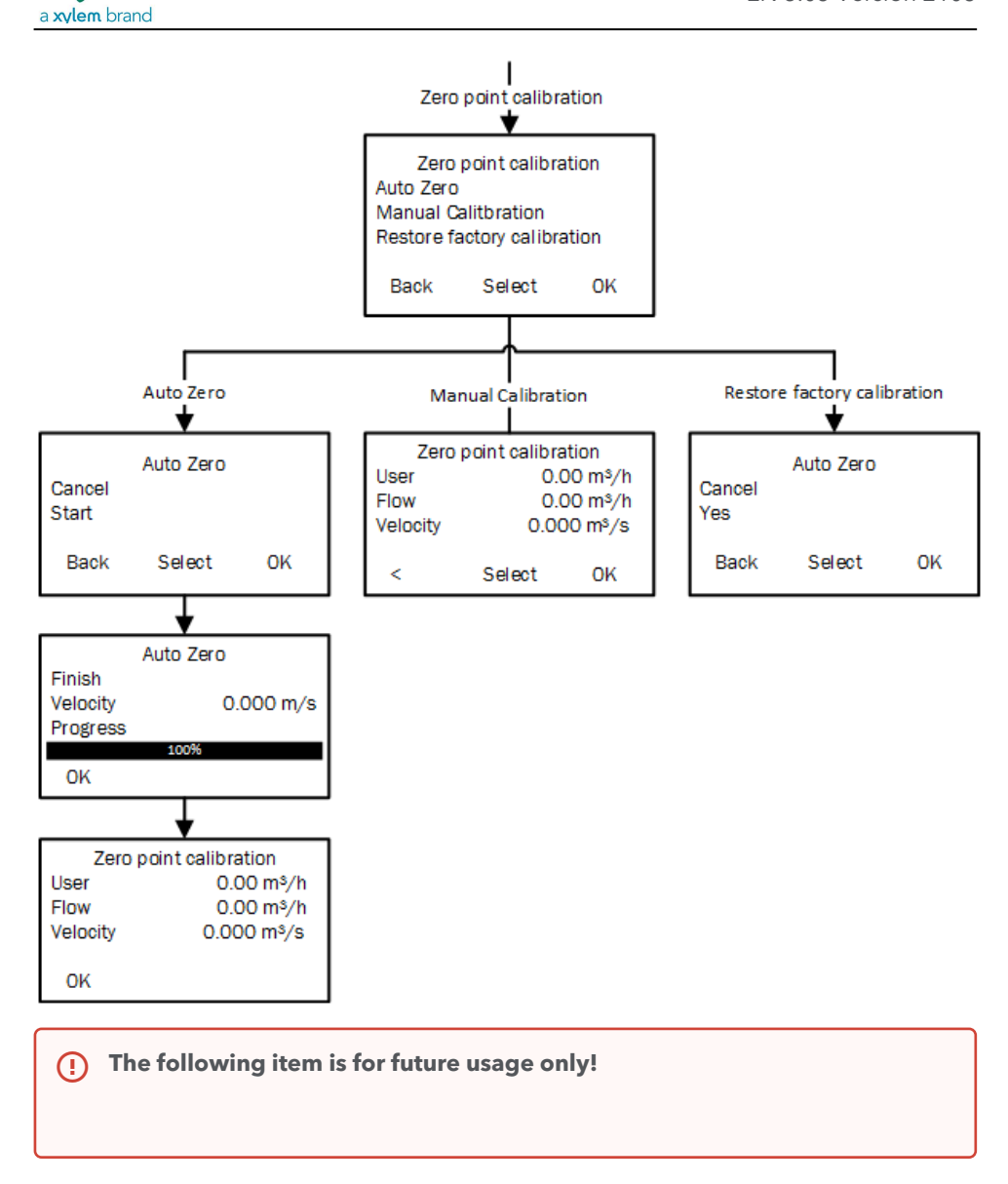

MagFlux<sup>®</sup> menus /Converter setup

mjk//

107

Find Quality Products Online at:

# www.GlobalTestSupply.com

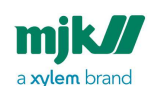

MagFlux® Series EN 3.05 Version 2105

#### Verification

This part of the menu requires special training and special equipment. Contact your us for assistance.

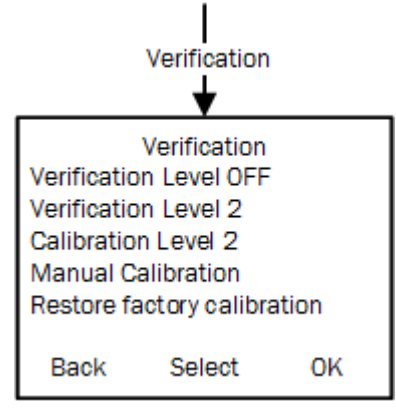

## Display setup

The **Display Setup** menu provides configuration options for language, clock and factory settings and Modbus parameters and software version display.

1. Press the up/down keys to highlight the required menu line (here: **Display Setup**) and press **OK**.

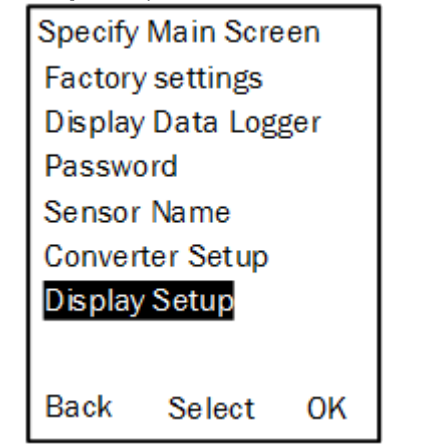

2. Press the up/down keys to highlight the required option and press **OK**.

MagFlux<sup>®</sup> menus /Display setup

108

## www.GlobalTestSupply.com
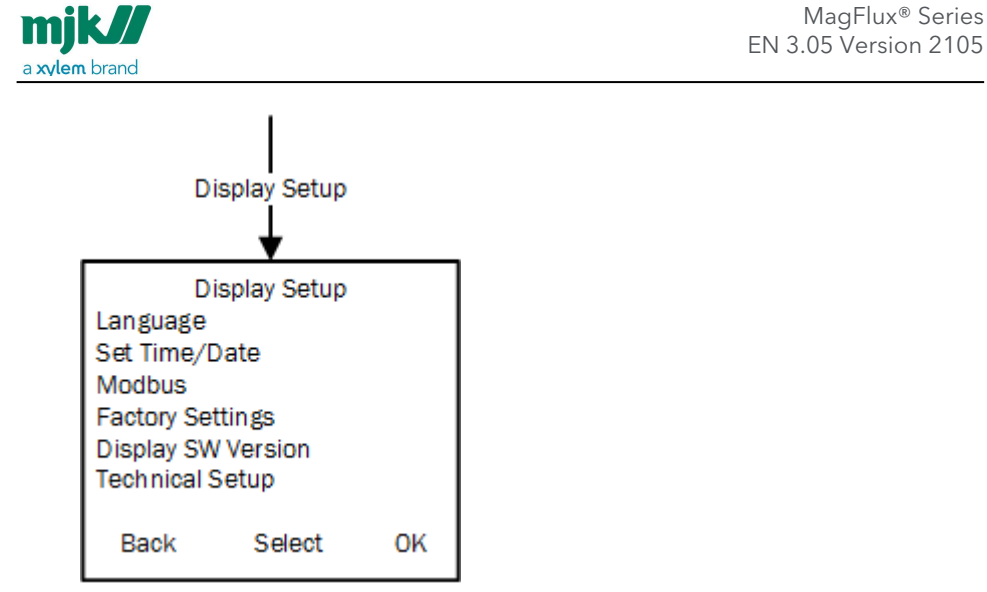

The available options are described in detail on the following sections.

**Note:** The option **Modbus Com Module** is only visible (and selectable), if a communication module is installed and connected to the MagFlux<sup>®</sup> display. If the communication module is removed, the option disappears automatically.

#### MJK communication modules documentation

A description of available communication settings can be found in the manual for communication modules **Modbus Communication Module**<sup>1</sup>.

#### Language

The MagFlux® is installed with a language package, and GB English is the default language. In the **Language** menu, several languages can be selected (below languages

MagFlux<sup>®</sup> menus /Display setup

109

Find Quality Products Online at:

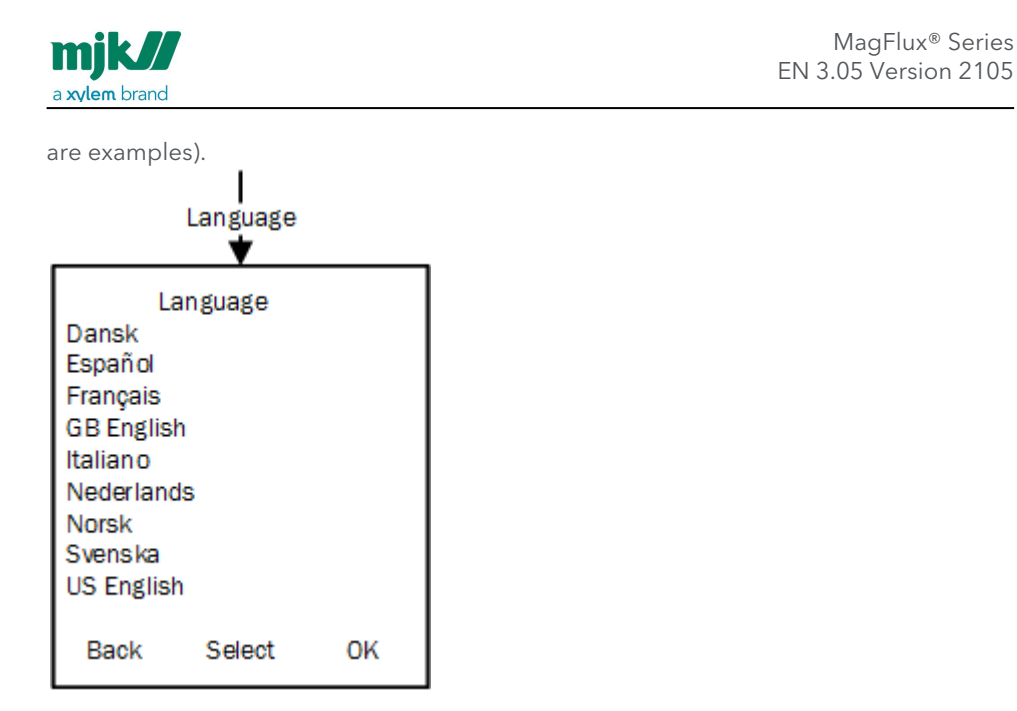

Chose the required language using the up/down keys up and press **OK**.

Additional languages can be added using the Field Link software, see Appendix B.

MagFlux<sup>®</sup> menus /Display setup

110

Find Quality Products Online at:

# www.GlobalTestSupply.com

#### Set clock

The **Set Time/Date** menu provides setting of the built-in clock and time format.

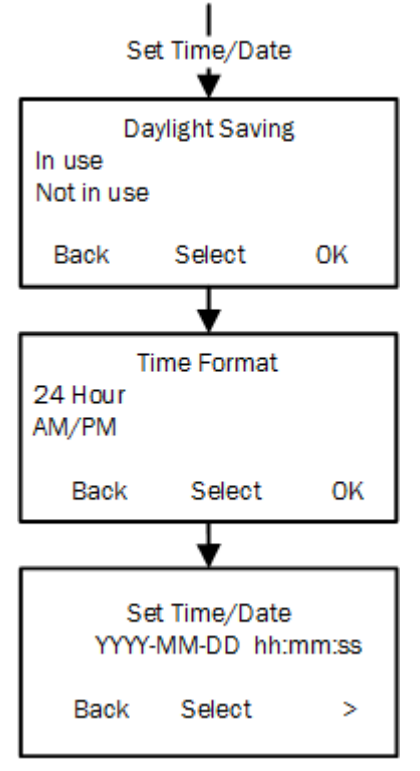

- 1. Select whether daylight saving is in use or not.
- 2. Select the time format.
- 3. Select the date and time digits with the left/right keys and change the setting with the up/down keys.
- 4. Press **OK** and repeat for all remaining digits.
- 5. Press **OK** to save the time/clock settings.

#### Modbus

The MagFlux® is delivered with a standard Modbus RTU protocol, and up to four MagFlux® converters can be connected for concurrent operation.

MagFlux® menus /Display setup

111

### www.GlobalTestSupply.com

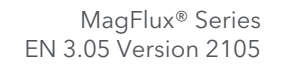

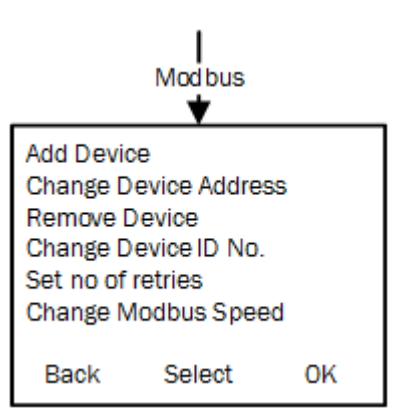

When several converters are to be added, it is necessary to change each converter device address to a unique ID address. This can be done from the display before doing the Modbus connection.

#### Add Device

mjk//

a xylem brand

Four MagFlux® converters can be connected to one MagFlux® display unit using the RS485 interface connection.

**Note!** Only one display unit can be used with several converters.

The MagFlux® display unit can easily be moved to other converters for readout and configuration.

- 1. Select Add Device, and wait for the scan process to finish.
- 2. The found converters are displayed. Click **OK** to return to the menu.

112

### www.GlobalTestSupply.com

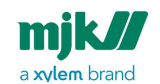

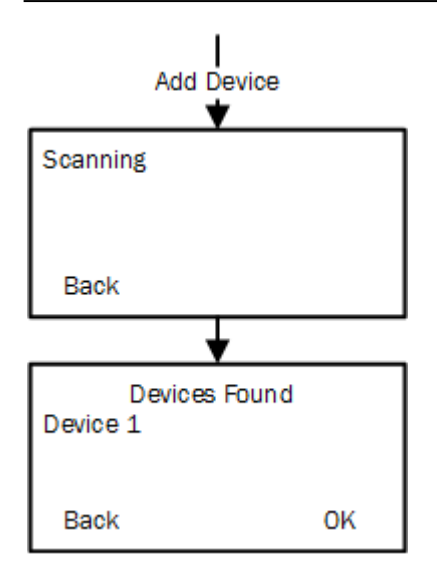

#### Change Device Address

To change each converter's device address, it is required that you connect the MagFlux® display unit to each converter one by one. If neglected, a conflict between the units will arise when the RS 485 serial loop is established.

Change for example **Device 1** to **Device 2** as follows:

- 1. Press **OK** and use the up/down keys to change **1** to **2**.
- 2. Press **OK**.

MagFlux<sup>®</sup> menus /Display setup

113

Find Quality Products Online at:

## www.GlobalTestSupply.com

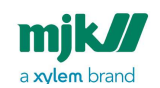

The MagFlux<sup>®</sup> converter ID is now changed to **2**, and more converters can be added to the display unit with the **Add Device** option.

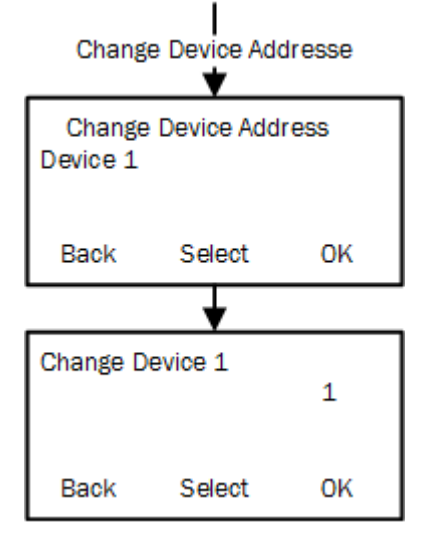

#### **Remove Device**

If a device is to be removed from the display unit, proceed as follows:

- 1. Select the required device with the up/down keys.
- 2. Click **OK** to remove it.

The device is now removed from the display unit and the display returns to the Modbus menu.

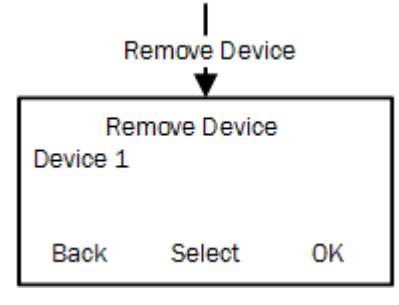

MagFlux<sup>®</sup> menus /Display setup

114

# www.GlobalTestSupply.com

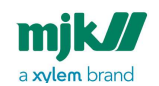

#### Change Display ID No.

The display ID number and the number of displays may have to be changed to avoid conflicts on the Modbus.

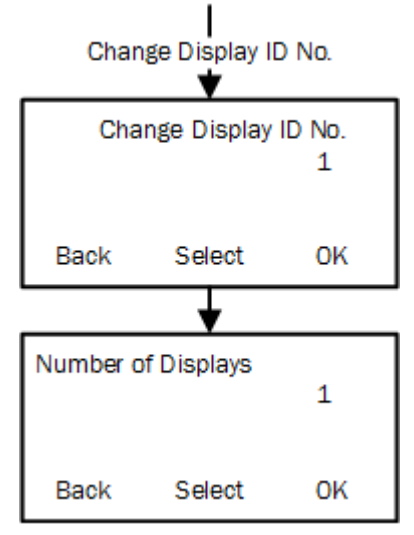

#### Set No. of Retries

If the data communication lines are subject to noise or other disturbances, the number of retries can be raised to increase the chances of a successful change of settings.

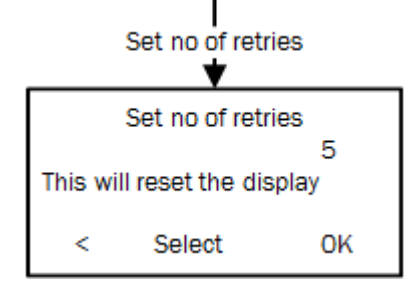

MagFlux<sup>®</sup> menus /Display setup

115

# www.GlobalTestSupply.com

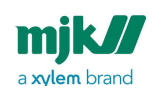

#### Change Modbus speed

Change between high and low Modbus speed. Default is low.

Change Modbus Speed Change Modbus Speed High Low Back Select OK

#### Factory setting setup

The **Factory Settings** menu provides log deletion and resetting the display unit to factory settings.

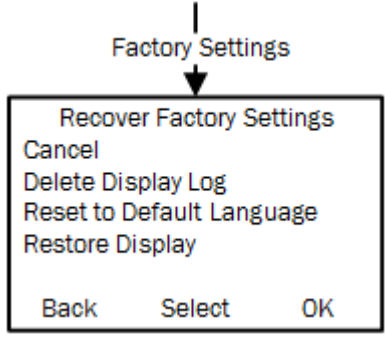

1. Press the up/down keys to highlight the required option and press **OK**.

**Important:** The Data Logger will be reset, and all devices will be deleted from the display Unit. This is indicated by the start-up screen which is displayed within a few seconds.

- **Cancel:** Returns to the Display Setup menu.
- **Delete Display Log:** Deletes the flow log.
- **Reset to Default Language:** Restores the display language to the default language.
- **Restore Display:** Restores the display to the default settings.

MagFlux<sup>®</sup> menus /Display setup

116

### www.GlobalTestSupply.com

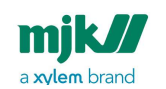

#### **Display SW version**

The **Display SW Version** menu provides a read-out of the display software (actually firmware) version, the build date and last-edited date of the the multiple languages file.

| Display SW Version<br>▼             |                                           |  |  |  |  |  |
|-------------------------------------|-------------------------------------------|--|--|--|--|--|
| Display<br>Build Mmm dd<br>Language | 841xxx-xxx<br>Yyyy hh:mm:ss<br>841xxx-xxx |  |  |  |  |  |
| Back                                |                                           |  |  |  |  |  |

MagFlux<sup>®</sup> menus /Display setup

117

Find Quality Products Online at:

# www.GlobalTestSupply.com

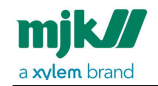

# Mechanical dimensions

### MJK standard flanges - EN-1092-1\_2001 -Europe

Flange marking: zzz/EN 1092-1/01 A/DN xxxx/PN ww/S235JR/yyyyy where:

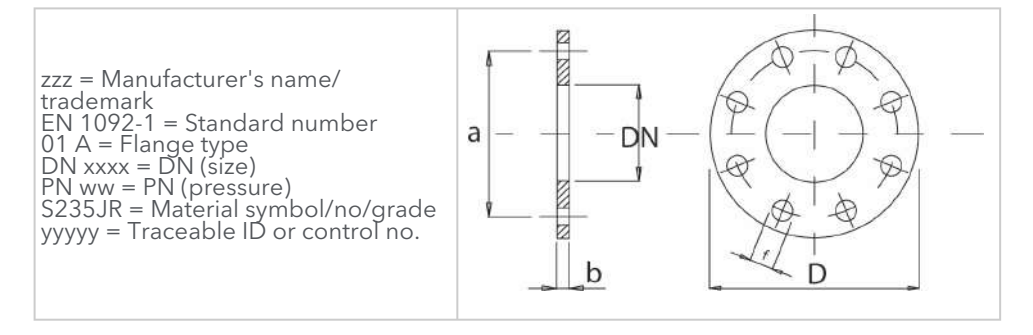

Mechanical dimensions /MJK standard flanges - EN-1092-1\_2001 - Europe

118

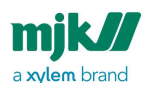

| Flange | Flange Dimensions - EN-1092-1:2001 |                        |                           |         |          |          |          |                    |                           |              |                     |
|--------|------------------------------------|------------------------|---------------------------|---------|----------|----------|----------|--------------------|---------------------------|--------------|---------------------|
| Size   | Pres-<br>sure                      | D                      | а                         | b       | b        |          |          |                    | f                         |              |                     |
| DN     | PN                                 | Outer<br>dia-<br>meter | Bolt<br>dia-<br>mete<br>r | Thic    | knes     | s [mm    | n]       | No.<br>of<br>holes | Hole<br>dia-<br>mete<br>r | Bolt<br>size | Flan-<br>ge<br>type |
| [mm]   | [bar]                              | [mm]                   | [mm]                      | PN<br>6 | PN<br>10 | PN<br>16 | PN<br>40 |                    | [mm]                      |              |                     |
| 15     | 40                                 | 95                     | 65                        |         |          |          | 14       | 4                  | 14                        | M12          | 01                  |
| 20     | 40                                 | 105                    | 75                        |         |          |          | 16       | 4                  | 14                        | M12          | 01                  |
| 25     | 40                                 | 115                    | 85                        |         |          |          | 16       | 4                  | 14                        | M12          | 01                  |
| 32     | 40                                 | 140                    | 100                       |         |          |          | 18       | 4                  | 18                        | M16          | 01                  |
| 40     | 40                                 | 150                    | 110                       |         |          |          | 18       | 4                  | 18                        | M16          | 01                  |
| 50     | 16                                 | 165                    | 125                       |         |          | 19       |          | 4                  | 18                        | M16          | 01                  |
| 65     | 16                                 | 185                    | 145                       |         |          | 20       |          | 8                  | 18                        | M16          | 01                  |
| 80     | 16                                 | 200                    | 160                       |         |          | 20       |          | 8                  | 18                        | M16          | 01                  |
| 100    | 16                                 | 220                    | 180                       |         |          | 22       |          | 8                  | 18                        | M16          | 01                  |
| 125    | 16                                 | 250                    | 210                       |         |          | 22       |          | 8                  | 18                        | M16          | 01                  |
| 150    | 16                                 | 285                    | 240                       |         |          | 24       |          | 8                  | 22                        | M20          | 01                  |
| 200    | 16                                 | 340                    | 295                       |         |          | 26       |          | 12                 | 22                        | M20          | 01                  |
| 250    | 10                                 | 395                    | 350                       |         | 26       |          |          | 12                 | 22                        | M20          | 01                  |
| 300    | 10                                 | 445                    | 400                       |         | 26       |          |          | 12                 | 22                        | M20          | 01                  |
| 350    | 10                                 | 505                    | 460                       |         | 28       |          |          | 16                 | 22                        | M20          | 01                  |
| 400    | 10                                 | 565                    | 515                       |         | 32       |          |          | 16                 | 26                        | M24          | 01                  |

Mechanical dimensions /MJK standard flanges - EN-1092-1\_2001 - Europe

119

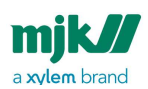

| Flange | Flange Dimensions - EN-1092-1:2001 |                        |                           |         |          |          |          |                    |                           |              |                     |
|--------|------------------------------------|------------------------|---------------------------|---------|----------|----------|----------|--------------------|---------------------------|--------------|---------------------|
| Size   | Pres-<br>sure                      | D                      | а                         | b       | b        |          |          |                    | f                         |              |                     |
| DN     | PN                                 | Outer<br>dia-<br>meter | Bolt<br>dia-<br>mete<br>r | Thic    | knes     | s [mn    | ן        | No.<br>of<br>holes | Hole<br>dia-<br>mete<br>r | Bolt<br>size | Flan-<br>ge<br>type |
| [mm]   | [bar]                              | [mm]                   | [mm]                      | PN<br>6 | PN<br>10 | PN<br>16 | PN<br>40 |                    | [mm]                      |              |                     |
| 450    | 10                                 | 615                    | 565                       |         | 36       |          |          | 20                 | 26                        | M24          | 01                  |
| 500    | 10                                 | 670                    | 620                       |         | 38       |          |          | 20                 | 26                        | M24          | 01                  |
| 600    | 10                                 | 780                    | 725                       |         | 42       |          |          | 20                 | 30                        | M27          | 01                  |
| 700    | 10                                 | 895                    | 840                       |         | 38       |          |          | 24                 | 30                        | M27          | 05                  |
| 800    | 6                                  | 975                    | 920                       | 44      |          |          |          | 24                 | 30                        | M27          | 05                  |
| 900    | 6                                  | 1075                   | 1020                      | 48      |          |          |          | 24                 | 30                        | M27          | 05                  |
| 1000   | 6                                  | 1175                   | 1120                      | 52      |          |          |          | 28                 | 30                        | M27          | 05                  |
| 1200   | 6                                  | 1405                   | 1340                      | 60      |          |          |          | 32                 | 33                        | M30          | 05                  |
| 1400   | 6                                  |                        |                           |         |          |          |          |                    |                           |              |                     |
| 1600   | 6                                  |                        |                           |         |          |          |          |                    |                           |              |                     |
| 1800   | 6                                  |                        |                           |         |          |          |          |                    |                           |              |                     |
| 2000   | 6                                  |                        |                           |         |          |          |          |                    |                           |              |                     |

### MagFlux Q sensor sizes and torque

| MagFlux Q sensor sizes and torque information |      |      |       |       |  |  |
|-----------------------------------------------|------|------|-------|-------|--|--|
| Size                                          | DN50 | DN80 | DN100 | DN150 |  |  |
|                                               |      |      |       |       |  |  |

Mechanical dimensions /MJK standard flanges - EN-1092-1\_2001 - Europe

120

| mjk//                | MagFlux® Series<br>EN 3.05 Version 2105 |
|----------------------|-----------------------------------------|
| a <b>xylem</b> brand |                                         |
|                      |                                         |

| Torque 30 Nm | 40 Nm | 40 Nm | 50-55 Nm |  |
|--------------|-------|-------|----------|--|
|--------------|-------|-------|----------|--|

The above table shows torque settings for plastic flanges, whether using metal or PVC counter flange. Make sure that your flanges are aligned correctly under the installation. If you are using EPDM/FKP/FPM or Viton gaskets, there is no reason for tightening above the limits. To avoid misalignment and further damage to the flanges, make sure that you are using washers on both flanges that are tightened together.

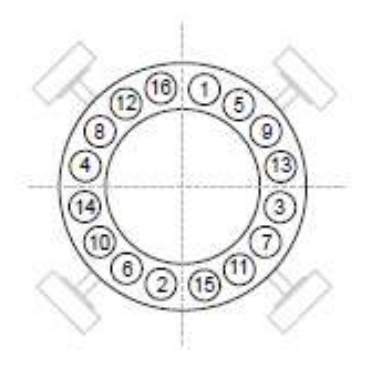

Tighten the nuts to the needed torque in the illustrated order. Tighten in four steps:

- 1. 30%
- 2. 60%
- 3. 100%
- 4. 100% clockwise from top

### MJK standard flanges - ANSI B 16.5 - U.S.A.

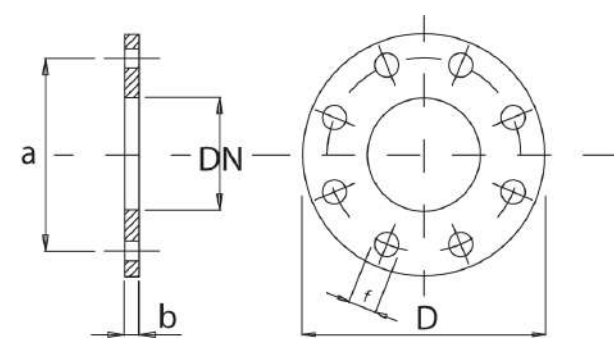

Mechanical dimensions /MJK standard flanges - ANSI B 16.5 - U.S.A.

121

# www.GlobalTestSupply.com

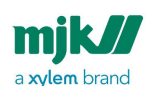

| Flange I | Flange Dimensions - ANSI B 16.5 |                   |                  |                |        |                  |  |  |  |
|----------|---------------------------------|-------------------|------------------|----------------|--------|------------------|--|--|--|
| Size     | Pressure                        | D                 | а                | b              | No. of | f                |  |  |  |
|          | Class                           | Outer<br>diameter | Bolt<br>diameter | Thick-<br>ness | noies  | Hole<br>diameter |  |  |  |
| [in]     | [psi] 1)                        | [in]              | [in]             | [in]           |        | [in]             |  |  |  |
| 1⁄2"     | 150                             | 3.50              | 2.38             | 0.44           | 4      | 0.62             |  |  |  |
| 3/4"     | 150                             | 3.88              | 2.75             | 0.50           | 4      | 0.62             |  |  |  |
| 1"       | 150                             | 4.25              | 3.12             | 0.56           | 4      | 0.62             |  |  |  |
| 11⁄4     | 150                             | 4.62              | 3.50             | 0.62           | 4      | 0.62             |  |  |  |
| 11⁄2"    | 150                             | 5.00              | 3.88             | 0.69           | 4      | 0.62             |  |  |  |
| 2"       | 150                             | 6.00              | 4.75             | 0.75           | 4      | 0.75             |  |  |  |
| 21⁄2"    | 150                             | 7.00              | 5.50             | 0.88           | 4      | 0.75             |  |  |  |
| 3"       | 150                             | 7.50              | 6.00             | 0.94           | 4      | 0.75             |  |  |  |
| 4"       | 150                             | 9.00              | 7.50             | 0.94           | 8      | 0.75             |  |  |  |
| 5"       | 150                             | 10.00             | 8.50             | 0.94           | 8      | 0.88             |  |  |  |
| 6"       | 150                             | 11.00             | 9.50             | 1.00           | 8      | 0.88             |  |  |  |
| 8"       | 150                             | 13.50             | 11.75            | 1.12           | 8      | 0.88             |  |  |  |
| 10"      | 150                             | 16.00             | 14.25            | 1.19           | 12     | 1.00             |  |  |  |
| 12"      | 150                             | 19.00             | 17.00            | 1.25           | 12     | 1.00             |  |  |  |
| 14"      | 150                             | 21.00             | 18.75            | 1.38           | 14     | 1.12             |  |  |  |
| 16"      | 150                             | 23.50             | 21.75            | 1.44           | 16     | 1.12             |  |  |  |
| 18"      | 150                             | 25.00             | 22.75            | 1.56           | 16     | 1.25             |  |  |  |
| 20"      | 150                             | 27.50             | 25.00            | 1.69           | 20     | 1.25             |  |  |  |

Mechanical dimensions /MJK standard flanges - ANSI B 16.5 - U.S.A.

122

# www.GlobalTestSupply.com

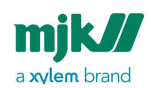

| 24"        | 150                              | 32.00          | 29.50 | 1.88 | 20 | 1.38 |  |  |  |
|------------|----------------------------------|----------------|-------|------|----|------|--|--|--|
| Flange D   | Flange Dimensions - AWWA C207-01 |                |       |      |    |      |  |  |  |
| 28"        | Class D                          | 36.50          | 34.00 | 1.31 | 28 | 1.38 |  |  |  |
| 32"        | Class D                          | 41.75          | 38.50 | 1.50 | 28 | 1.63 |  |  |  |
| 36"        | Class D                          | 46.00          | 42.75 | 1.63 | 32 | 1.63 |  |  |  |
| 40"        | Class D                          | 50.75          | 47.25 | 1.63 | 36 | 1.63 |  |  |  |
| 48"        | Class D                          | 59.50          | 56.00 | 1.89 | 44 | 1.63 |  |  |  |
| 1) 600-900 | 0 psi: Consul                    | t the factory. |       |      |    |      |  |  |  |

| Flange D | Flange Dimensions - ANSI B 16.5 |                   |                  |                |        |                  |  |  |  |
|----------|---------------------------------|-------------------|------------------|----------------|--------|------------------|--|--|--|
| Size     | Pressur<br>e class              | D                 | а                | b              | No. of | f                |  |  |  |
|          | e eluss                         | Outer<br>diameter | Bolt<br>diameter | Thick-<br>ness | noics  | Hole<br>diameter |  |  |  |
| [in]     | [psi] 1)                        | [in]              | [in]             | [in]           |        | [in]             |  |  |  |
| 1/2"     | 300                             | 3.75              | 2.63             | 0.50           | 4      | 0.62             |  |  |  |
| 3/4"     | 300                             | 4.62              | 3.25             | 0.56           | 4      | 0.75             |  |  |  |
| 1"       | 300                             | 4.88              | 3.50             | 0.63           | 4      | 0.75             |  |  |  |
| 11⁄4     | 300                             | 5.25              | 3.87             | 0.69           | 4      | 0.75             |  |  |  |
| 11⁄2"    | 300                             | 6.12              | 4.50             | 0.75           | 4      | 0.88             |  |  |  |
| 2"       | 300                             | 6.50              | 5.00             | 0.81           | 8      | 0.75             |  |  |  |
| 21⁄2"    | 300                             | 7.50              | 5.87             | 0.94           | 8      | 0.88             |  |  |  |
| 3"       | 300                             | 8.25              | 6.63             | 1.06           | 8      | 0.88             |  |  |  |
| 4"       | 300                             | 10.00             | 7.87             | 1.19           | 8      | 0.88             |  |  |  |

Mechanical dimensions /MJK standard flanges - ANSI B 16.5 - U.S.A.

123

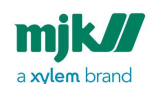

| 5"         | 300          | 11.00            | 9.25  | 1.31 | 8  | 0.88 |
|------------|--------------|------------------|-------|------|----|------|
| 6"         | 300          | 12.50            | 10.63 | 1.38 | 12 | 0.88 |
| 8"         | 300          | 15.00            | 13.00 | 1.56 | 12 | 1.00 |
| 10"        | 300          | 17.50            | 15.25 | 1.81 | 16 | 1.12 |
| 12"        | 300          | 20.50            | 17.75 | 1.94 | 16 | 1.25 |
| 14"        | 300          | 23.00            | 20.25 | 2.06 | 20 | 1.25 |
| 16"        | 300          | 25.50            | 22.50 | 2.19 | 20 | 1.38 |
| 18"        | 300          | 28.00            | 24.75 | 2.31 | 24 | 1.38 |
| 20"        | 300          | 30.50            | 27.00 | 2.44 | 24 | 1.38 |
| 24"        | 300          | 36.00            | 32.00 | 2.69 | 24 | 1.63 |
| Flange D   | imension     | s - AWWA C2      | 07-01 |      |    |      |
| 28"        | Class E      | 36.50            | 34.00 | 2.06 | 28 | 1.38 |
| 32"        | Class E      | 41.75            | 38.50 | 2.25 | 28 | 1.63 |
| 36"        | Class E      | 46.00            | 42.75 | 2.38 | 32 | 1.63 |
| 40"        | Class E      | 50.75            | 47.25 | 2.50 | 36 | 1.63 |
| 48"        | Class E      | 59.50            | 56.00 | 2.75 | 44 | 1.63 |
| 1) 600-900 | ) psi: Consu | ilt the factory. |       |      |    |      |

Mechanical dimensions /MJK standard flanges - ANSI B 16.5 - U.S.A.

124

MJK standard flanges - AS-4087-2004 -Australia

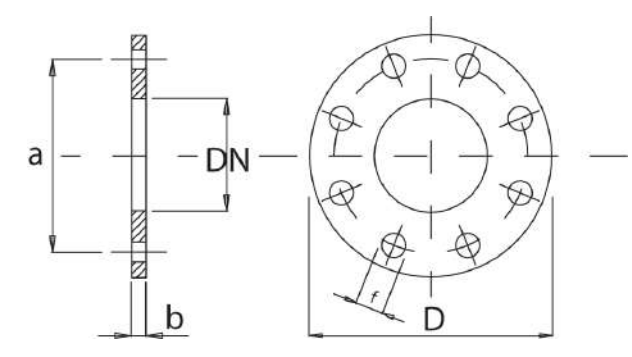

mjk//

a **xylem** brand

Mechanical dimensions /MJK standard flanges - AS-4087-2004 - Australia

125

Find Quality Products Online at:

# www.GlobalTestSupply.com

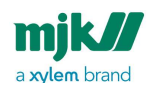

| Flange Dimensions - PN 16 - AS-4087-2004 |                   |                  |                |                 |                  |  |  |  |
|------------------------------------------|-------------------|------------------|----------------|-----------------|------------------|--|--|--|
| Size                                     | D                 | а                | b              |                 | f                |  |  |  |
| DN                                       | Outer<br>diameter | Bolt<br>diameter | Thick-<br>ness | No. of<br>holes | Hole<br>diameter |  |  |  |
| [mm]                                     | [mm]              | [mm]             | [mm]           |                 | [mm]             |  |  |  |
| 15                                       | 95                | 67               | 6              | 4               | 14               |  |  |  |
| 20                                       | 100               | 73               | 6              | 4               | 14               |  |  |  |
| 25                                       | 115               | 83               | 8              | 4               | 14               |  |  |  |
| 32                                       | 120               | 87               | 8              | 4               | 14               |  |  |  |
| 40                                       | 135               | 98               | 10             | 4               | 14               |  |  |  |
| 50                                       | 150               | 114              | 10             | 4               | 18               |  |  |  |
| 65                                       | 165               | 127              | 11             | 4               | 18               |  |  |  |
| 80                                       | 185               | 146              | 11             | 4               | 18               |  |  |  |
| 100                                      | 215               | 178              | 13             | 4               | 18               |  |  |  |
| 150                                      | 280               | 235              | 19             | 8               | 18               |  |  |  |
| 200                                      | 335               | 292              | 19             | 8               | 18               |  |  |  |
| 250                                      | 405               | 356              | 23             | 8               | 22               |  |  |  |
| 300                                      | 455               | 406              | 30             | 12              | 22               |  |  |  |
| 350                                      | 525               | 470              | 30             | 12              | 26               |  |  |  |
| 400                                      | 580               | 521              | 30             | 12              | 26               |  |  |  |
| 450                                      | 640               | 584              | 30             | 12              | 26               |  |  |  |
| 500                                      | 705               | 641              | 38             | 16              | 26               |  |  |  |

Mechanical dimensions /MJK standard flanges - AS-4087-2004 - Australia

126

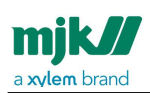

| Flange Dimensions - PN 16 - AS-4087-2004 |                   |                  |                |                 |                  |  |  |
|------------------------------------------|-------------------|------------------|----------------|-----------------|------------------|--|--|
| Size                                     | D                 | а                | b              |                 | f                |  |  |
| DN                                       | Outer<br>diameter | Bolt<br>diameter | Thick-<br>ness | No. of<br>holes | Hole<br>diameter |  |  |
| [mm]                                     | [mm]              | [mm]             | [mm]           |                 | [mm]             |  |  |
| 600                                      | 825               | 756              | 48             | 16              | 30               |  |  |
| 700                                      | 910               | 845              | 56             | 20              | 30               |  |  |
| 800                                      | 1060              | 984              | 56             | 20              | 36               |  |  |
| 900                                      | 1175              | 1092             | 66             | 24              | 36               |  |  |
| 1000                                     | 1255              | 1175             | 66             | 24              | 36               |  |  |
| 1200                                     | 1490              | 1410             | 76             | 32              | 36               |  |  |

# MJK standard flanges - AS-4087-2004 (continued #1)

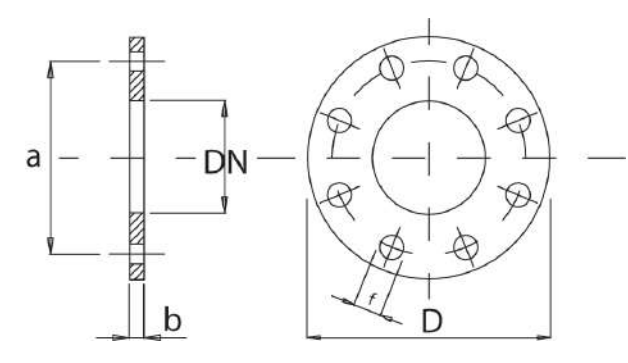

Mechanical dimensions /MJK standard flanges - AS-4087-2004 (continued #1)

127

# www.GlobalTestSupply.com

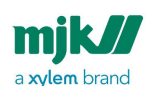

| Flange dimensions - PN21 - AS 4087-2004 |                   |                  |               |                 |                  |
|-----------------------------------------|-------------------|------------------|---------------|-----------------|------------------|
| Size                                    | D                 | а                | b             |                 | f                |
| DN                                      | Outer<br>diameter | Bolt<br>diameter | Thicknes<br>s | No. of<br>holes | Hole<br>diameter |
| [mm]                                    | [mm]              | [mm]             | [mm]          |                 | [mm]             |
| 15                                      | 95                | 67               | 10            | 4               | 14               |
| 20                                      | 100               | 73               | 10            | 4               | 14               |
| 25                                      | 120               | 87               | 10            | 4               | 18               |
| 32                                      | 135               | 98               | 13            | 4               | 18               |
| 40                                      | 140               | 105              | 13            | 4               | 18               |
| 50                                      | 165               | 127              | 15            | 4               | 18               |
| 65                                      | 185               | 146              | 15            | 8               | 18               |
| 80                                      | 205               | 165              | 15            | 8               | 18               |
| 100                                     | 230               | 191              | 19            | 8               | 18               |
| 150                                     | 305               | 260              | 24            | 12              | 22               |
| 200                                     | 370               | 324              | 24            | 12              | 22               |
| 250                                     | 430               | 381              | 30            | 12              | 26               |
| 300                                     | 490               | 438              | 30            | 16              | 26               |
| 350                                     | 550               | 495              | 38            | 16              | 30               |
| 400                                     | 610               | 552              | 38            | 20              | 30               |
| 450                                     | 675               | 610              | 38            | 20              | 33               |
| 500                                     | 735               | 673              | 48            | 24              | 33               |
| 600                                     | 850               | 781              | 58            | 24              | 36               |

Mechanical dimensions /MJK standard flanges - AS-4087-2004 (continued #1)

128

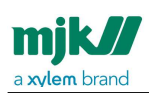

| Flange dimensions - PN21 - AS 4087-2004 |                   |                  |               |                 |                  |
|-----------------------------------------|-------------------|------------------|---------------|-----------------|------------------|
| Size                                    | D                 | а                | b             |                 | f                |
| DN                                      | Outer<br>diameter | Bolt<br>diameter | Thicknes<br>s | No. of<br>holes | Hole<br>diameter |
| [mm]                                    | [mm]              | [mm]             | [mm]          |                 | [mm]             |
| 700                                     | 935               | 857              | 58            | 24              | 36               |
| 800                                     | 1060              | 984              | 68            | 28              | 36               |
| 900                                     | 1185              | 1105             | 68            | 32              | 39               |
| 1000                                    | 1275              | 1194             | 78            | 36              | 39               |
| 1200                                    | 1530              | 1441             | 88            | 40              | 42               |

### MJK standard flanges - AS-4087-2004 (continued #2)

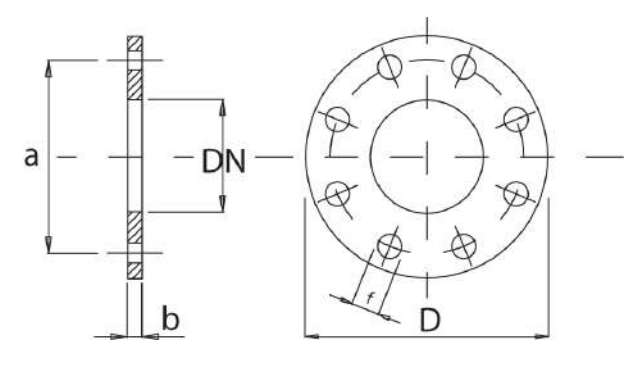

Mechanical dimensions /MJK standard flanges - AS-4087-2004 (continued #2)

129

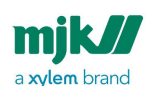

| Flange dimensions - PN35 - AS-4087-2004 |                   |                  |               |                 |                  |
|-----------------------------------------|-------------------|------------------|---------------|-----------------|------------------|
| Size                                    | D                 | а                | b             |                 | f                |
| DN                                      | Outer<br>diameter | Bolt<br>diameter | Thicknes<br>s | No. of<br>holes | Hole<br>diameter |
| [mm]                                    | [mm]              | [mm]             | [mm]          |                 | [mm]             |
|                                         |                   |                  |               |                 |                  |
| 20                                      | 115               | 83               | 13            | 4               | 18               |
| 25                                      | 120               | 87               | 14            | 4               | 18               |
| 32                                      | 135               | 98               | 17            | 4               | 18               |
| 40                                      | 140               | 105              | 17            | 4               | 18               |
| 50                                      | 165               | 127              | 19            | 4               | 18               |
| 65                                      | 185               | 146              | 19            | 8               | 18               |
| 80                                      | 205               | 165              | 24            | 8               | 18               |
| 100                                     | 230               | 191              | 24            | 8               | 18               |
| 150                                     | 305               | 260              | 31            | 12              | 22               |
| 200                                     | 370               | 324              | 31            | 12              | 22               |
| 250                                     | 430               | 381              | 38            | 12              | 26               |
| 300                                     | 490               | 438              | 38            | 16              | 26               |
| 350                                     | 550               | 495              | 48            | 16              | 30               |
| 400                                     | 610               | 552              | 48            | 20              | 30               |
| 450                                     | 675               | 610              | 58            | 20              | 33               |
| 500                                     | 735               | 673              | 58            | 24              | 33               |
| 600                                     | 850               | 781              | 68            | 24              | 36               |

Mechanical dimensions /MJK standard flanges - AS-4087-2004 (continued #2)

130

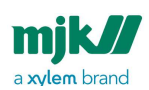

| Flange dimensions - PN35 - AS-4087-2004 |                   |                  |               |                 |                  |
|-----------------------------------------|-------------------|------------------|---------------|-----------------|------------------|
| Size                                    | D                 | а                | b             | _               | f                |
| DN                                      | Outer<br>diameter | Bolt<br>diameter | Thicknes<br>s | No. of<br>holes | Hole<br>diameter |
| [mm]                                    | [mm]              | [mm]             | [mm]          |                 | [mm]             |
| 700                                     | 935               | 857              | 78            | 24              | 36               |
| 800                                     | 1060              | 984              | 84            | 28              | 36               |
| 900                                     | 1185              | 1105             | 94            | 32              | 39               |
| 1000                                    | 1275              | 1194             | 98            | 36              | 39               |
| 1200                                    | 1530              | 1441             | 108           | 40              | 42               |

Mechanical dimensions /MJK standard flanges - AS-4087-2004 (continued #2)

131

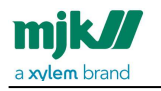

# Appendix A. Pop-up and error messages

| Alarms                                      |                                                                                                    |
|---------------------------------------------|----------------------------------------------------------------------------------------------------|
| Sensor error                                | The converter has experienced HW problems measuring flow (see log for details/time)                                                                                         |
| Sensor cal. code<br>error                   | The calibration code conflicts with the sensor HW                                                                                                    |
| Output coil error                           | The converter has experienced problems with connection to the sensor coil (see log for details/time)                                                                        |
| Empty pipe                                  | The converter has detected no water in the sensor                                                                                                    |
| Input over range                            | Sensor flow can not be measured correct. Input is over max.<br>level. Will normally only occur starting from zero flow to high<br>flow. Will be present for max. 12 minutes |
| Factory reset has occurred                  | A factory reset has occurred (some settings have changed, check all used settings)                                                                                          |
| EEprom write error                          | EEprom write error (see log for details)                                                                                                    |
| Flow total counter<br>EEprom error          | Flow totalize EEprom error (non-resettable counter maybe incorrect in EEprom)                                                                                               |
| Sensor setting<br>error                     | Sensor Setting error (some settings are incorrect or changed)                                                                                                    |
| Counter output<br>forward pulsover-<br>flow | Counter output Forward Pulse overflow (too low pulse volume)                                                                                                    |
| Counter output<br>reverse pulsover-<br>flow | Counter output Reverse Pulse overflow (too low pulse volume)                                                                                                    |
| Batch counter<br>pulsoverflow 1             | Batch1 counter overflow (counter has restarted form zero)                                                                                                    |

Appendix A. Pop-up and error messages /MJK standard flanges - AS-4087-2004 (continued #2)

132

# www.GlobalTestSupply.com

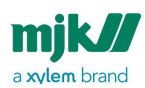

| Alarms                          |                                                                                                    |
|---------------------------------|----------------------------------------------------------------------------------------------------|
| Batch counter<br>pulsoverflow 2 | Batch2 counter overflow (counter has restarted form zero)                                             |
| Flow totalizer<br>overflow      | Flow totalize overflow (non-resettable counter maybe incorrect in EEprom)                             |
| mA error                        | Current out not connected (if the current out is used, deactivate<br>Current out to stop this pop up) |
| mA flow error                   | Flow is over or under settings for current (it can be that flow is to high or negative)               |
| Batch1 adaptive<br>error        | Batch 1 adaptive flow is over/under the limit for error correction                                    |
| Batch2 adaptive<br>error        | Batch 2 adaptive flow is over/under the limit for error correction                                    |
| Low flow                        | Low flow is detected                                                                                  |
| High flow                       | High flow is detected                                                                                 |

| Events                    |                                                                                                    |
|---------------------------|----------------------------------------------------------------------------------------------------|
| Sensor auto cal.          | Hold of flow output value because of auto calibration in converter (Normal)                                  |
| Batch1 ended              | Batch 1 has finished                                                                                         |
| Batch2 ended              | Batch 2 has finished                                                                                         |
| System reset has occurred | The converter has experienced a software or hardware reset<br>(normal if the sensor number has been changed) |

| Exceptions       |                                  |
|------------------|----------------------------------|
| Illegal function | ModBus function is not supported |
| Illegal address  | The address is not valid         |

Appendix A. Pop-up and error messages /MJK standard flanges - AS-4087-2004 (continued #2)

133

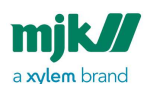

| Exceptions                             |                                                                           |
|----------------------------------------|---------------------------------------------------------------------------|
| Illegal format                         | Data has an illegal format                                                |
| Illegal data value                     | Data has a non-valid value                                                |
| Missing user login                     | User password required to access                                          |
| Missing service<br>technician login    | Xxx password required to access                                           |
| Relay used for pulse counter positive  | The relay is already in use by another function. Select a different relay |
| Relay used for pulse counter negative  | The relay is already in use by another function. Select a different relay |
| Used for resettable<br>totalizer total | The relay is already in use by another function. Select a different relay |
| Used for batch<br>counter 1            | The relay is already in use by another function. Select a different relay |
| Used for batch<br>counter 2            | The relay is already in use by another function. Select a different relay |
| Used for low flow                      | The relay is already in use by another function. Select a different relay |
| Used for high flow                     | The relay is already in use by another function. Select a different relay |
| Used for flow<br>direction             | The relay is already in use by another function. Select a different relay |
| Used for empty<br>pipe                 | The relay is already in use by another function. Select a different relay |

| U | S | В |
|---|---|---|
| - | - | _ |

| Flash programming<br>please wait | Programming is in progress but not finished |
|----------------------------------|---------------------------------------------|

Appendix A. Pop-up and error messages /MJK standard flanges - AS-4087-2004 (continued #2)

134

# www.GlobalTestSupply.com

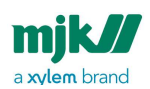

| USB                                |                                    |
|------------------------------------|------------------------------------|
| Flash programming<br>done          | Programming is finished            |
| Flash crc error                    | Cyclic redundancy check error      |
| Unknown command<br>flash user text | Invalid command issued             |
| Flash address overrun              | A write error has occurred         |
| File phase error                   | Internal USB error                 |
| File write failure                 | A write error has occurred         |
| USB protocol overrun               | A communication error has occurred |

Appendix A. Pop-up and error messages /MJK standard flanges - AS-4087-2004 (continued #2)

135

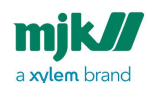

# Appendix B. MJK Field Link<sup>™</sup> software

The **MJK Field Link™** software package provides several utilities that is described in detail in the manual regarding **MJK Field Link™** which is embedded in the software under **Help**.

#### Important:

- 1. Current MagFlux® log data must be saved in a file before transferring and installing new firmware.
- 2. Note down all display and converter settings before upgrading new firmware.

### System Requirements MJK Field Link™

- Microsoft Windows XP sp2/ Vista /Win 7, 32/64bit, Windows 10.
- Updated Java package
- USB 2.0 connection, use with USB cable 691095

# Download MJK Field Link<sup>™</sup> and connect a PC to the MagFlux<sup>®</sup> flow meter

#### Download the FIELD LINK 32BIT BUILD 150809.ZIP or FIELD LINK 64BIT BUILD

**150809.ZIP file** from here: Download Center<sup>2</sup>. Save it on your PC and unzip it. The unzipped folder contains the file **MJK Field Link EXE**-file and the manual regarding the software. Execute the **MJK Field Link EXE**-file.

Appendix B. MJK Field Link<sup>™</sup> software /System Requirements MJK Field Link<sup>™</sup>

136

### www.GlobalTestSupply.com

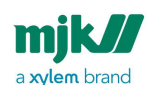

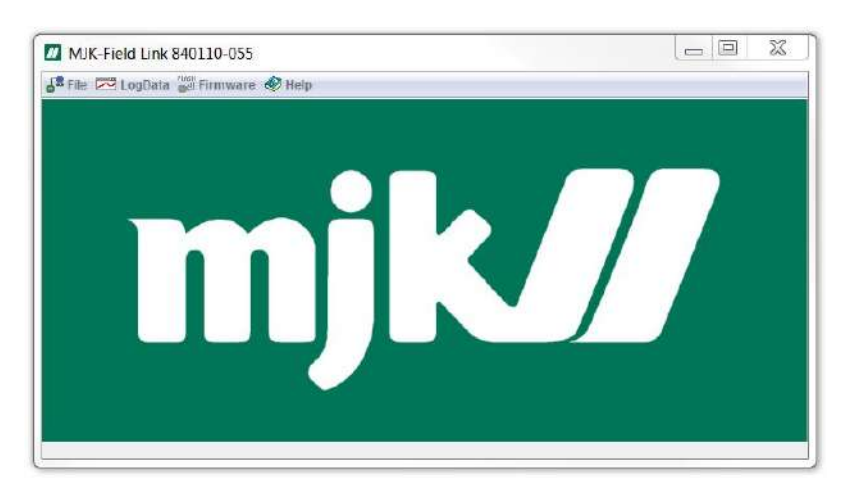

- 1. Unscrew the four screws that hold the display unit.
- 2. Lift out the display unit and connect a USB mini A/B cable to the mini USB female B connector on the rear of the front panel.
- 3. Connect the other end of the USB cable (max. 4.7 meters long) to the PC.
- Select File in the menu bar and click Connect. If the connection is successful, a Device Clock window for PC and device time synchronization is displayed (if PC and device clock were out of sync.) along with a link status display (see next image).
- 5. If the connection fails, first remove the cable and then re-connect it.

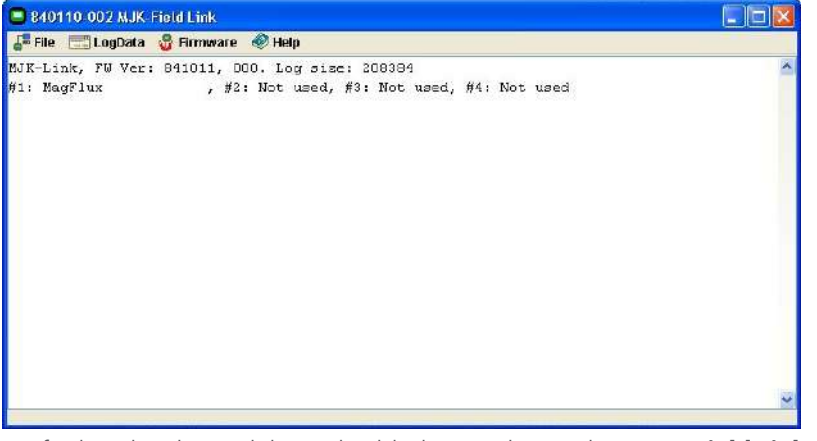

For further details, read the embedded manual regarding **MJK Field Link™**.

Appendix B. MJK Field Link  $^{\rm TM}$  software /Download MJK Field Link  $^{\rm TM}$  and connect a PC to the MagFlux  $^{\otimes}$  flow meter

137

## www.GlobalTestSupply.com

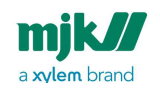

### Save log data

- 1. Select LogData in the menu bar and click Save Log to File.
- 2. Assign a file name, find the destination you want to save the file to, and click **Save**. Consequently, the file is saved, and the contents is displayed.

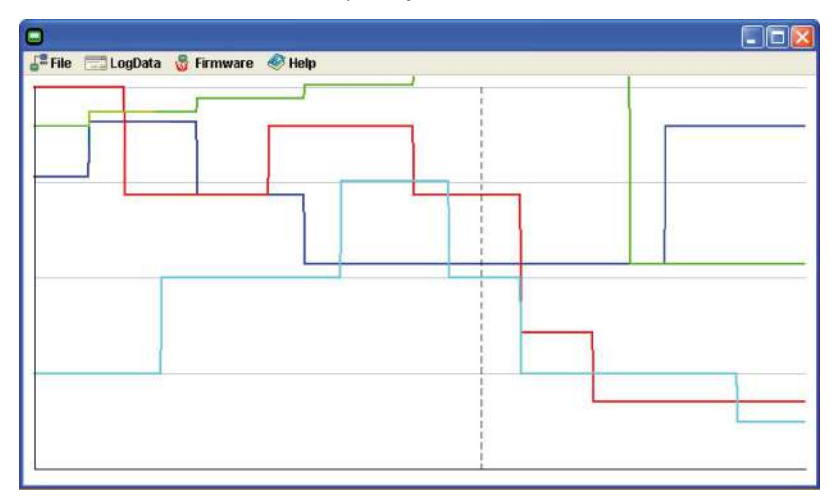

### Upgrade display firmware.

**Important**: Always upgrade the display firmware before you upgrade the converter software.

- 1. Select **Firmware** in the menu bar and click **Display**.
- Locate the display firmware 84xxxx-xxx Display firmware.hex file (or a similar 84xxxx.hex file) and click Open (or contact support).
- 3. Click **OK** when the **Display Firmware** dialogue box appears and prompts for programming the display Flash memory.

|   | Display Firmware 🛛 🕅       |
|---|----------------------------|
|   | File contains 151648 bytes |
| 0 | Do you really want to      |
|   | program the DISPLAY flash? |
|   | OK Cancel                  |

Appendix B. MJK Field Link™ software /Save log data

138

## www.GlobalTestSupply.com

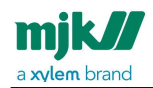

The display unit firmware is then transferred, and the display unit is consequently programmed. Expect this process to take a few minutes.

4. A **Searching for Field** dialogue box then appears and prompts for disconnecting and re-connecting the USB cable. Do as suggested and click **OK**.

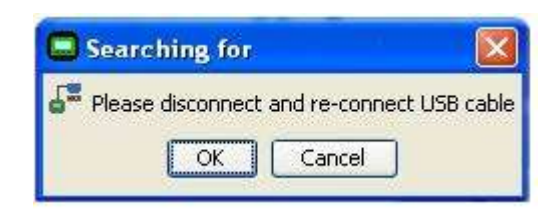

- 5. Meanwhile the MagFlux<sup>®</sup> Display Unit restarts and displays the logo, the new link status is displayed, and the Display Unit informs that the PC is once again connected. Click **OK** on the PC and the MagFlux<sup>®</sup> Display Unit to return to the MagFlux<sup>®</sup> Flow/FTot display.
- 6. Save the new setting by again pressing the two outmost keys simultaneously.

### Upgrade converter firmware

- 1. Select Firmware in the menu bar and click Converter.
- 2. Locate the **FW** directory, select the 84xxxx-xxx.hex file (or similar) and click **Open**.
- 3. Select the required MagFlux<sup>®</sup> (option 1, 2, 3 or 4) and click **OK** when the **Converter Firmware** dialogue box appears and prompts for selecting the converter to program. The converter firmware is then transferred, and the converter Flash programming is initiated. Expect this process to take a few minutes.

Appendix B. MJK Field Link™ software / Upgrade converter firmware

139

## www.GlobalTestSupply.com

| mjk//         | 1 |
|---------------|---|
| a xylem brand |   |

| 🗖 Co | nverter Firmware 🛛 🛛                    |
|------|-----------------------------------------|
| Fil  | e contains 65748 bytes                  |
| Se   | lect the Converter you wish to program: |
| .8   | [1]: MagFlux1                           |
| ~    | O [2]: {not detected}                   |
|      | O [3]: {not detected}                   |
|      | [4]: {not detected}                     |
|      | OK Cancel                               |

- 4. When the Flash programming is done, click **OK** on the PC and the MagFlux<sup>®</sup> Display Unit to return to the MagFlux<sup>®</sup> Flow/FTot display.
- 5. If required you may adjust the MagFlux® Display Unit screen contrast by pressing the two outmost keys simultaneously, press the up/down keys as required, and save the new setting by again pressing the two outmost keys simultaneously.

### Install/Add languages

All languages are removed during a display firmware upgrade. Consequently the required languages must be re-installed at this stage.

- 1. Select **File** in the menu bar and click **Languages**.
- 2. A dialogue appears showing the currently installed languages (none following a firmware upgrade). You can now either add or delete the required languages.
- Click Add, select the required language text file in the Field Display Unit text files directory on the PC (for example 841511-000.txt) and click Open.
- Select for example European N + W in the Add Language dialogue box (N + W = Northern and Western) and click OK.

Appendix B. MJK Field Link  $^{\rm TM}$  software /Install/Add languages

140

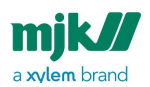

| 🗖 Add Language 🛛 📔                                                                                                    | 🗿 🖃 Field Languages 🛛 🔀                                                                                                    |
|----------------------------------------------------------------------------------------------------|----------------------------------------------------------------------------------------------------|
| Select which lenguage pack to lo<br>841500 J Europe N+W+S+US<br>841500 J Europe N+W+S+US                                                                                                    | <sup>ad</sup> Languages currently in Field:                                                                                          |
| 841500 H SuSix Europe + US<br>Concan<br>Español<br>(J6B) English<br>841500 A Europe N + W<br>Norek<br>Hrvetski<br>US) English<br>Aratice<br>Italiano<br>Finsk<br>Deutsch<br>Sloveniche<br>Dansk<br>Partuguese<br>Nedelands<br>Maguer<br>Romania<br>Stpald<br>Finnaja | (GB) English<br>(US) English<br>Dansk<br>Deutsch<br>Español<br>Français<br>Italiano<br>Nederlands<br>Norsk<br>Suomalainen<br>Svenska |
| Svenska                                                                                                    | Add Delete Close                                                                                                    |

5. The languages are then transferred and loaded. If required, you can remove one or more languages by selecting them from the list, clicking **Delete** and **Close**.

Appendix B. MJK Field Link™ software /Install/Add languages

141

# www.GlobalTestSupply.com

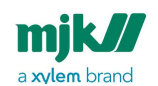

# Appendix C. FAQs

Question: Which size MagFlux<sup>®</sup> flow meter should I choose for my installation? I would prefer a flow meter with the same diameter as the tube(s).

Answer: The minimum and maximum flows determine the size. Use the Sizing chart (see page 20) to find the correct flow meter size, and avoid selecting a too large size.

### Question: Where do I install the MagFlux® flow meter in relation to valves, bends, pumps, etc.?

Answer: Minimum three times the MagFlux<sup>®</sup> flow meter's internal diameter (DN) upstream, and minimum two times its internal diameter (DN) down-stream.

### Question: Must the tube be completely filled with liquid to perform reliable flow measurements?

Answer: Yes. Always ensure a filled tube.

#### Question: Do I need a separate display unit for each sensor?

Answer: No. A display unit can manage up to four converters.

#### Question: Is the analogue mA output an active output?

Answer: Yes, it is.

#### Question: The tubes are made of plastic. Do I need grounding rings?

Answer: We recommend that you always use two grounding rings. Furthermore, see Potential equalization and grounding (see page 28).

#### **Question: Are the relays potential-free?**

Answer: Yes, they are.

#### Question: Does the sensor/flow meter comply with IP68?

Answer: It will once you employ a wall mounting kit, a special cable and a gel potting kit to protect the electrical connections.

### Question: Can I use a MagFlux® flow meter to measure non-conductive liquids such as diesel oil?

Answer: No. The electromagnetic principle presupposes conductivity. The conductivity limit is 5  $\mu\text{S}/\text{cm}.$ 

#### Question: I have an "Empty pipe" indication, but the pipe is not empty!

Answer: There are no grounding rings, or the rings have not been properly grounded. See examples in Potential equalization and grounding (see page 28).

### Question: I can't set the counter to the required output, only to a value that is higher. Why is that?

Answer: The measuring range does not support a sufficient number of pulses at 100%

Appendix C. FAQs /Install/Add languages

142

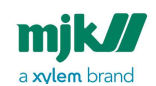

flow. The solution is to adjust the mA output to a lower flow and to keep in mind that the max. flow is not exceeded (< 20 mA).

### Question: I do not understand the language on the display. What's wrong and how do I fix it?

Answer: For example lightning and a too noisy environment can have caused the problem.

The solution is to perform a system reset by pressing all four display keys simultaneously. The default language, English, will consequently be the display language (that you can change to your native language if required).

### Question: Can I always allow up to 50 meters between the sensor and the converter?

Answer: It really depends on the cabling and the amount of electrical noise in the vicinity. Avoid running in parallel with high voltage and other power lines. If that is not possible, the converter must be installed closer to the sensor.

Appendix C. FAQs /Install/Add languages

143

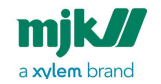

# Appendix D. Front panel cut-out drawing

The below is a representation of a cut-out drawing for the MagFlux® front panel.

The dotted line indicates the front panel outline and measures  $155 \times 145$  mm or  $6.10 \times 5.71$  inches. These measurements of the downloaded version are valid when printed in a 100% scale. However, as some printers might shrink images when printing, it is recommenced to measure the drawing after printing to ensure that it has maintained the correct measurements.

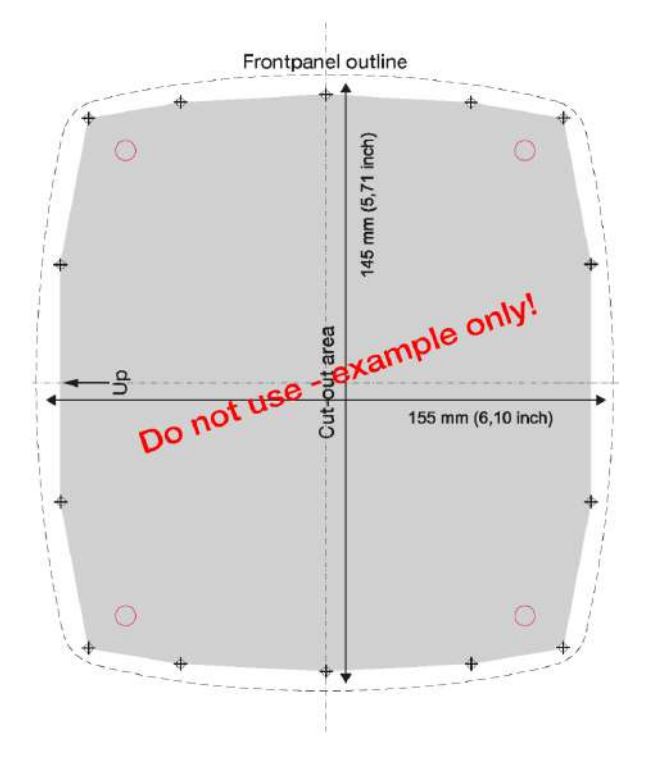

Appendix D. Front panel cut-out drawing /Install/Add languages

144

# www.GlobalTestSupply.com
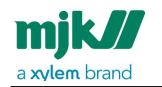

MagFlux® Series EN 3.05 Version 2105

#### MJK cut-out download

The real-size drawing can be downloaded for A4 and letter format here: Download Center<sup>3</sup>.

Appendix D. Front panel cut-out drawing /MJK cut-out download

145

Find Quality Products Online at:

www.GlobalTestSupply.com

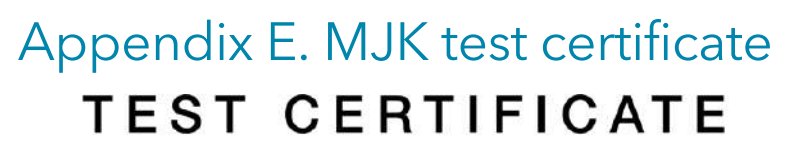

mjk//

a xylem brand

Mag Flux® Flow Meter

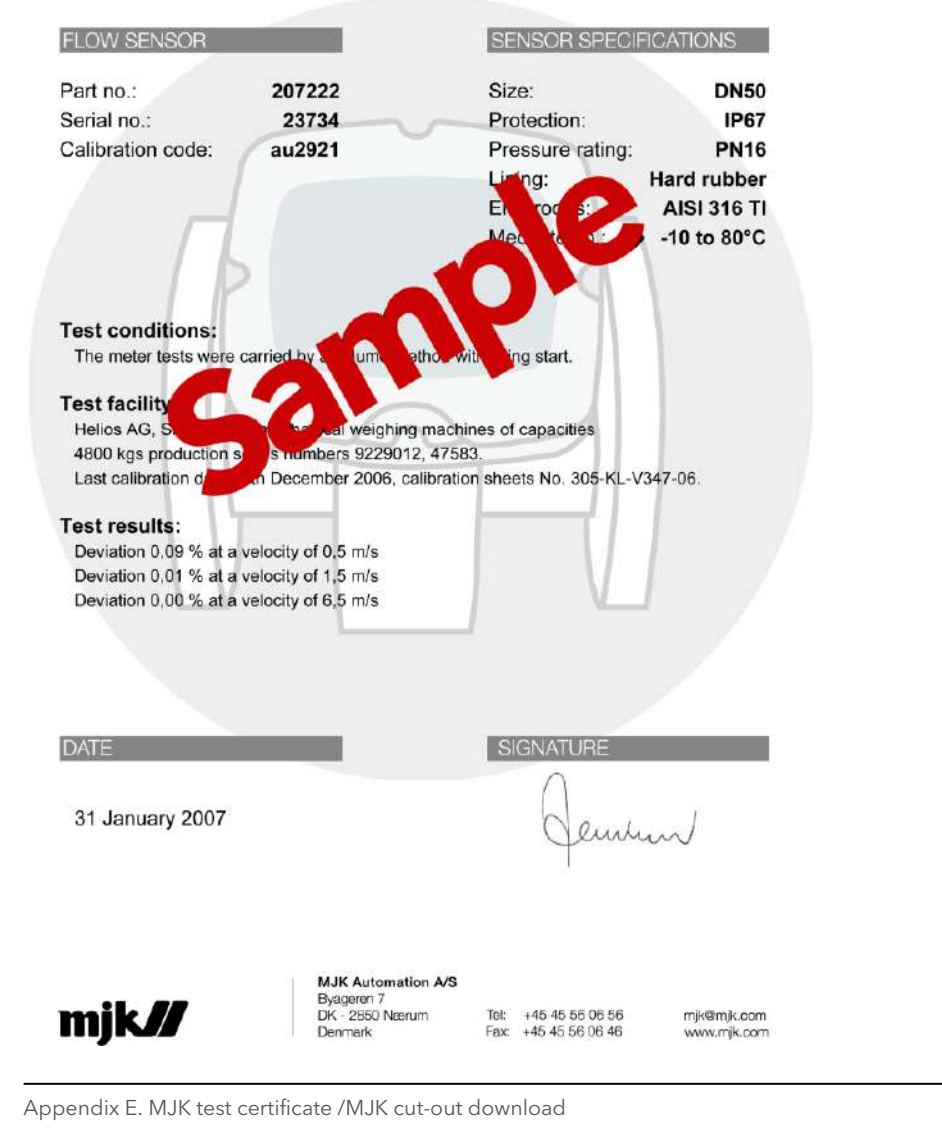

146

**Find Quality Products Online at:** 

#### www.GlobalTestSupply.com

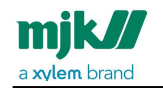

### Appendix F. Log files

The example log file shown below is the result of a CSV file from the converter having been opened in with Microsoft® Excel® spread sheet utility. This example in the following illustrates four MagFlux® converters being logged every 10 secs.

Appendix F. Log files /MJK cut-out download

147

Find Quality Products Online at:

#### www.GlobalTestSupply.com

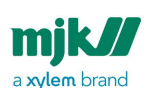

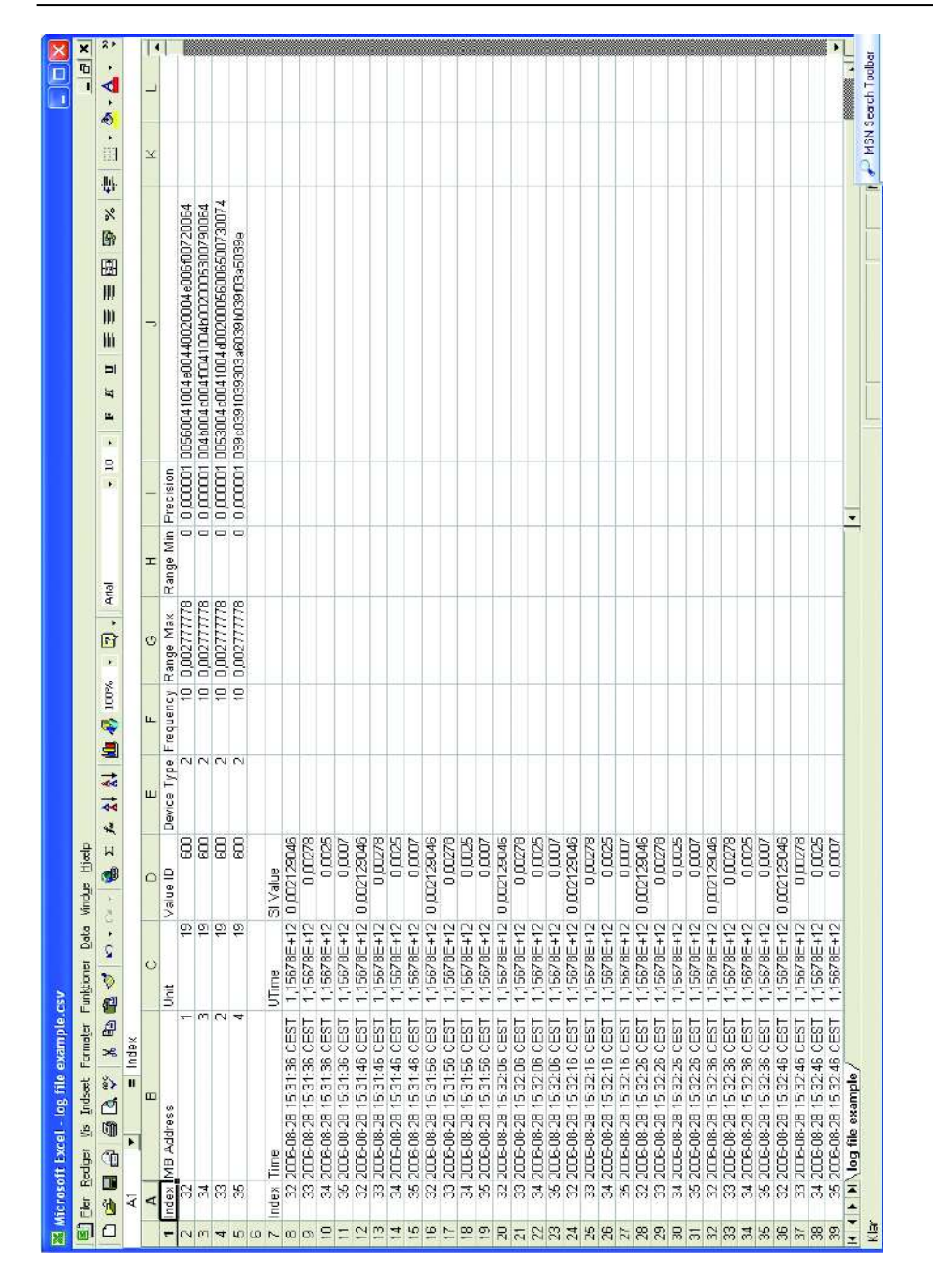

Appendix F. Log files /MJK cut-out download

148

### www.GlobalTestSupply.com

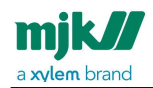

The entries are described on the following section.

- Index: Converter ID (here 4 converters: 32, 33, 34 and 35)
- **MB Address:** Modbus address (here: 1, 2, 3 and 4)
- Unit: SI unit according to the unit codes (here: 19 = m<sup>3</sup>/h)

| Unit Codes  |                     |                               |
|-------------|---------------------|-------------------------------|
| Code<br>no. | Unit                |                               |
| 16          | GPM                 | gallons per minute            |
| 17          | l/min               | litres per minute             |
| 19          | m <sup>3</sup> /h   | cubic meters per hour         |
| 23          | MGD                 | million gallons per day       |
| 24          | l/sec               | litres per second             |
| 28          | m <sup>3</sup> /sec | cubic meters per second       |
| 57          | %                   | percent                       |
| 95          | mg/l                | milligrams per litre          |
| 96          | kg/l                | kilograms per litre           |
| 97          | g/l                 | grams per litre               |
| 130         | ft <sup>3</sup> /h  | cubic feet per hour           |
| 138         | l/h                 | litres per hour               |
| 139         | ppm                 | parts per million             |
| 246         | NTU                 | Nephelometric Turbidity Units |
| 248         | FNU                 | Formazin Nephelometric Units  |
| 249         | EBC                 | European Brewing Convention   |
| 250         | FTU                 | Formazine Turbidity Units     |

• Value ID: ModBus address for flow (here: 600)

Appendix F. Log files /MJK cut-out download

149

### www.GlobalTestSupply.com

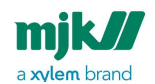

- **Device Type:** The device type (here: 2 = MagFlux<sup>®</sup>)
- Frequency: Log interval in seconds (here: 10 seconds)
- Range Max: Maximum value for graph
- Range Min: Minimum value for graph
- Precision: The precision of the SI value
- **Column J:** The sensor name as entered by the operator.
- Time: Date and time in Central European Standard Time (CEST)
- UTime: The time in UNIX format. Number of seconds since January 1, 1970
- **SI Value:** The value in SI units (Système International d'Unités) (here: m<sup>3</sup>/h)

To plot the log file's data, proceed as follows:

- 1. Start Excel and open the csv log file.
- 2. Sort by Index, click the **Diagram Guide** tool in the toolbar and select the required curve or graph (see example below).

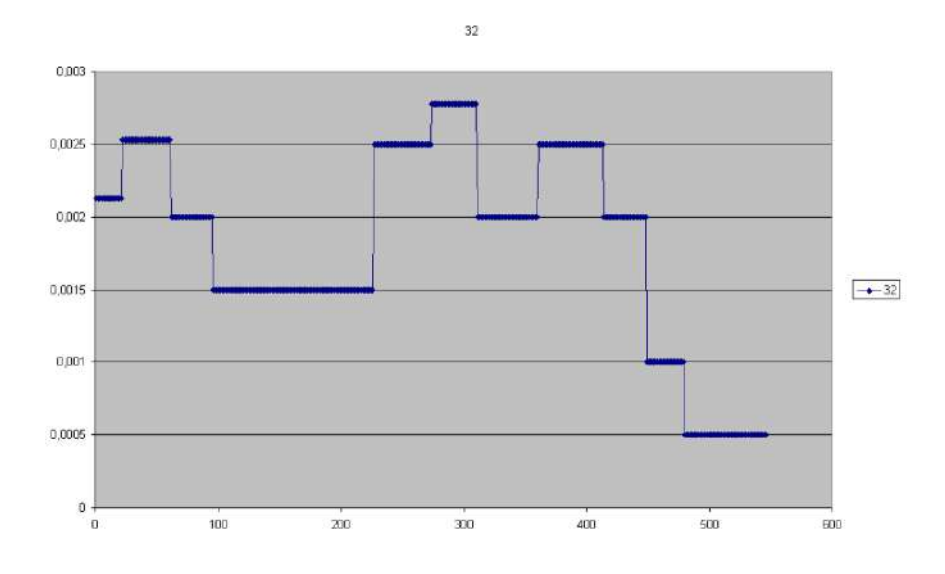

150

Find Quality Products Online at:

#### www.GlobalTestSupply.com

# mjk//

# Appendix G. Digital input/output connections

The digital in- and outputs, DI and DO, can be interconnected to external equipment to achieve a number of functions such as alarms, counter reset, flow direction indication, etc.

The two schematics below illustrate a simplified mode of operation.

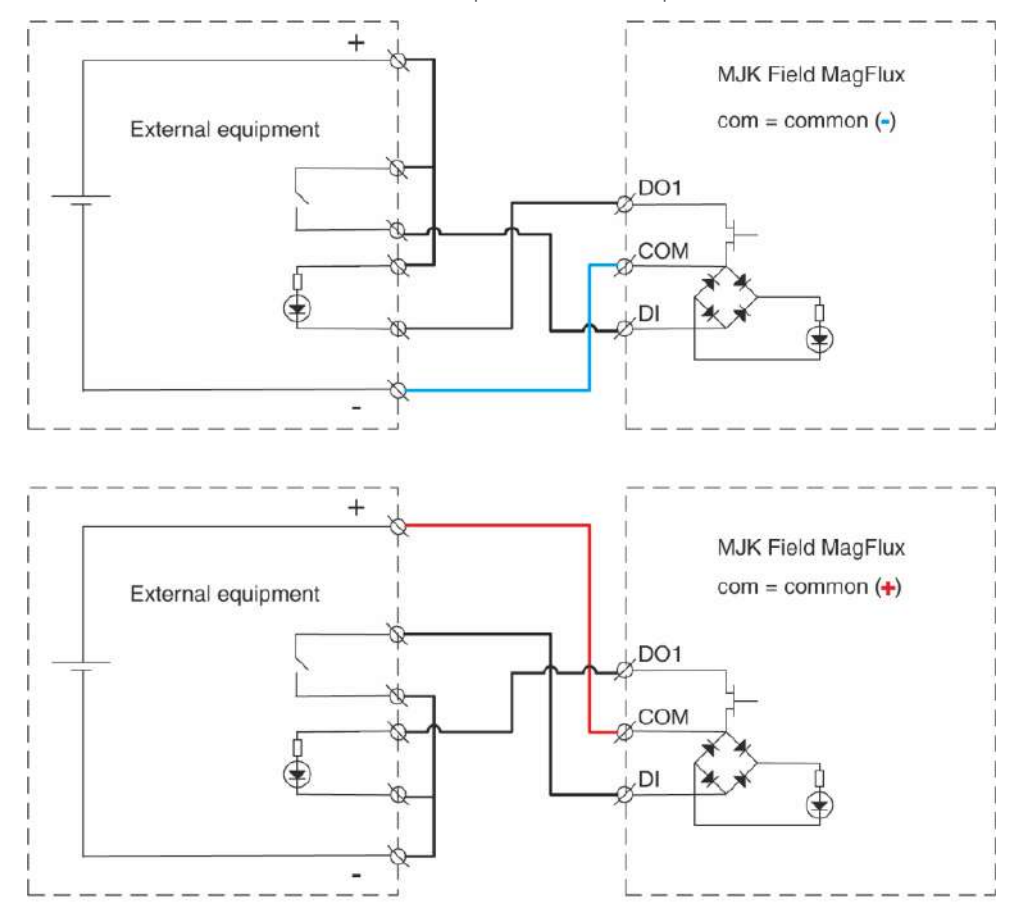

#### Appendix G. Digital input/output connections /MJK cut-out download

151

### www.GlobalTestSupply.com

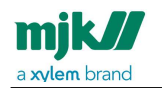

MagFlux<sup>®</sup> Series EN 3.05 Version 2105

### Appendix H. Remote slave display unit

This example describes the cable connections and display configurations for one MagFlux® converter with a local "master" display unit and one remote "slave" display unit.

Appendix H. Remote slave display unit /MJK cut-out download

152

Find Quality Products Online at:

### www.GlobalTestSupply.com

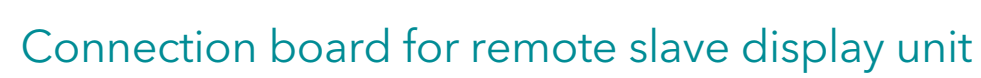

mjk//

a xylem brand

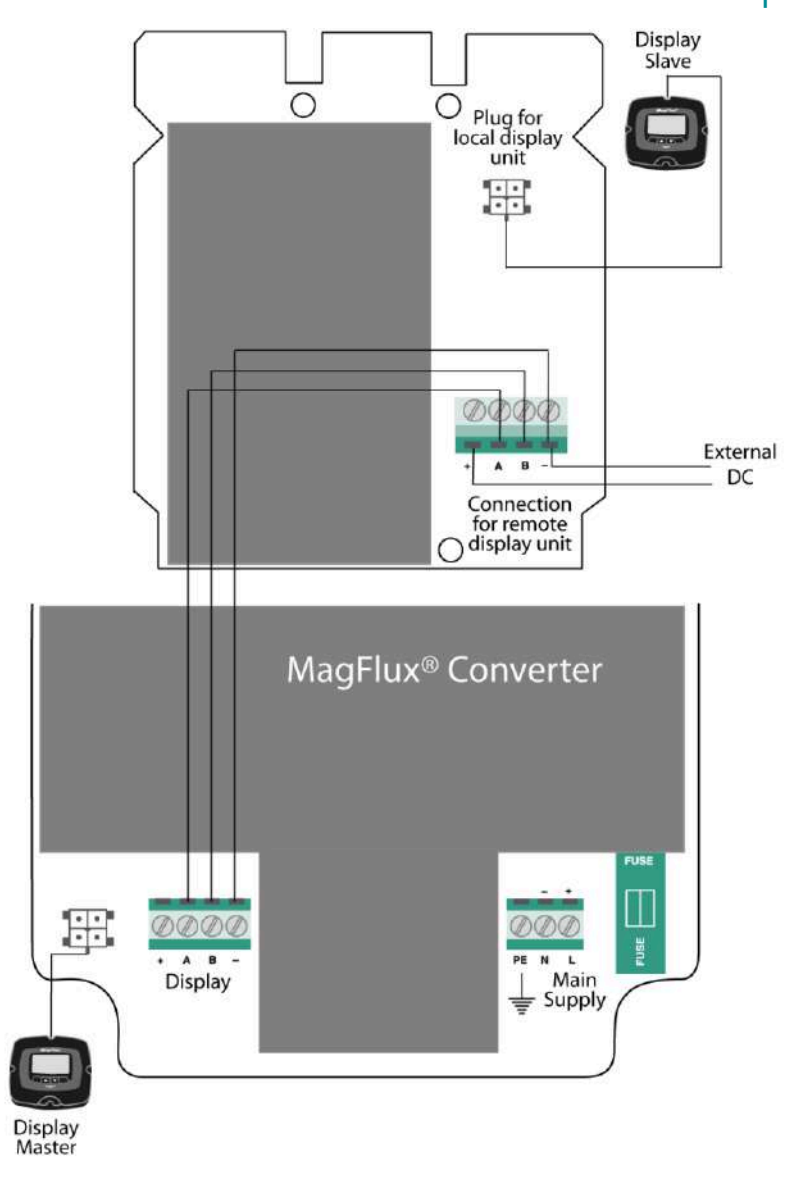

Appendix H. Remote slave display unit /Connection board for remote slave display unit

153

Find Quality Products Online at:

### www.GlobalTestSupply.com

Converter connection board with master display unit

mjk//

a xylem brand

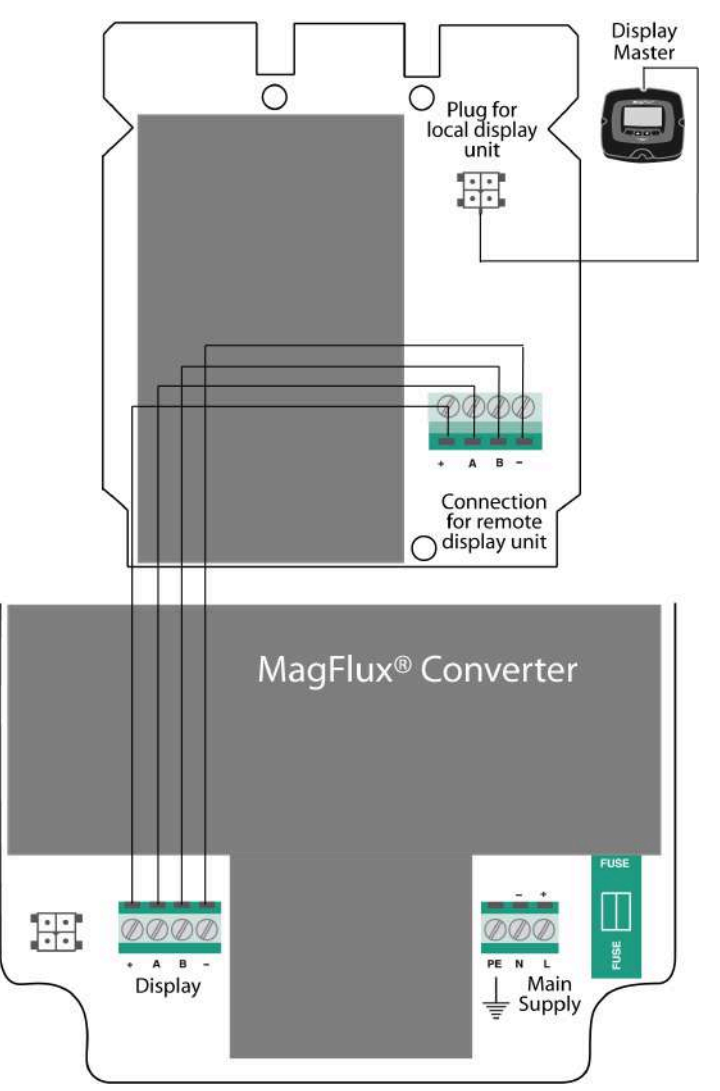

Appendix H. Remote slave display unit /Converter connection board with master display unit

154

#### Find Quality Products Online at:

### www.GlobalTestSupply.com

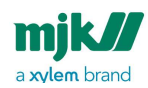

#### Wiring

- 1. Connect a lead between: **Display, A** on the Converter Connection Board to **Connection for remote display unit, A** on the Connection Board.
- 2. Connect a lead between: **Display, B** on the Converter Connection Board to **Connection for remote display unit, B** on the Connection Board.
- 3. Connect a lead between: **Display, -** on the Converter Connection Board to **Connection for remote display unit, -** on the Connection Board.
- Connect a lead between: Mains supply, L on the Converter Connection Board to Connection for remote display unit, + on the Connection Board.
- 5. Connect a lead between: **Mains supply**, **N** on the Converter Connection Board to **Connection for remote display unit**, on the Connection Board.
- 6. Connect two leads between: **Mains supply, L and N** on the Converter Connection Board to an external 10 - 30 V DC power supply
- 7. Connect the earth terminals to earth as required.
- 8. Turn on power (10 30 V DC) to the Converter Connection Board.

#### Configuration for the master unit

- 1. Press Setup and select Display Setup.
- 2. Select Modbus and Change Display ID No.
- 3. Change the display ID no. to **1** (if different from **1**).
- 4. Change the **Number of Displays** to **2**.

#### Configuration for the slave unit

- 1. Press Setup and select Display Setup.
- 2. Select Modbus and Change Display ID No.
- 3. Change the display ID no. to 2.
- 4. Change the Number of Displays to 2.

Appendix H. Remote slave display unit /Wiring

155

#### www.GlobalTestSupply.com

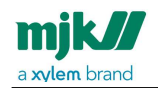

MagFlux® Series EN 3.05 Version 2105

### Main menu overview

The size of this manual does not provide sufficient space for showing the complete, contiguous menu structure. As a compensation, a cut-up presentation of the main-menu structure is shown here and relevant sub-menus in the following sections.

Main menu overview /Configuration for the slave unit

156

Find Quality Products Online at:

### www.GlobalTestSupply.com

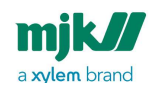

MagFlux® Series EN 3.05 Version 2105

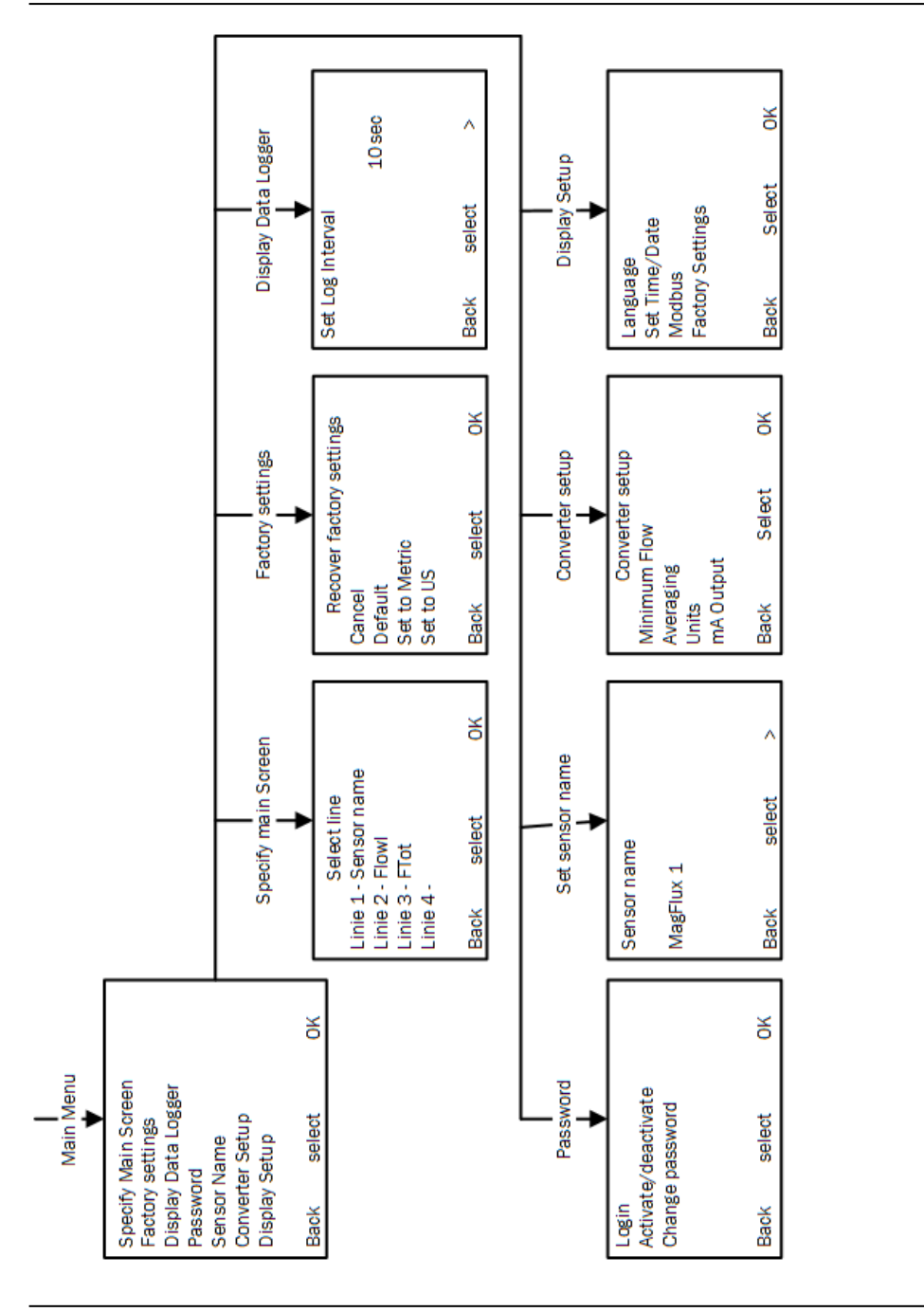

Main menu overview /Configuration for the slave unit

157

Find Quality Products Online at:

### www.GlobalTestSupply.com

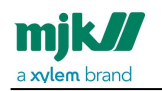

MagFlux® Series EN 3.05 Version 2105

#### Converter setup menu overview

The size of this manual does not provide sufficient space for showing the complete, contiguous menu structure. As a compensation a cut-up presentation of the menu structure is shown.

Converter setup menu overview /Configuration for the slave unit

158

Find Quality Products Online at:

### www.GlobalTestSupply.com

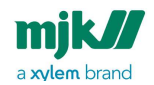

MagFlux® Series EN 3.05 Version 2105

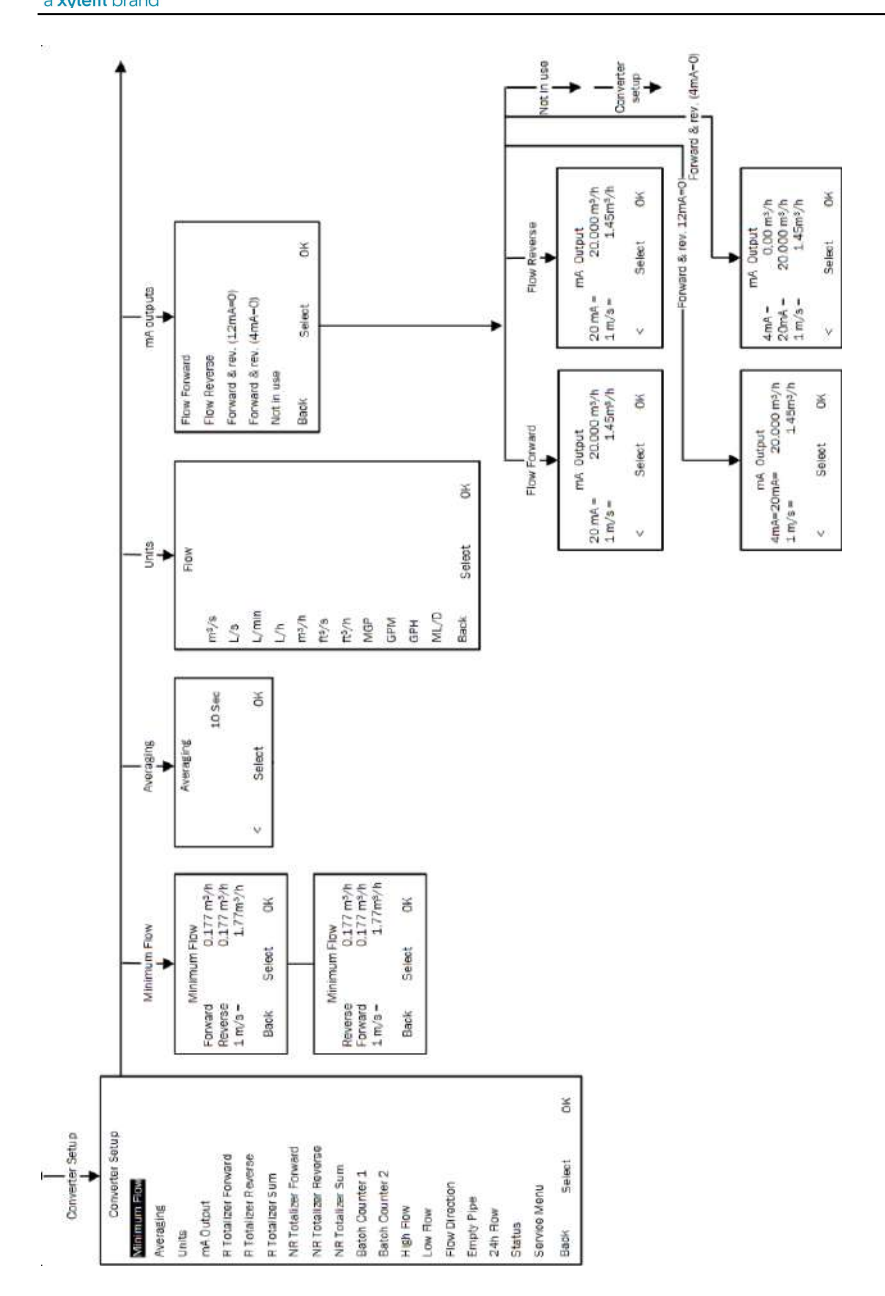

159

# www.GlobalTestSupply.com

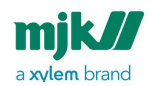

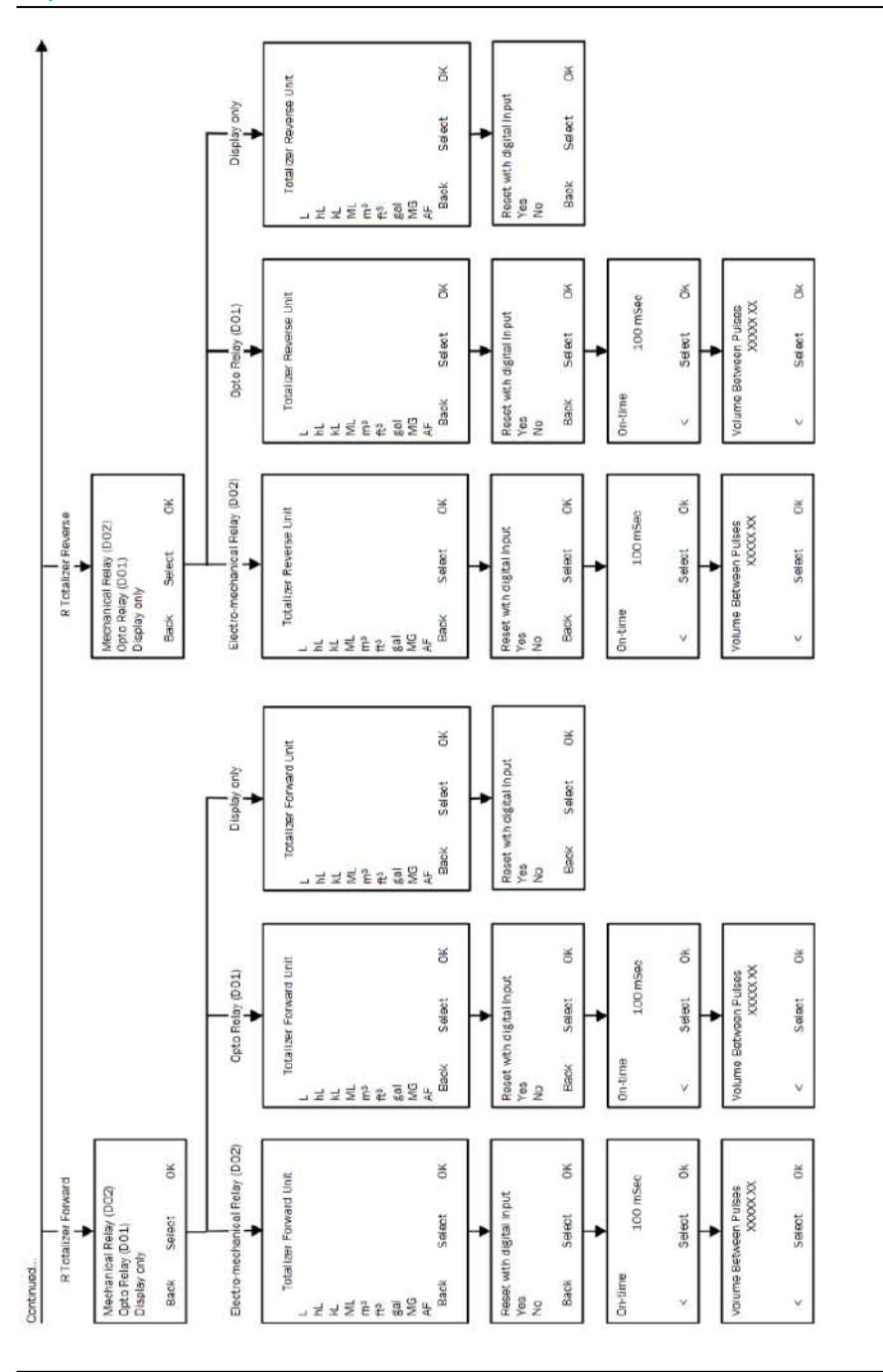

160

### www.GlobalTestSupply.com

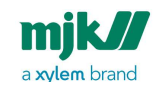

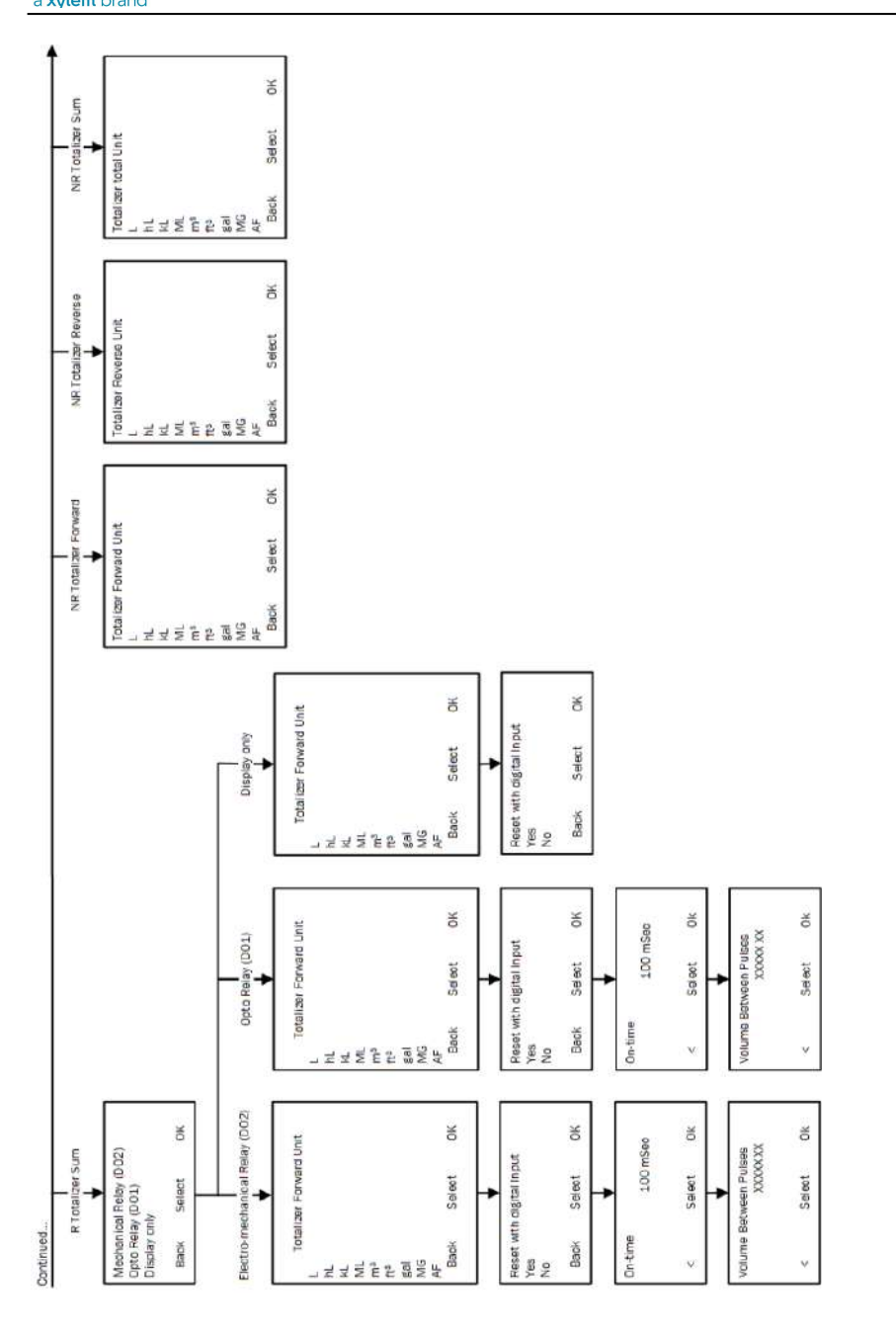

161

# www.GlobalTestSupply.com

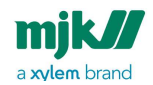

MagFlux<sup>®</sup> Series EN 3.05 Version 2105

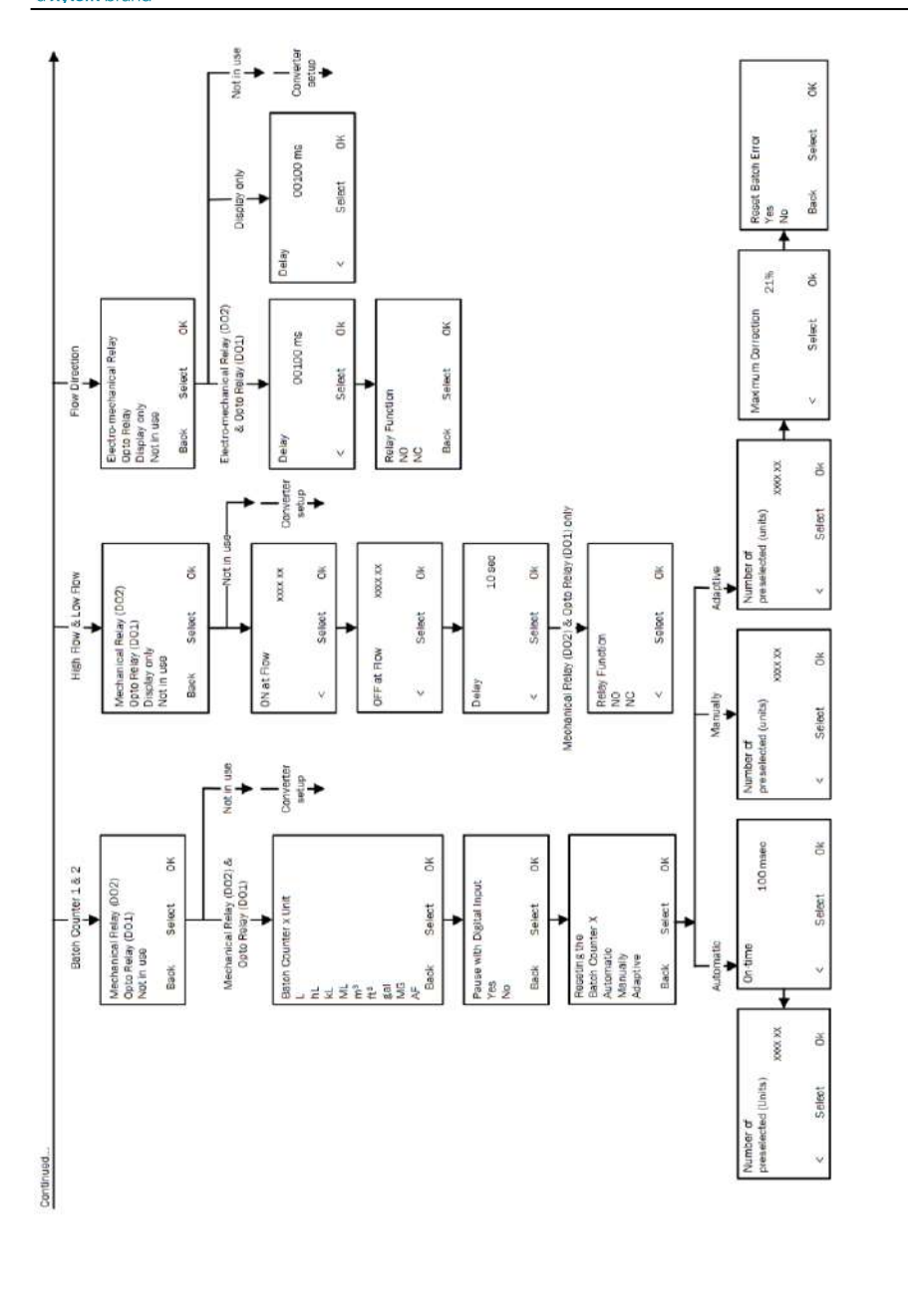

162

Find Quality Products Online at:

### www.GlobalTestSupply.com

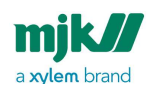

MagFlux® Series EN 3.05 Version 2105

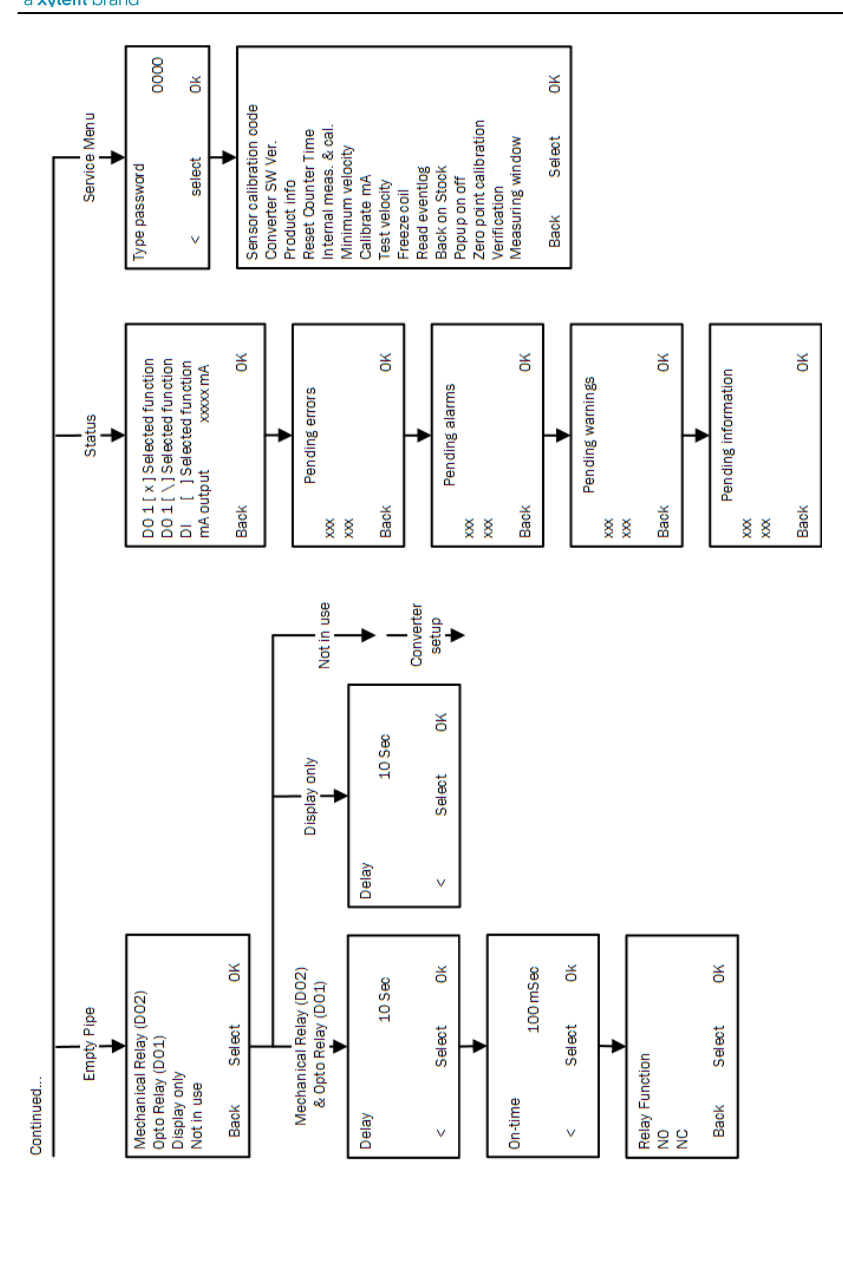

163

### www.GlobalTestSupply.com

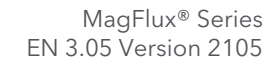

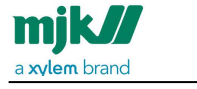

#### Service menu overview

The size of this manual does not provide sufficient space for showing the complete, contiguous menu structure. As a compensation a cut-up presentation of the menu structure is shown.

Service menu overview /Configuration for the slave unit

164

Find Quality Products Online at:

### www.GlobalTestSupply.com

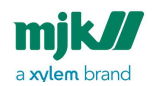

MagFlux® Series EN 3.05 Version 2105

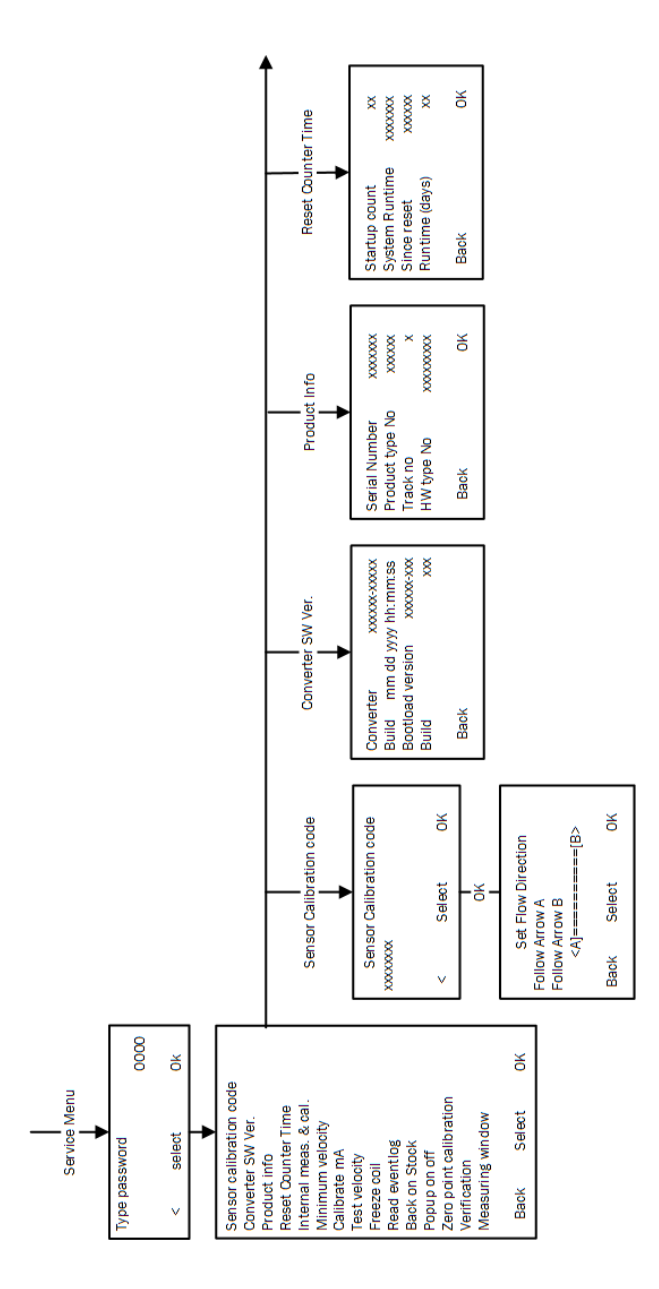

Service menu overview /Configuration for the slave unit

165

Find Quality Products Online at:

### www.GlobalTestSupply.com

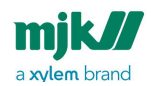

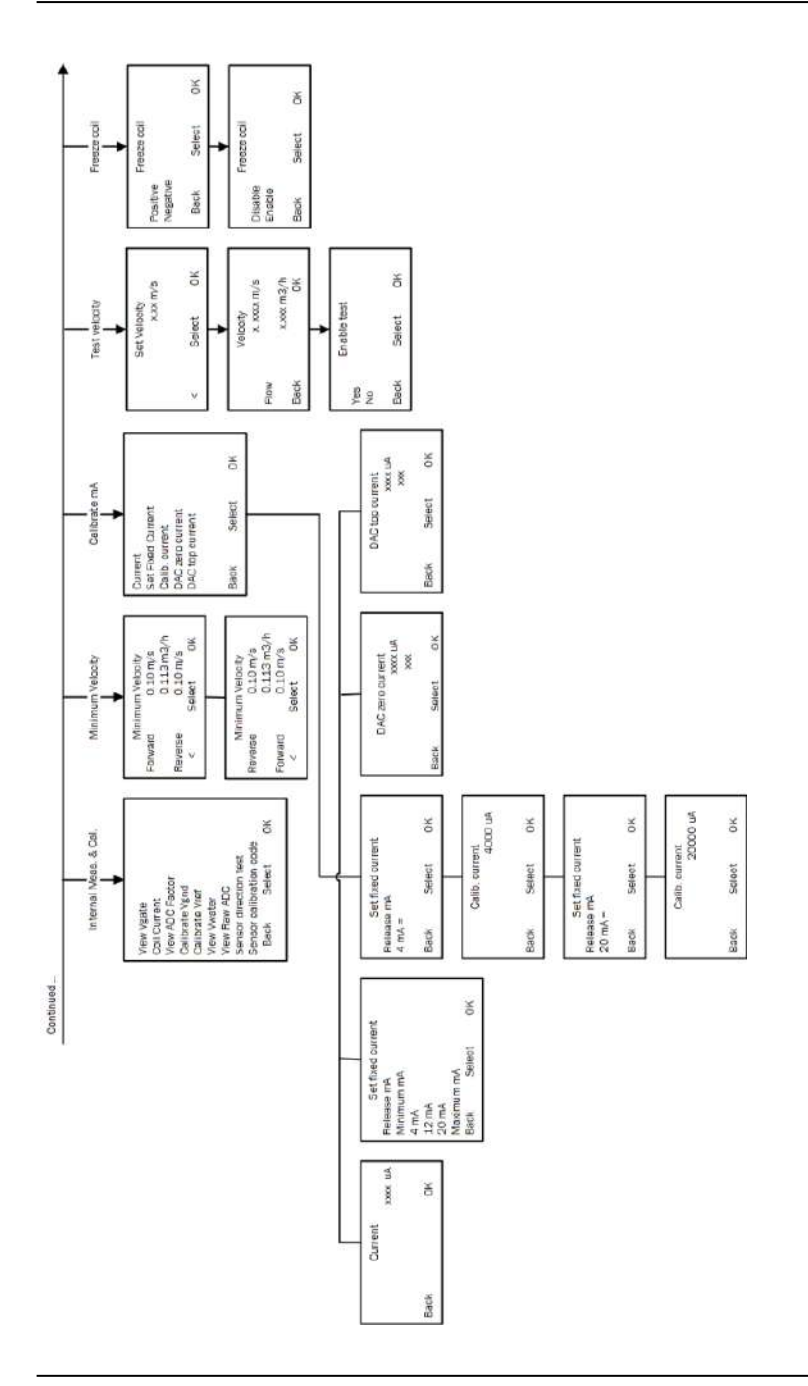

Service menu overview /Configuration for the slave unit

166

Find Quality Products Online at:

### www.GlobalTestSupply.com

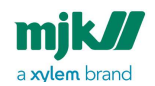

MagFlux® Series EN 3.05 Version 2105

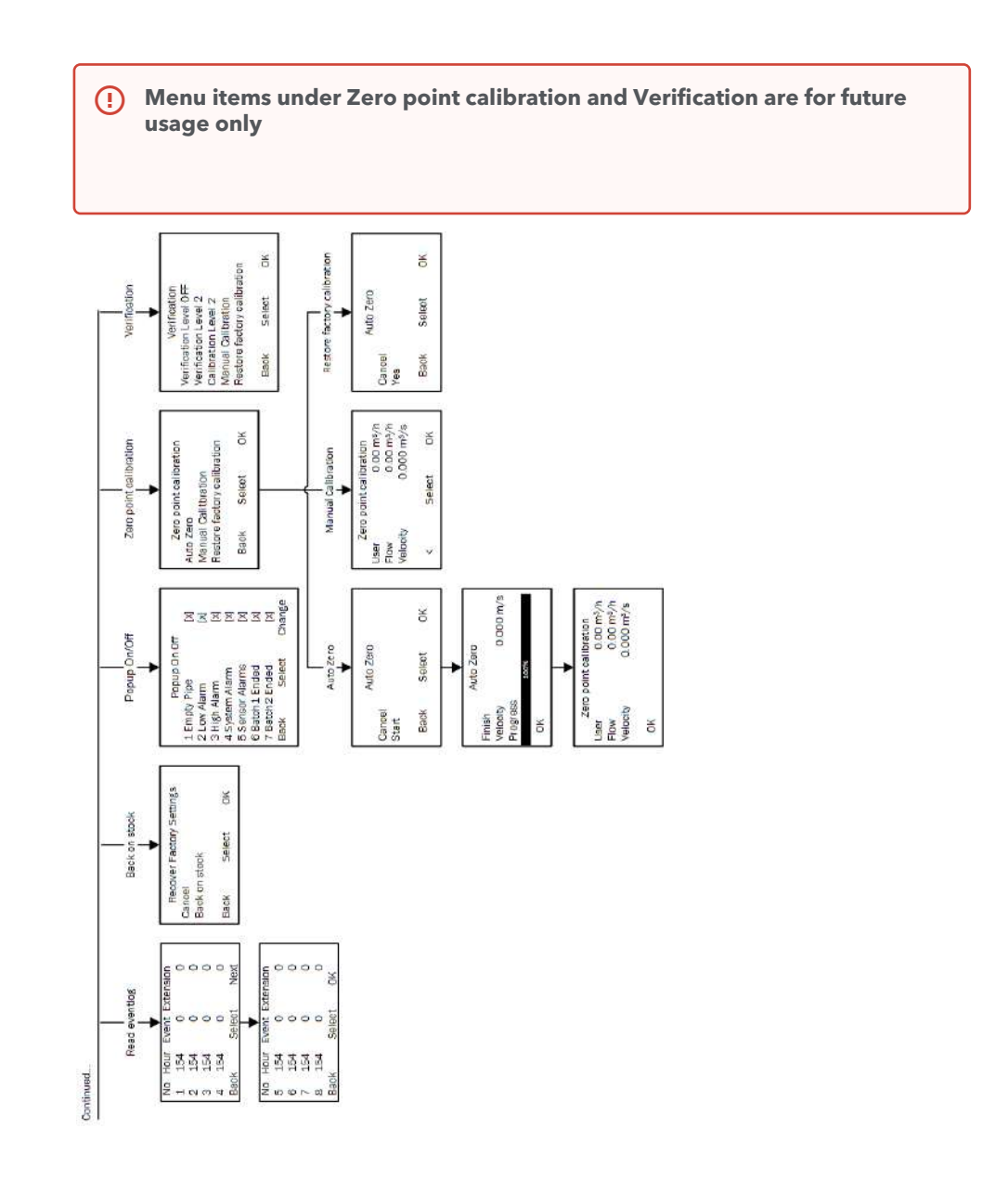

Service menu overview /Configuration for the slave unit

167

# www.GlobalTestSupply.com

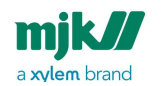

MagFlux® Series EN 3.05 Version 2105

### Display setup menu overview

The size of this manual does not provide sufficient space for showing the complete, contiguous menu structure. As a compensation a cut-up presentation of the menu structure is shown.

Display setup menu overview /Configuration for the slave unit

168

Find Quality Products Online at:

### www.GlobalTestSupply.com

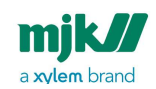

MagFlux<sup>®</sup> Series EN 3.05 Version 2105

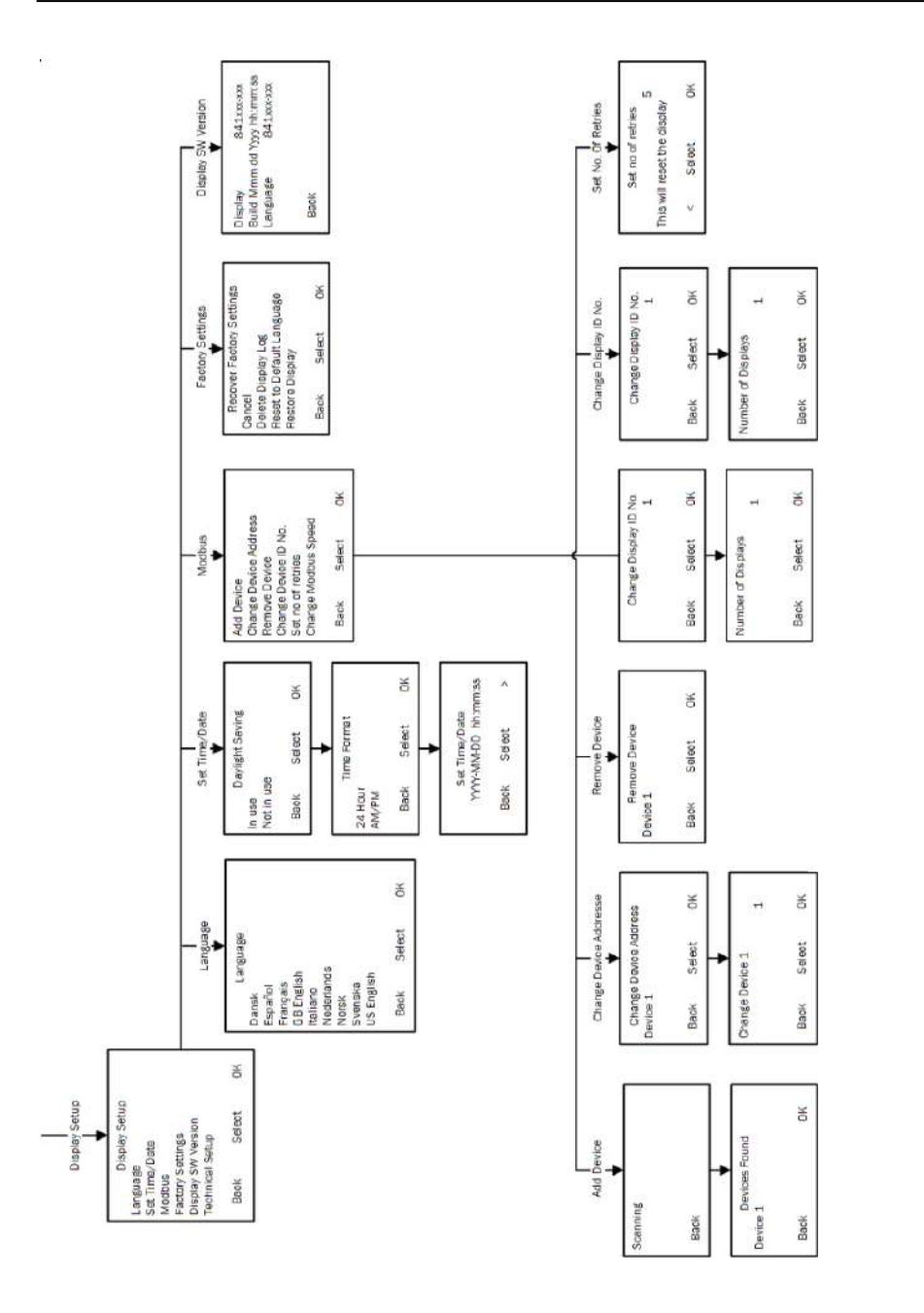

Display setup menu overview /Configuration for the slave unit

169

# www.GlobalTestSupply.com

#### Xylem |'zīləm|

1) The tissue in plants that brings water upward from the roots;

2) a leading global water technology company.

We're 12,700 people unified in a common purpose:

creating innovative solutions to meet our world's water needs. Developing new technologies that will improve the way water is used, conserved, and re-used in the future is central to our work.

We move, treat, analyze, and return water to the environment, and we help people use water efficiently, in their homes, buildings, factories and farms. In more than 150 countries, we have strong, long-standing relationships with customers who know us for our powerful combination of leading product brands and applications expertise, backed by a legacy of innovation.

MJK Automation ApS

DK-3460 Birkerød

Tlf +45 45 56 06 56

Blokken 9

Denmark

#### For more information on how Xylem can help you, go to

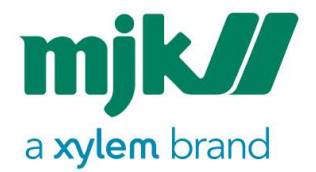

Connect, Mµ Connect, Chatter, MagFlux, Oxix, pHix compact, Shuttle and SuSix are registrered trademarks of MJK Automation ApS. © 2021Xylem, Inc

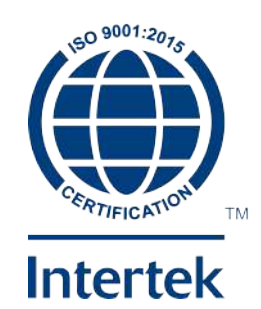

**Find Quality Products Online at:** 

#### www.GlobalTestSupply.com

Find Quality Products Online at:

www.GlobalTestSupply.com